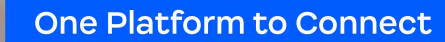

-

# **Education Features Update**

**Ministry of Education & Science of the Ukraine** 

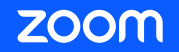

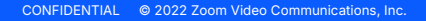

# Agenda

Zoom Web Portal, Desktop & Mobile Client

**Zoom AI Companion** 

Zoom Docs

Zoom Polls & Surveys

**Zoom Whiteboard** 

Zoom Clips

**Additional Resources** 

# **ZOOM** Web Portal & Desktop & Mobile Client

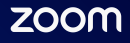

# Sign in to Zoom

#### zoom.us

- Please go to zoom.us.
- Click Sign In.
- Sign in with Email and Password, SSO, Apple, Google or Facebook.

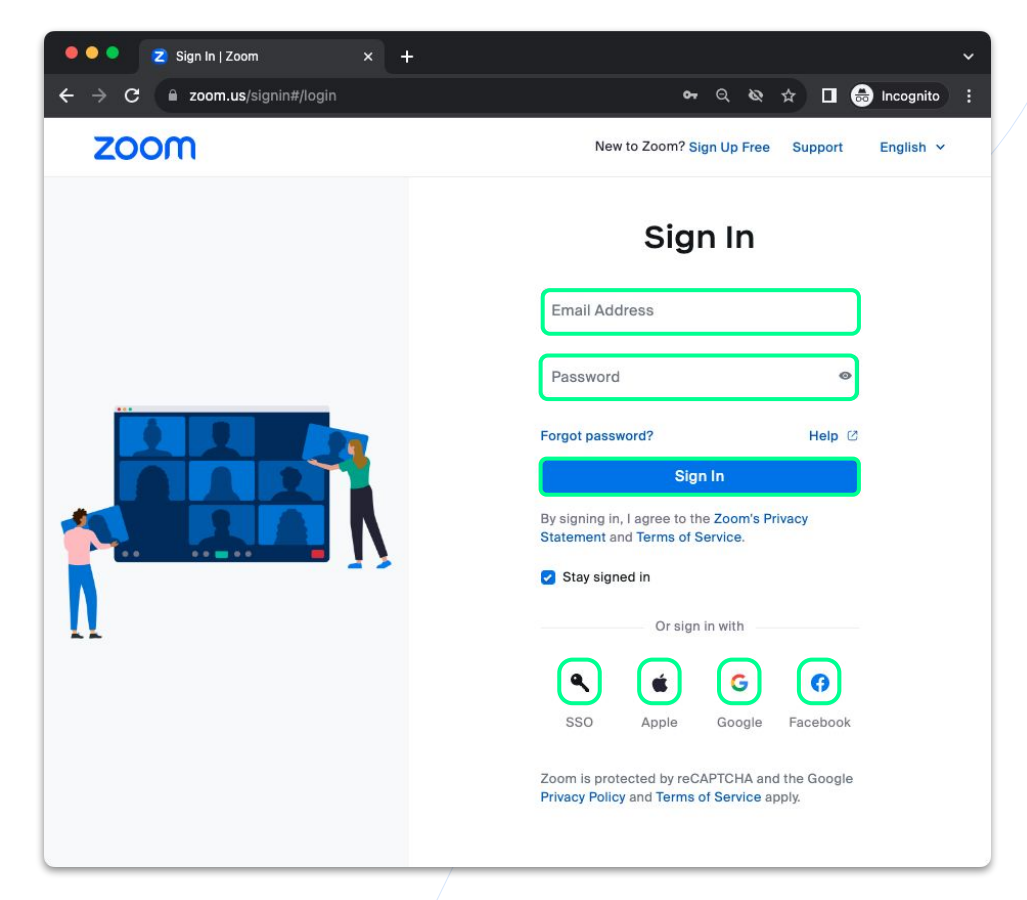

# Your Web Portal

#### **Meetings Settings**

- The Zoom Web Portal allows you to set up your:
  - Profile +
  - Meeting settings +
  - Schedule, edit and view your meetings +

| My Settings - Zoom   | × +                                                    |                                                    |                                                                                                    |                                                  |                   | ~       |
|----------------------|--------------------------------------------------------|----------------------------------------------------|----------------------------------------------------------------------------------------------------|--------------------------------------------------|-------------------|---------|
| - → C                | ting                                                   |                                                    |                                                                                                    |                                                  |                   |         |
|                      |                                                        |                                                    |                                                                                                    | REQUEST A DEMC                                   | 1.888.799.0125    | SUPPORT |
| ZOOM SOLUTIONS - PLA | ANS & PRICING CONTACT SALES                            | RESOURCES -                                        | SCHEDULE                                                                                                    | JOIN HOST <del>-</del>                           |                   |         |
| Profile              |                                                        |                                                    |                                                                                                    |                                                  |                   |         |
| Meetings             | When you join meetings a<br>picture, may be visible to | and webinars hosted on<br>other participants. You  | Zoom, your profile info<br>r name and email addre                                                                                                    | ormation, including y<br>less will also be visib | our name and pro  | ofile   |
| Webinars             | owner and host when you and others in the meeting      | join meetings or webin<br>g can share this informa | ars on their account what it is a second what is a second to the second term of the second term of term of term of term | nile you're signed in<br>ers.                    | . The account owr | ier     |
| Personal Contacts    |                                                        |                                                    |                                                                                                    |                                                  |                   |         |
| Whiteboards NEW      |                                                        |                                                    |                                                                                                    |                                                  |                   |         |
| Recordings           |                                                        |                                                    |                                                                                                    |                                                  |                   |         |
| Settings             |                                                        |                                                    |                                                                                                    |                                                  |                   |         |
| Account Profile      |                                                        |                                                    |                                                                                                    |                                                  |                   |         |
| Reports              | Personal                                               |                                                    |                                                                                                    |                                                  |                   |         |
|                      |                                                        |                                                    |                                                                                                    |                                                  |                   |         |
|                      | Phone                                                  | Not set                                            |                                                                                                    |                                                  |                   |         |
| Zoom Learning Center | Language                                               |                                                    |                                                                                                    |                                                  |                   |         |
| Video Tutorials      |                                                        |                                                    |                                                                                                    |                                                  |                   |         |
| Knowledge Base       | Time Zone                                              | (GMT+3:00) H                                       | <b>Kyiv</b>                                                                                                    |                                                  |                   |         |
|                      | Date Format                                            | dd.mm.yyyy                                         | Example: 25.10.202                                                                                                    | 2                                                |                   |         |
|                      |                                                        |                                                    |                                                                                                    |                                                  |                   |         |
|                      | Time Format                                            | Use 12-hour t                                      | ime (Example: 02:00 Pl                                                                                                    | M)                                               |                   |         |
|                      |                                                        |                                                    |                                                                                                    |                                                  |                   |         |
|                      | Meeting                                                |                                                    |                                                                                                    |                                                  |                   | 0       |
|                      |                                                        | /                                                  |                                                                                                    |                                                  | _                 |         |

# Your Web Portal

#### **Meetings Settings**

- The Settings tab choose specifics settings for your Meetings and Recording
- Pick settings for
  - + Meeting security
  - + Meeting features

| 🕨 🔍 🧧 My Settings - Zoom 🛛 🗙           | · + · ·                                                                                                    |
|----------------------------------------|----------------------------------------------------------------------------------------------------|
| - → C       go.zoom.us/profile/setting | 🔌 🚖 🔲 🏀 Incognito 🗧                                                                                                    |
|                                        | REC 1.888.79 RT                                                                                                    |
| ZOOM SOLUTIONS - PLANS                 | & PRICING CONTACT SALES RESOURCES - SCHEDULE JOIN HOST - WHITEBOARD NEW                                                                                                    |
| Profile                                | Q. Search Settings                                                                                                    |
| Meetings                               |                                                                                                    |
| Webinars                               | Keeting Recording Audio Conferencing Collaboration Devices Zoom Apr. >                                                                                                    |
| Personal Contacts                      | Security                                                                                                    |
| Whiteboards NEW                        |                                                                                                    |
| Recordings                             | Require that all meetings are secured with one security option Require that all meetings are secured with one of the following                                                                                                    |
| Settings                               | security options: a passcode, Waiting Room, or "Only authenticated<br>users can join meetings". If no security option is enabled, Zoom will<br>secure all meetings with Waiting Room. Learn more 💿                                   |
| Account Profile                        |                                                                                                    |
| Reports                                | Waiting Room                                                                                                    |
|                                        | When participants join a meeting, place them in a waiting room and<br>require the host to admit them individually. Enabling the waiting room<br>automatically disables the setting for allowing participants to join<br>before host. |
| Zoom Learning Center                   | Waiting Room Options                                                                                                    |
| Attend Live Training                   | The options you select here apply to meetings hosted by users who<br>turned 'Walting Room' on                                                                                                    |
| Video Tutorials                        | $\checkmark$ Everyone will go in the waiting room                                                                                                    |
| Knowledge Base                         | <ul> <li>People in the waiting room are sorted by join order</li> </ul>                                                                                                    |
|                                        | Edit Options Customize Waiting Room                                                                                                    |
|                                        |                                                                                                    |
|                                        | Require a passcode when scheduling new meetings                                                                                                    |

A passcode will be generated when scheduling a meeting and

# **Zoom Desktop Client**

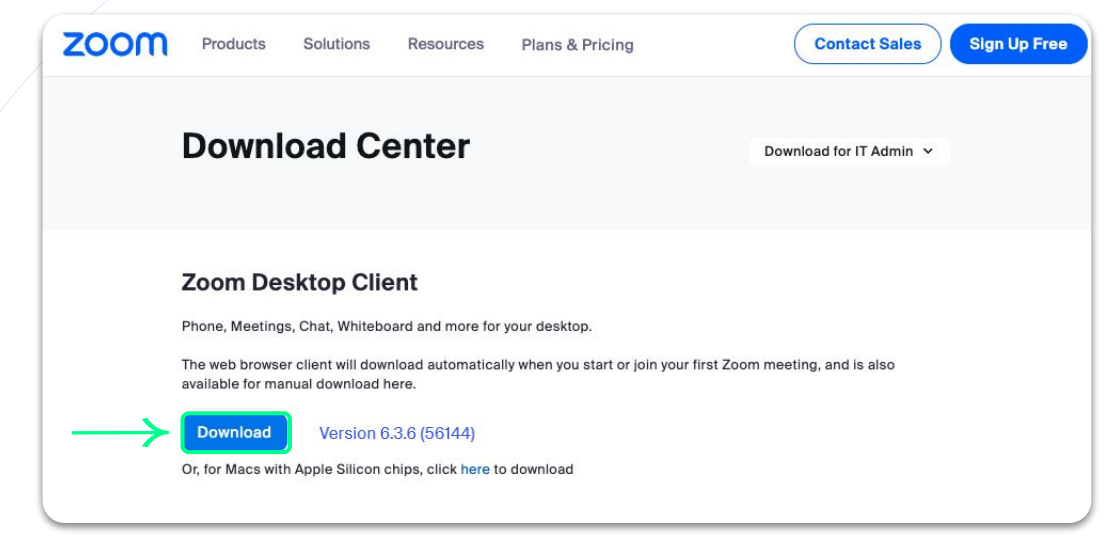

#### **Download & Install**

 $\downarrow$ 

- Please go to zoom.us/download.
- Locate Zoom Desktop Client.
- Click **Download**.
- Open the install file and follow the instructions to install the Zoom desktop client.

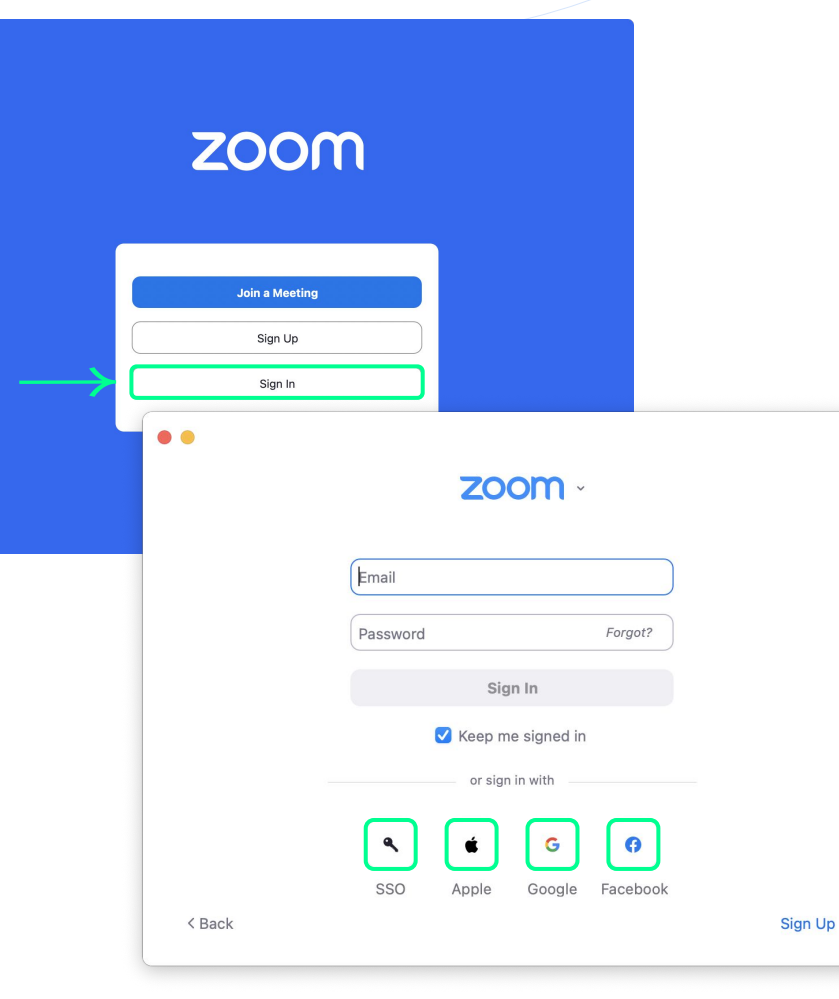

### Zoom Desktop Client

#### Sign In

 $\downarrow$ 

- Click Sign In.
- Sign in with email and password, SSO, Apple, Google, or Facebook.

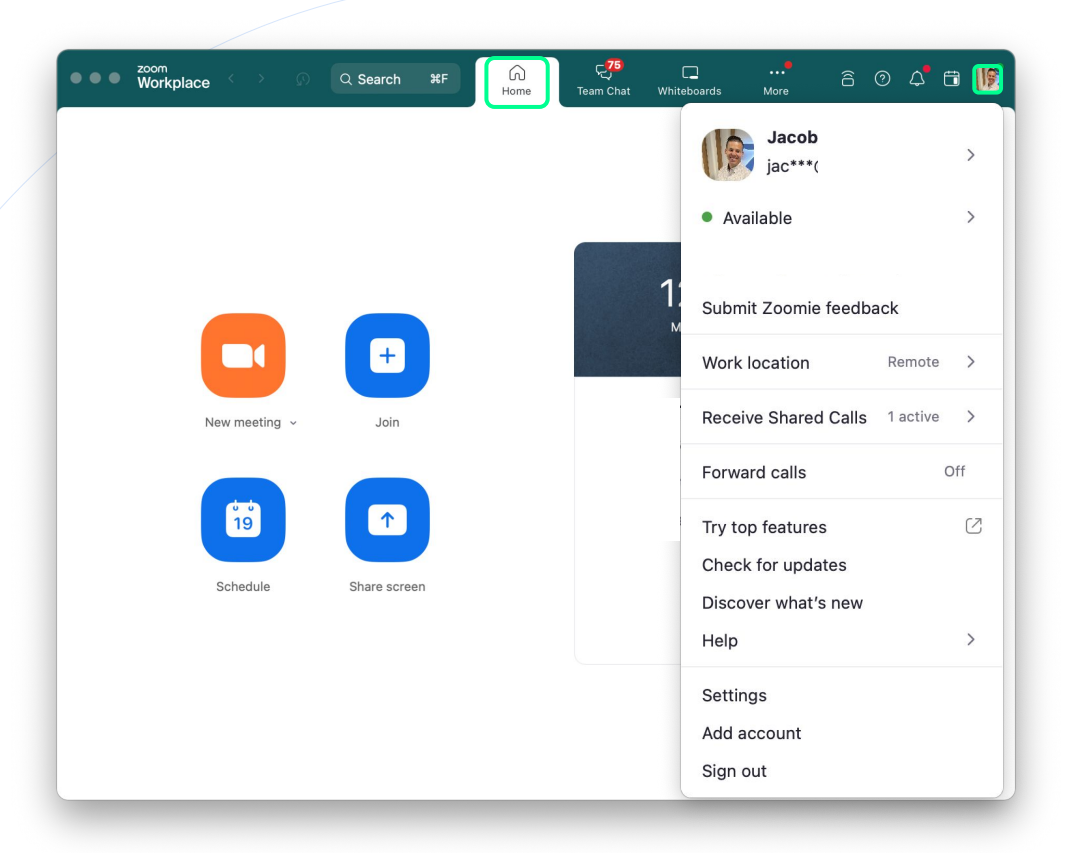

# **Zoom Desktop Client**

#### **Home Screen**

- Start a New Meeting.
- Join a meeting.
- Schedule a meeting.
- Share Screen to display on a nearby screen.
- View a list of today's upcoming meetings.
- Click your **Profile Picture** to open **Settings**, **Check for Updates**, and more.

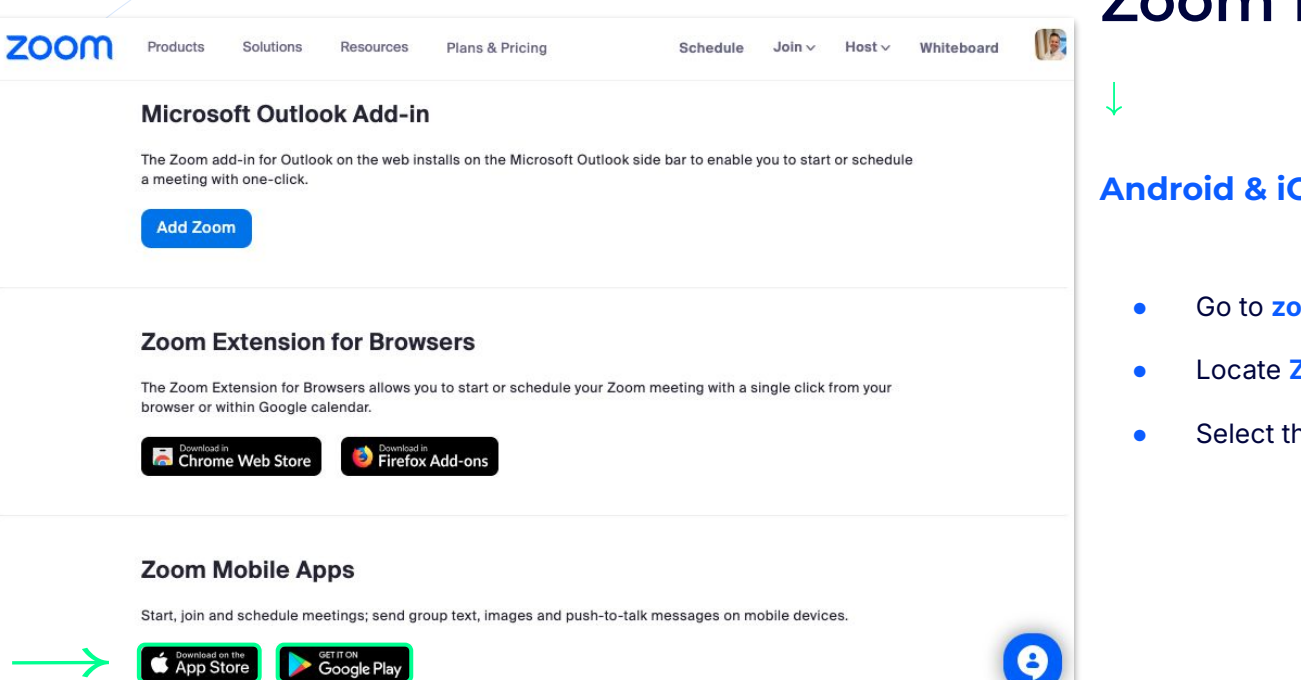

### Zoom Mobile App

#### Android & iOS

- Go to zoom.us/download.
- Locate Zoom Mobile Apps.
- Select the desired operating system.

# Sign In

|                               |                  |                        |    | SSO login                       |
|-------------------------------|------------------|------------------------|----|---------------------------------|
| <b>Ø</b>                      | Cancel           | Sign In                | <  | SSO                             |
|                               | ENTER YOUR F     |                        | EN | ITER YOUR COMPANY DOMAIN        |
|                               | Email us         | ser@example.com        |    | .zoom.us 🗸                      |
|                               | Password Re      | equired                |    | Continue                        |
| zoom                          |                  | Sign In                |    | I don't know the company domain |
|                               | Forgot password? |                        |    |                                 |
|                               | OTHER SIGN IN    | METHODS                |    |                                 |
|                               | ć                | Continue with Apple    |    |                                 |
|                               | G                | Continue with Google   |    |                                 |
| Welcome                       | 0                | Continue with Facebook |    |                                 |
| Get started with your account | q                | Continue with SSO      |    |                                 |
| Join Meeting                  |                  |                        |    |                                 |
| Sign Up                       | Si               | gn in options          |    |                                 |
| Sign In                       |                  |                        |    |                                 |
|                               |                  |                        |    |                                 |

# Join a Meeting

|                | Join any r<br>by typing                                 | neetii<br>I the I | ng<br>D              |  |
|----------------|---------------------------------------------------------|-------------------|----------------------|--|
| (10            | Meeti                                                   | ings              | C i                  |  |
| New M          | eeting Join                                             | (19)<br>Schedule  | Share Screen         |  |
|                | Meeting hosted b                                        | oy Everyone       | ~                    |  |
| Today          |                                                         |                   |                      |  |
| 9:00<br>AM     | Zoom ISO/OSC/<br>Meeting ID:                            | 4854 7412         | >                    |  |
| 1:30<br>PM     | ZR & CS - Nurturing/A<br>Activities Sync<br>Meeting ID: | doption           | >                    |  |
| Fri, Ma        | y 5                                                     |                   |                      |  |
| 9:00<br>AM     | Middle Eastern Zoomi<br>Meeting ID:                     | es Sync           | >                    |  |
| Recurri        | ing meeting                                             |                   |                      |  |
|                | CS Enablement Sync-<br>(Recurring)<br>Meeting ID:       | APAC              | >                    |  |
|                | CS Enablement Sync-<br>(Recurring)<br>Meeting ID:       | EMEA              | >                    |  |
|                | Customer Success - A                                    | II Hands          | >                    |  |
| <b>Meeting</b> | Meeting ID:<br>24 &<br>Team Chat Phone                  | Mail (            | eee<br>Calendar More |  |

| Start<br>meet   | t or sched<br>ings with | lule<br>PMI |  |
|-----------------|-------------------------|-------------|--|
| 12:06           |                         | .ıl ≎ 🔽     |  |
| Cancel          | Start a Meeting         |             |  |
|                 |                         |             |  |
| Video On        |                         |             |  |
| Use Personal Me | eeting ID (PMI)         |             |  |
|                 | Start a Meeting         |             |  |
|                 |                         |             |  |
|                 |                         |             |  |
|                 |                         |             |  |
|                 |                         |             |  |
|                 |                         |             |  |
|                 |                         |             |  |
|                 |                         |             |  |
|                 |                         |             |  |
|                 |                         |             |  |
|                 |                         |             |  |
|                 |                         |             |  |
|                 |                         |             |  |
|                 |                         |             |  |

| Start, schedule,<br>or join meetings                                                                                                    |                        |               |  |  |  |  |
|----------------------------------------------------------------------------------------------------|------------------------|---------------|--|--|--|--|
| 12:06<br>Chrome                                                                                                    |                        | l 🗢 🖬         |  |  |  |  |
| Cancel                                                                                                    | Join Meeting           |               |  |  |  |  |
|                                                                                                    | Meeting ID             | ~             |  |  |  |  |
| Join with a personal link name                                                                                                    |                        |               |  |  |  |  |
| Jacob The second second s |                        |               |  |  |  |  |
|                                                                                                    | Join                   |               |  |  |  |  |
| If you received an invi                                                                                                    | tation link, tap e     | again to join |  |  |  |  |
| Start<br>₃ you'                                                                                                    | t meeting<br>re hostin | g             |  |  |  |  |
| Don't Connect To                                                                                                    | Audio                  |               |  |  |  |  |
| Turn Off My Video                                                                                                    | 5                      |               |  |  |  |  |
|                                                                                                    |                        |               |  |  |  |  |
| 1                                                                                                    | 2<br>АВС               | 3<br>Def      |  |  |  |  |
| 4 вні                                                                                                    | 5<br>JKL               | 6<br>MN0      |  |  |  |  |
| 7<br>PORS                                                                                                    | 8<br>TUV               | 9<br>wxyz     |  |  |  |  |
|                                                                                                    | 0                      | $\otimes$     |  |  |  |  |
|                                                                                                    |                        |               |  |  |  |  |

zoom

# Settings

More **Display name** Jacob LICENSED Department jac\*\*\*@zoom.us Sign out ADDED FEATURES Whiteboard S Apps Workspace Reservation Contact settings Contacts SETTINGS Meetings Contacts Matching & Requests 0 2 Team Chat Phone settings S Phone ත General ÷ Accessibility OTHER Q.6 C1 Ð 01 ... Meetings Team Chat Phone Mail Calendar More

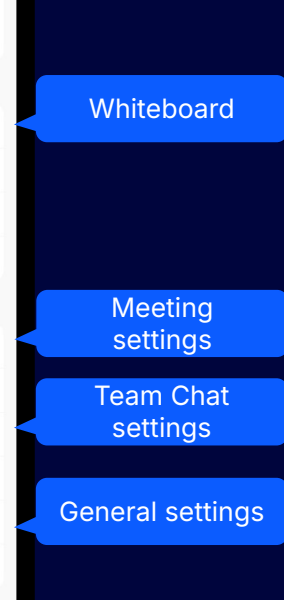

# Whiteboard

 $\downarrow$ 

Ô Close Whiteboard C<sup>†</sup> New All Recent My Shared Starred Q Search Last Modified  $\sim$ Owned by Anyone  $\mathbf{\vee}$ Templates NEW All templates Family Tree Affinity Diagram .... Affinity Diagram Family Tree 5 Dice! Business Review Tem... 🚢 ... Jacob modified at Apr 17, 2023 by Jacob David Aderonpe 1/30/... 🚢 .... David modified at Feb 03, 2023 by William CS Enablement Onsit... 2 Birth Street Street

**OUR VISION** 

# Al-first work platform for human connection

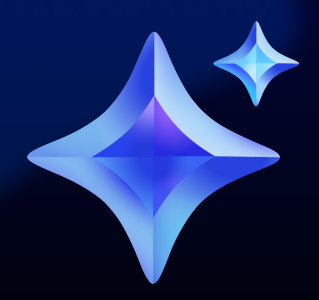

zoom

# **ZOOM Workplace**

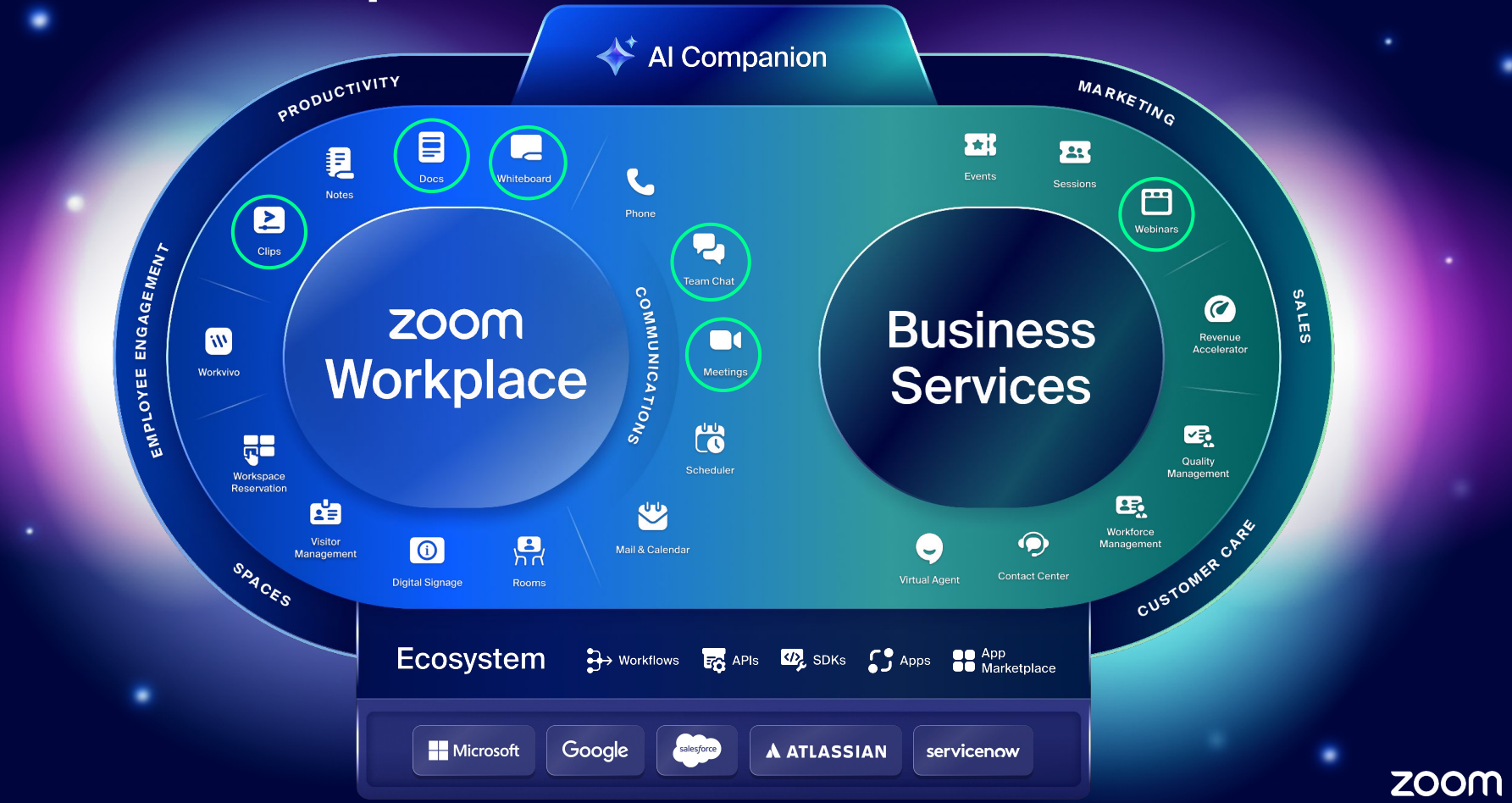

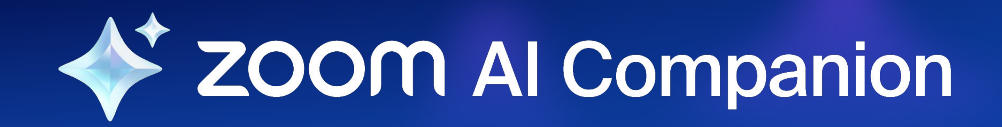

The smart assistant that empowers you to increase productivity, improve team effectiveness, and enhance skills.

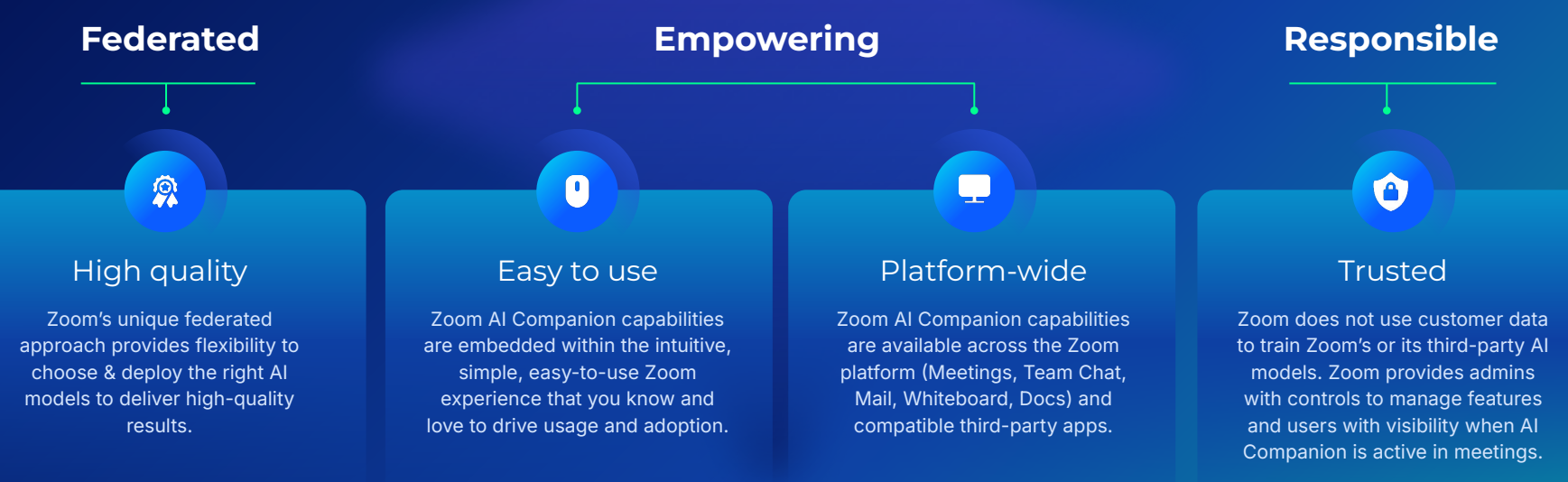

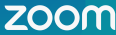

#### Use Case

# When you just get back from being out of the office...

Get caught up quickly on your first day back

- Better understand what's being discussed
- Get a list of action items from a chat channel
- Summarize unread chats within a chat channel
- Summarize recent activity within a chat channel
- Prompt Al Companion with: "When is my next meeting with PERSON"

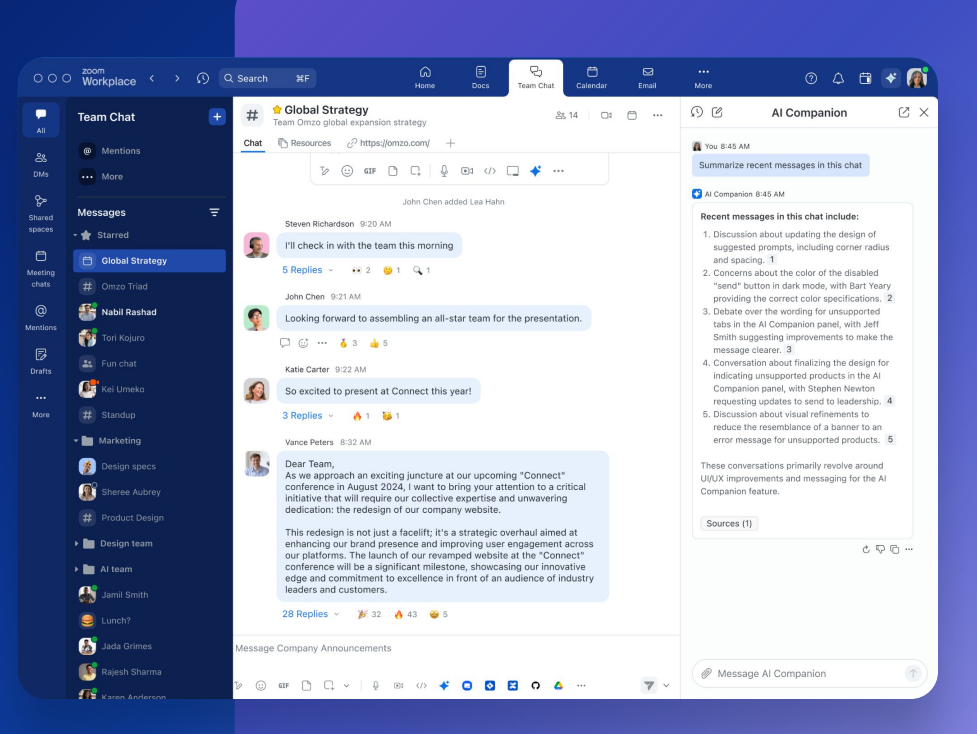

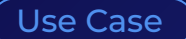

# When you're juggling multiple tasks during a meeting...

#### Capture valuable information in a meeting

- What the discussion was about
- Attendee Feedback
- Key points made by each person
- The outcome of the discussion
- Ask additional questions that are answered via web search from AI Companion within the meeting
- Find out more information about Attendees (i.e. who they report to, where they are based, etc.)
  - Retain access to valuable information from the meeting

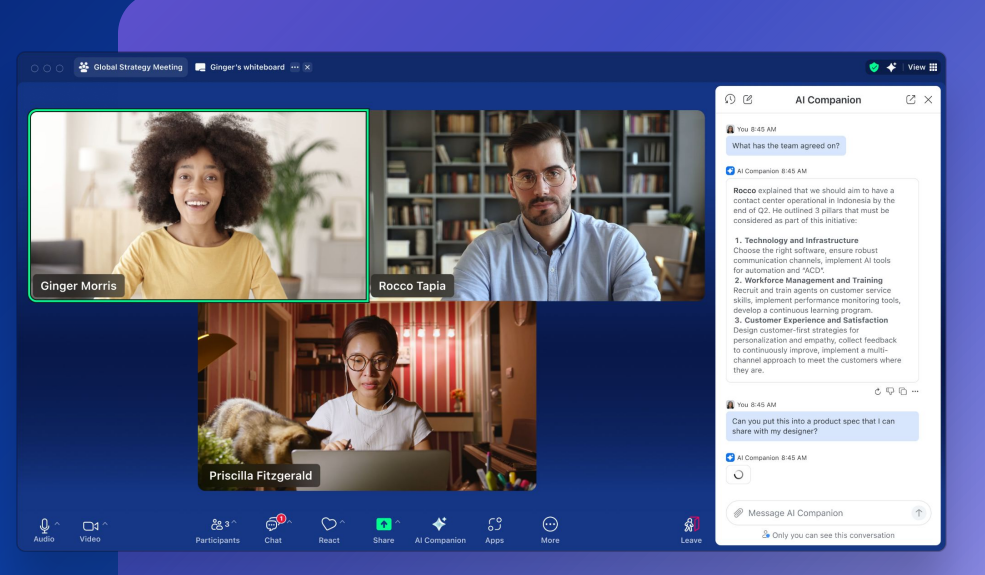

#### Use Case

 $(\checkmark)$ 

# When you need an answer quickly...

- Leverage complex documents to **get concise answers** quickly by finding:
  - What you want
  - When you want it
  - How you want it formatted

Al Companion can be used to query documents like:

- Benefits policies
- Instructional guides
- Support documentation

| Ø                       | AI Con        | npanion                         | $\mathbb{C}$         |
|-------------------------|---------------|---------------------------------|----------------------|
|                         |               |                                 |                      |
|                         |               |                                 |                      |
|                         |               |                                 |                      |
|                         |               | *                               |                      |
|                         |               |                                 |                      |
| Draft a bl              | ng post about | Write an out                    | ine about            |
| topic                   | og post about | topic                           | ine about            |
| Write a pr<br>about top | oject plan    | Create a trav<br>for visiting p | el itinerary<br>lace |
|                         |               |                                 |                      |
|                         |               |                                 |                      |
|                         |               |                                 |                      |
|                         |               |                                 |                      |
|                         |               |                                 |                      |
|                         |               |                                 |                      |
|                         |               |                                 |                      |

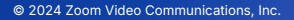

#### Use Case

# When you don't have time for your next steps...

After a meeting, ask AI Companion to create content:

- Write a thank you note ۲
- Create an initial draft
- Create a task list with owners & due dates
- Create a Product Spec
- Prepare a Project Brief/Plan
- Upload context (doc) & ask AI Companion to create:
  - Unique ideas ۲
  - Alternative layouts
  - Updated tone of a draft ۲

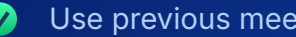

Use previous meeting content to get prepared

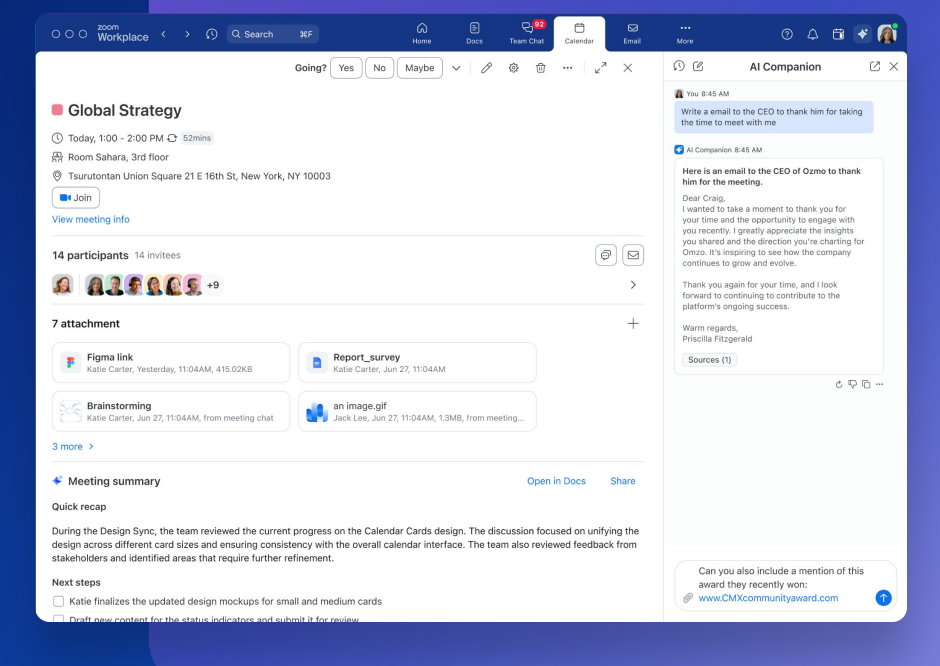

# What Can Zoom AI Companion Do?

| · Mangalace · ·  | () (L 2000) | · * £ 5                                                                                                    | a harring the second                          |     | -                                        | S & B 🖲 🕅                                  |
|------------------|-------------|----------------------------------------------------------------------------------------------------|-----------------------------------------------|-----|------------------------------------------|--------------------------------------------|
|                  | • #         | Ofobal Strategy     Num Inter-polar exercise energy                                                                                                    | AN D I                                        | - e | N Companion                              | - 8 ×                                      |
|                  | Char        | Channa Jinppinson +                                                                                                    |                                               |     |                                          |                                            |
|                  | S           | Looking forward to assambling an all other team                                                                                                    | n for the presentation.                       |     |                                          |                                            |
|                  | -           | 0.0 41.41                                                                                                    |                                               |     |                                          |                                            |
|                  | Ŧ           | Rele Color: 112 mil                                                                                                    |                                               |     |                                          |                                            |
|                  |             | So-excited to present at Connect this year!                                                                                                    |                                               |     |                                          |                                            |
| D 0004 3100m     |             | 3 Papers - 🔥 ( 😼 (                                                                                                    |                                               |     |                                          |                                            |
|                  |             | Sanachetere, 2022 UN                                                                                                    |                                               |     |                                          | 1.4                                        |
| tabl Radial      | 1           | Ceur Team,                                                                                                    |                                               |     |                                          | *                                          |
| 👘 ter tavo       |             |                                                                                                    | or attendion to a critical                    |     |                                          |                                            |
|                  |             | dedication the tedesign of our company web                                                                                                    | in.                                           |     | <b>4</b>                                 | 6                                          |
| 🖉 ter kenne      |             | This realizings is not just a facefully if a subverge somehaid almost at<br>enhancing our bound properties and improving user anguptment across                                                                                                    |                                               |     | Summation room.<br>menungen in ihm shall | Und recent action theme<br>from this shart |
|                  |             | conference all be a significant enteninee, she                                                                                                    | date of the "Connect"<br>second partmentation |     |                                          |                                            |
|                  |             | sege are convenient to expense in the convenience in the convenience i |                                               |     | 6                                        |                                            |
| 👔 Caralge agains |             | 2876666 - 3111 4-0 4-1                                                                                                    |                                               |     | to shere gratitude                       | merages to this chall                      |
| and the second   |             | Down Meetings: \$120-Int                                                                                                    |                                               |     |                                          |                                            |
|                  |             | Global Strategy                                                                                                    |                                               |     |                                          |                                            |
| 1 M Inciscon     |             | Testing, Edit - 2007/MIC - 32million                                                                                                    |                                               |     |                                          |                                            |
|                  |             | School Laters, Julifor                                                                                                    |                                               |     |                                          |                                            |
| A and been       |             | $\gtrsim$ 0.0 $\theta$ downwy recording and attachments                                                                                                    |                                               |     |                                          |                                            |
| a Langer         |             |                                                                                                    |                                               |     | A (2010) 10                              | Internet and a second second               |
| A set of set     |             |                                                                                                    |                                               |     |                                          |                                            |
|                  |             |                                                                                                    |                                               |     | Message At Companio                      | OF CODE I FOR MIDPE                        |

#### Al Companion 2.0

Your personal AI Companion to help you get more done.

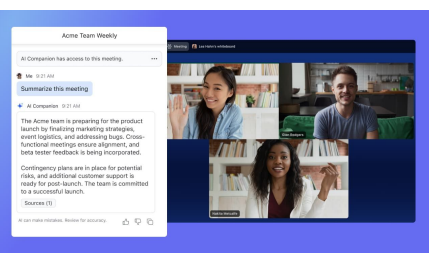

#### **Meeting Summary**

Save time taking notes and share important action items. Summaries are shared in 36 supported languages.

| C Brandors Webshoel & 🕁 | # 0 & Q = D                        |                                                    | S                         | 0 0 0 5056 |
|-------------------------|------------------------------------|----------------------------------------------------|---------------------------|------------|
| 4<br>9<br>17            | Higher<br>customer<br>satisfaction | Empowers<br>teams and<br>promotes<br>collaboration | Continuous<br>improvement |            |
| т<br>90<br>/<br>п<br>±  | Increased<br>transparency          | Faster time to market                              | Continuous<br>improvement |            |

#### **Whiteboard Content Generation**

Generate ideas for your whiteboard as stickies, tables, or mind maps. Refine & categorize existing content on whiteboards.

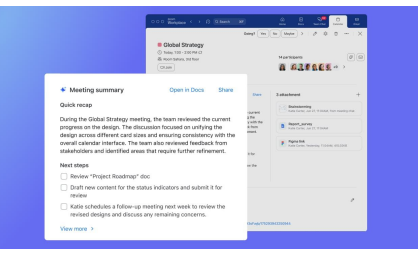

#### **Smart Recordings**

Review meeting highlights and next steps quickly when AI Companion divides meeting recordings into chapters by topic

| 000 Workplace |                                                                                                    |                                                                                                    |                                                                                        |         | 1 L |                                                                                                    |                                                                                                    |                                                       |
|---------------|----------------------------------------------------------------------------------------------------|----------------------------------------------------------------------------------------------------|----------------------------------------------------------------------------------------|---------|-----|----------------------------------------------------------------------------------------------------|----------------------------------------------------------------------------------------------------|-------------------------------------------------------|
| + Book II     | C 2 Not - B I V                                                                                                    | 6 A - 8 0                                                                                                    | - 678                                                                                  | Share C | 0   | ØC                                                                                                    | N Companion                                                                                                    |                                                       |
|               |                                                                                                    |                                                                                                    |                                                                                        |         |     |                                                                                                    | Deale as sulling                                                                                                    | the Rea                                               |
|               |                                                                                                    |                                                                                                    |                                                                                        |         |     |                                                                                                    |                                                                                                    |                                                       |
|               | Acme product la                                                                                                    | unch nla                                                                                                    | n                                                                                      |         |     | 🕈 Sati, b                                                                                                    | info an unline for this d                                                                                                    | 461                                                   |
|               | Overview<br>Known is kurneling a new, innewsitive pre-<br>repartners with advanced # A casabilitie<br>product introduces why finatures that ca-<br>sostalinability, reintracting Acres's comm<br><b>Objectives</b><br>• Introduces the new product to the put<br>• Simplying the products # powerce<br>and new collamers. | duct besigned to elev-<br>s and a bleek, rendern<br>ter to both functional<br>dment to califing-edge<br>blic.<br>Network and design in<br>and drive engagemen | ate user<br>1 design. This<br>By and<br>e technology.<br>novations.<br>et with current |         |     | Overvit<br>- Looi<br>- Solo<br>- Pab<br>- Solo<br>- Solo<br>- Al h<br>- Real<br>- Paolas<br>- Al h<br>- Beat<br>- Paolas<br>- Al h<br>- Beat<br>- Paolas<br>- Al h<br>- Beat<br>- Solo<br>- Paolas<br>- Al h<br>- Solo<br>- Paolas<br>- Al h<br>- Solo<br>- Paolas<br>- Al h<br>- Solo<br>- Paolas<br>- Al h<br>- Solo<br>- Paolas<br>- Al h<br>- Solo<br>- Paolas<br>- Al h<br>- Solo<br>- Paolas<br>- Al h<br>- Solo<br>- Paolas<br>- Al h<br>- Solo<br>- Paolas<br>- Al h<br>- Solo<br>- Paolas<br>- Al h<br>- Solo<br>- Paolas<br>- Solo<br>- Solo<br>- | m<br>of the new product his<br>encode A casuabilities,<br>view<br>in the casuabilities,<br>view in the casual pro-<br>response<br>parameters, the product<br>response of the casual<br>response of the casual<br>r | turing<br>actions<br>and o<br>ends<br>ang an<br>iends |
|               | Product Details                                                                                                    |                                                                                                    |                                                                                        |         |     | - Pro-                                                                                                    | aunch teaser compalign                                                                                                    | e                                                     |
|               | Al Features: The product offers integra<br>hands free operation.<br>Furformance: Equipped with faster pro<br>extended battery life far certificous use                                                                                                    | and Al support for task<br>cessing, improved cor<br>h.                                                                                                    | is and efficient<br>mechility, and                                                     |         |     | risi<br>Succes<br>- Sole<br>- Anal<br>Tool                                                                                                    | r retailers,<br>a Metrica<br>a taigets for the first qui<br>yea of customer engage<br>back.                                                                                                    | a Sec.                                                |
|               | Design: A sizek, lightweight form factor<br>modern assiltetics.<br>Sustainabilita: Buit with eco-frienchy m                                                                                                    | that emphasizes port<br>saterials, aligning with                                                                                                    | Activity and                                                                           |         |     | 0.0                                                                                                    | 0                                                                                                    |                                                       |
|               | sustainability goals.                                                                                                    |                                                                                                    |                                                                                        |         |     |                                                                                                    | The supervision of                                                                                                    |                                                       |
|               | Target Audience                                                                                                    |                                                                                                    |                                                                                        |         |     | d was                                                                                                    | remaps or (que) he mare                                                                                                    |                                                       |
|               | The rendert is terrated at herb server is                                                                                                    |                                                                                                    |                                                                                        |         |     |                                                                                                    |                                                                                                    |                                                       |

#### **Jumpstart Your Drafts**

Al Companion can help you summarize lengthy, complex documents and create new content

| ·                                                                                                    | Meeting Recapt Distal Distrigy ~                                                                                                    |                 | D          |          |
|----------------------------------------------------------------------------------------------------|----------------------------------------------------------------------------------------------------|-----------------|------------|----------|
| for 845 AM     Show me open items in this Doc     Meeting Recay: Global Strategy                                                                                                    | +<br>Global Strategy                                                                                                    |                 |            |          |
| Al Companion 8:45 AM                                                                                                    | Overall Status                                                                                                    |                 |            |          |
| Open Herm in the Global Strategy Doc<br>The Global Strategy meeting recap has the<br>following open items to be resolved:<br>• A design learn to be resolved:<br>• The initial mockups are needed ASAP. | Omen website refining, ang is blocked by fee<br>OED mendate to learch by Friday August 1st<br>Next steps<br>@ toxe    @ toxet    % timetre | 94              |            | Ÿ        |
| <ul> <li>Indonesia expansion cost targets.</li> <li>Pricing strategy and sales projections.</li> </ul>                                                                                                  | O G Test                                                                                                    | C Assigned To   | C Overhere | (1) Time |
| <ul> <li>Define target market segments and the ideal<br/>customer profile.</li> </ul>                                                                                                    | <sup>1</sup> Market research on centomer needs, trends, competition                                                                        | 🌋 Tom Nguyen    | 4.062833   | in Prop  |
| <ul> <li>Market research on customer needs, trends<br/>and competition</li> </ul>                                                                                                    | 2 Outline product requirements and key features                                                                                            | 3 Dave Anderson | 12(18)2033 | No. 25   |
| R Martine Barrer Chilad Duritory                                                                                                    | <ul> <li>Define target curromer segments and ideal<br/>curramer profes</li> </ul>                                                          | 📕 Kal Umeko     | 12/12/22   | Not So   |
| <ul> <li>Meeting Hecitic Group strategy</li> </ul>                                                                                                    | Construction pricing strategy and sales forecasis                                                                                          | Divis Smith     | 10/10/0833 | had the  |
| A B B #                                                                                                    |                                                                                                    |                 |            |          |

#### Analyze a Document

Get info about documents connected to Zoom Workplace, including email attachments, documents from chat and Zoom Docs.

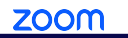

# How Do I Use AI Companion?

Al Companion fits right into how you use Zoom — just look for the **\*** icon within Zoom, such as in your Zoom Meetings controls toolbar or the Zoom Team Chat window.

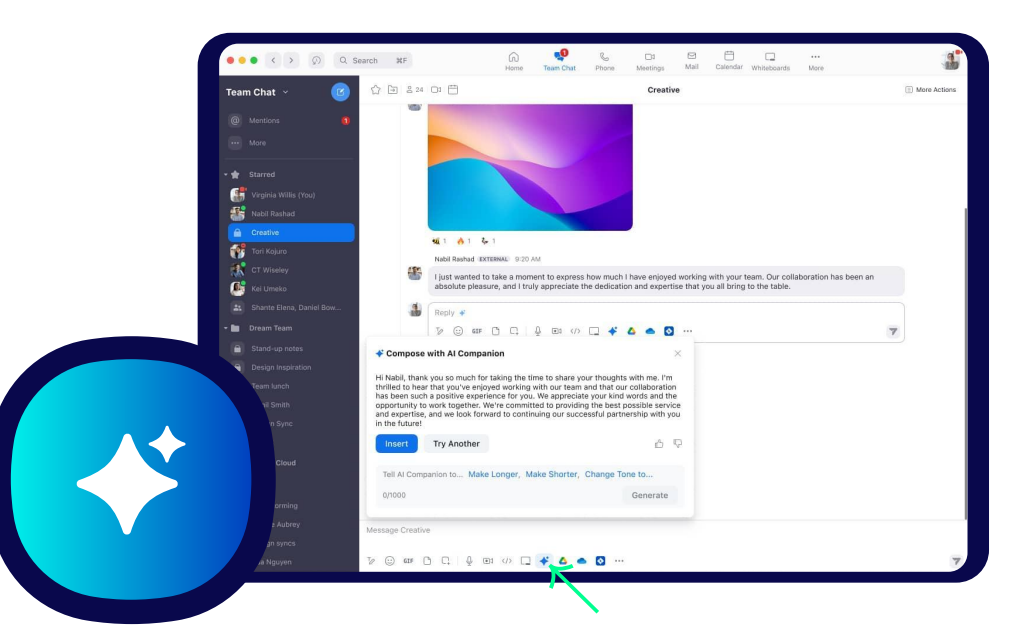

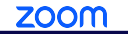

# **AI Companion side panel**

Get instant help from your personal productivity assistant

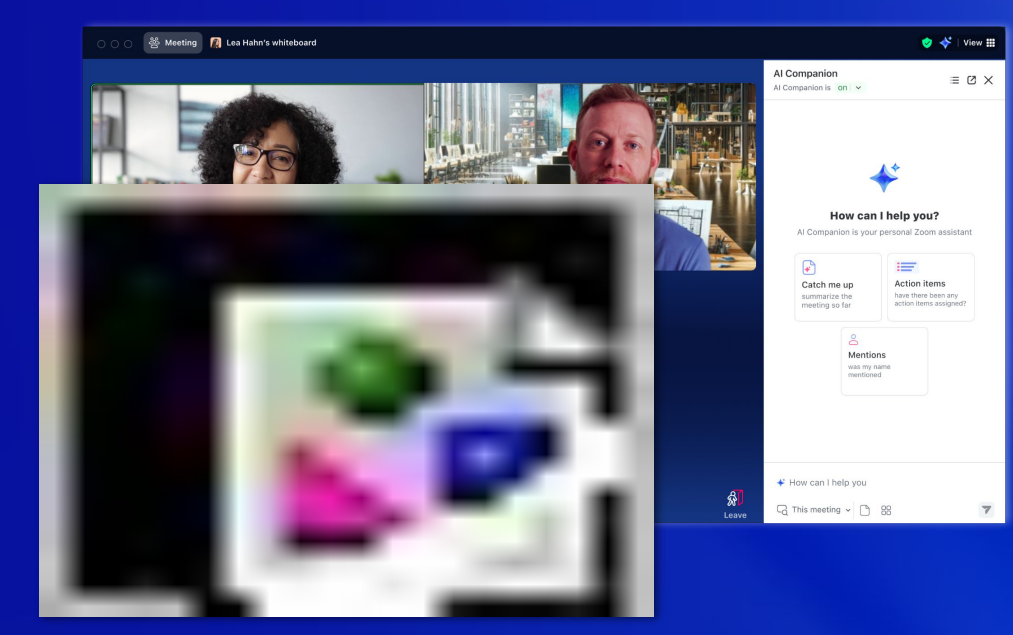

Let AI Companion help you recap content, locate information, and manage tasks

Draw information from multiple sources across Zoom, including third-party apps

Get contextual responses based on which tool you're using in the Zoom Workplace App

zoom

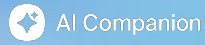

# **AI Companion Side Panel**

#### Using AI Companion Side Panel

- Your personal AI Companion to help you get more done. This new digital AI assistant in Zoom Workplace will stay with users throughout their day.
- Open up the AI Companion side panel on the Zoom client by clicking the AI Companion icon I in the top menu bar.
- Select a prompt or write a message to Al Companion.
- Or you can type in / to bring up additional options including selecting a specific:
  - Meeting
  - Chat
  - Contact
  - Other items

| â                                                                        | 0 4 (                                               | = 💉 🍯                                                      | 5 |                                                                                                    |
|--------------------------------------------------------------------------|-----------------------------------------------------|------------------------------------------------------------|---|----------------------------------------------------------------------------------------------------|
| ۲) Al Cor                                                                | mpanion                                             | $\circlearrowright$ ×                                      |   |                                                                                                    |
| What meetings do I<br>have today<br>What are some meeting<br>icebreakers | Brainstorr<br>team bond<br>Write a sh<br>to share g | n ideas for a<br>ding activity<br>nort message<br>ratitude |   | Creatil<br>Cebreak<br>Icebreak<br>Meter's a<br>icebreak<br>Quick<br>1. Two<br>• H<br>t<br>t<br>v<br>2. One |
| Al can make mista                                                        | or type / for m<br>kes. Review for a                | accuracy.                                                  |   | ■ E<br>s                                                                                                   |
|                                                                          |                                                     |                                                            |   | H<br>What meetings do                                                                                      |
|                                                                          |                                                     |                                                            |   | What are some m                                                                                            |
|                                                                          |                                                     |                                                            | ( | Write a me                                                                                                 |
|                                                                          |                                                     |                                                            |   |                                                                                                    |

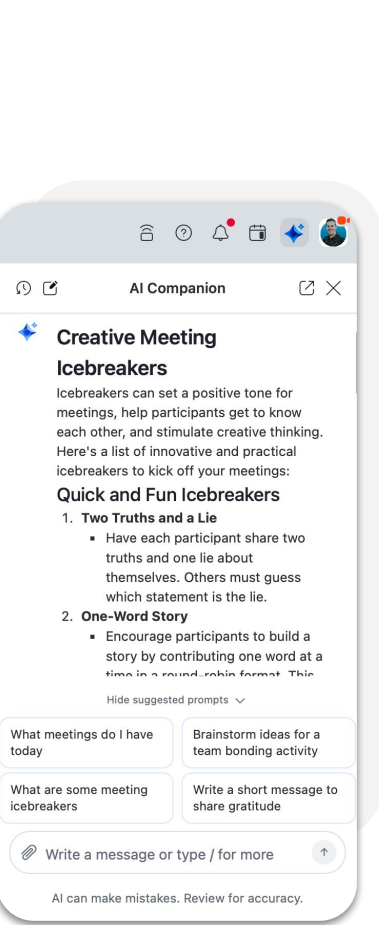

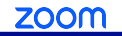

# Meeting Summary with AI Companion

Capture key takeaways without hitting record

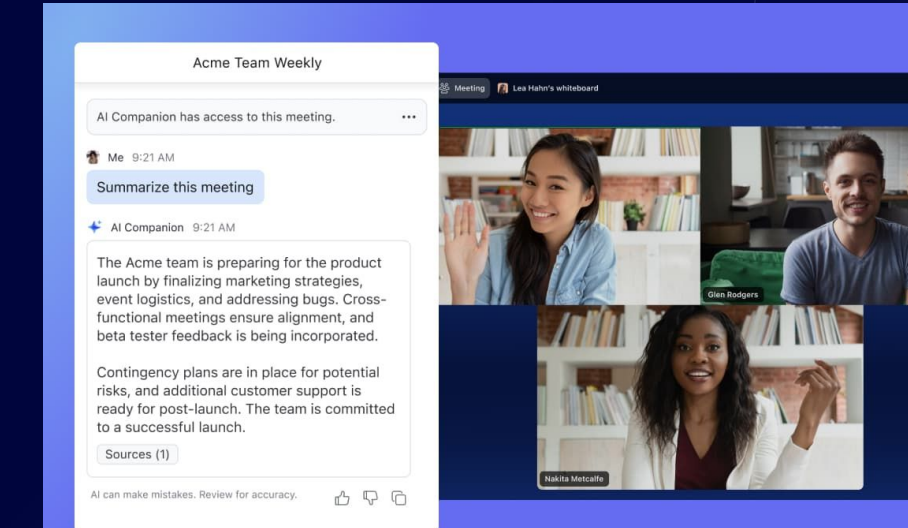

- $\rightarrow$  Automatically generate a summary of your meeting using Zoom's AI Companion
- $\rightarrow$  Instantly gather an overview and next steps without recording your conversation
- $\rightarrow\,$  Share your summary with participants via chat, email, or a Zoom Calendar card

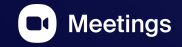

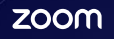

**Overview** 

- Generate a summary and next steps of what was discussed in your meetings and share through email and Team Chat
- Summaries for meetings you hosted can be managed from the web portal and will be sent through email and posted to the meeting's dedicated group chat in Team Chat.
- Meeting Summaries are supported in more than 30 languages.
- Participants must be signed in to their Zoom account during the meeting to automatically receive the summary.
- Only the meeting host and co-host can start or stop the meeting summary through the in-meeting controls.
- Can be managed by admins at the account, group & user level.

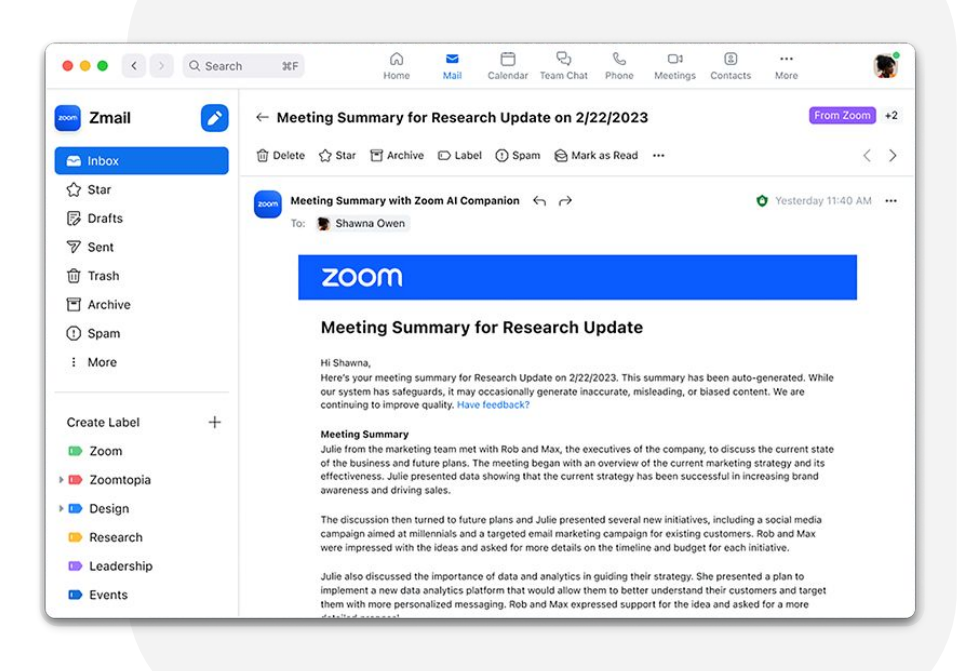

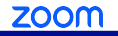

#### **How To Start**

- For meetings you host, you can start or stop the meeting summary through the in-meeting controls.
  - Activating meeting summary, triggers meeting transcription, the meeting summary is generated based on the transcript after the meeting ends.
- The summarization of the meeting only begins when the host or co-host clicks Start Summary.
- Users can also adjust their settings to have Meeting Summary start as soon as the meeting starts, skipping the need to manually enable summary generation in their meetings.
  - Note: This does not require the host to be present, as the Meeting Summary generation will begin as soon as someone starts your meeting.
- The participants will see a notification when the meeting summary has started.
- The notification type will depend on the participants' client version.
- To stop the summary, click **Stop Summary**.

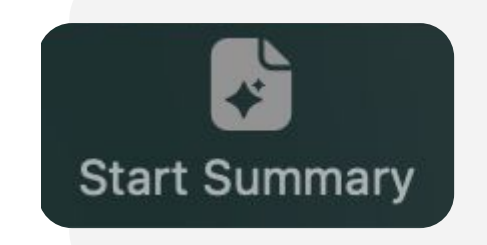

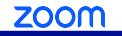

#### **Request Enablement**

- If the host does have Meeting Summary enabled for their meetings, any meeting participants can request that it be started for the current meeting.
  - The host will receive an in-meeting request to start Meeting Summary for the current meeting.
- If the host does not have Meeting Summary enabled for their meetings, the host, co-hosts, and any participants can request that it be enabled.
  - If the host or another meeting participant is an admin, they will be prompted to enable it during the current meeting.
    - For Pro accounts, an admin in the meeting will be prompted to enable both the in-meeting Meeting Summary feature & the web-portal Meeting Summary setting through the meeting window prompt. This will take effect immediately.
    - For Business accounts & higher, an admin in the meeting will be prompted in the meeting window to open the web portal and enable Meeting Summary setting. This will take effect upon the start of the next meeting.
  - If no one in the meeting has the necessary admin permissions, admins will receive the request as an email from Zoom.

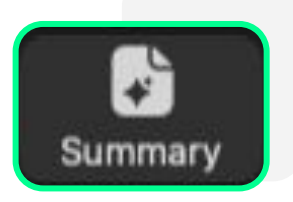

#### Ask Admin to Enable Meeting Summary with AI Companion

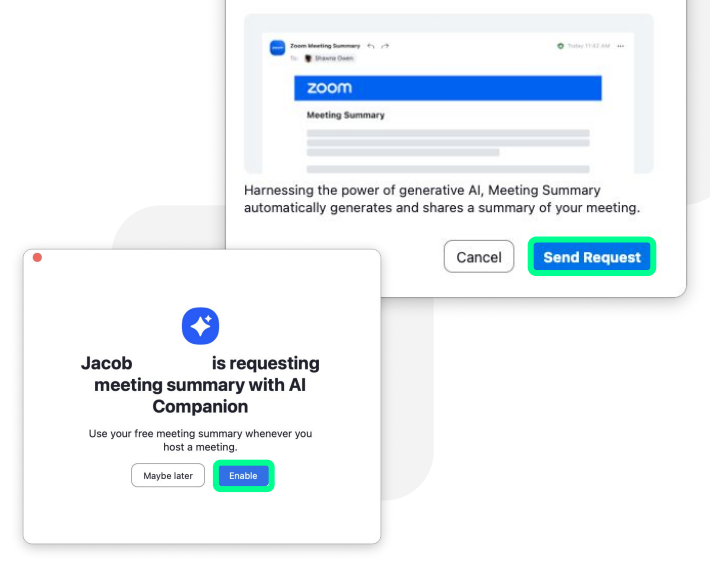

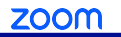

View the Meeting Summary - Team Chat

- If the host enables sharing, meeting participants can access the summary through email & Team Chat.
- The meeting summary is only available through Zoom Team Chat if the meeting was scheduled with Continuous Meeting Chat enabled.
- To access the summary on Team Chat, select Team Chat on the Zoom desktop client.
  - Find & select the group chat with the same name as the meeting topic.
  - Search for the message from Zoom Meetings, then click View Details.
  - If desired, hosts can click Edit to modify the summary, then click Save.
  - A host can also delete the summary by clicking **Delete**. Please note, this action cannot be undone.

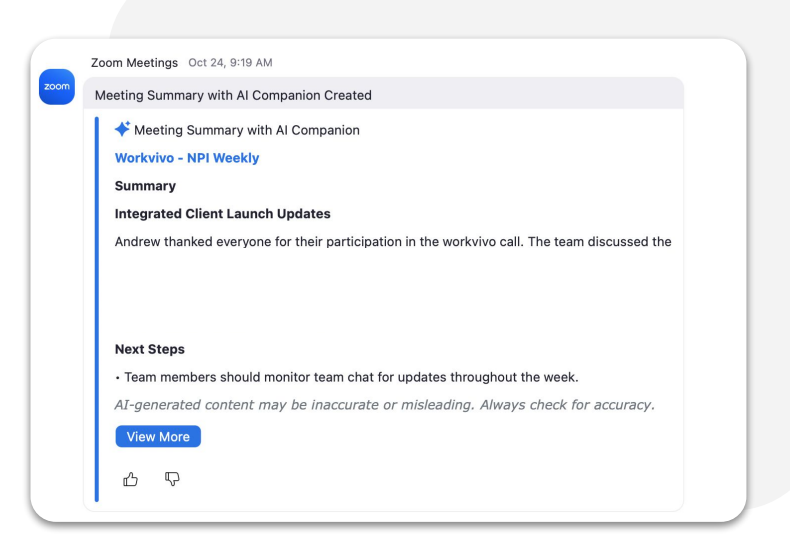

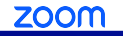

View the Meeting Summary - Email

- Once the meeting summary is available, a copy of it is provided through email.
- Summaries for meetings that have continuous meeting chat disabled are only shared through email.
- To see the meeting summary, open your email inbox.
  - Find & select the email with the same subject as the meeting topic.
  - If desired, hosts can click Edit Summary Here in the body of the email to modify the summary.
  - The host will be prompted to sign in to their Zoom account, and continue editing the summary through the web portal.
- Please note:
  - Users not logged in to their Zoom account will not receive an email summary, as there was no email address associated with their presence in the meeting.
  - Participants joining the meeting ad hoc (through the in-meeting contact invitation or sharing the join link) will not receive the summary, as they were not on the original invitee list.

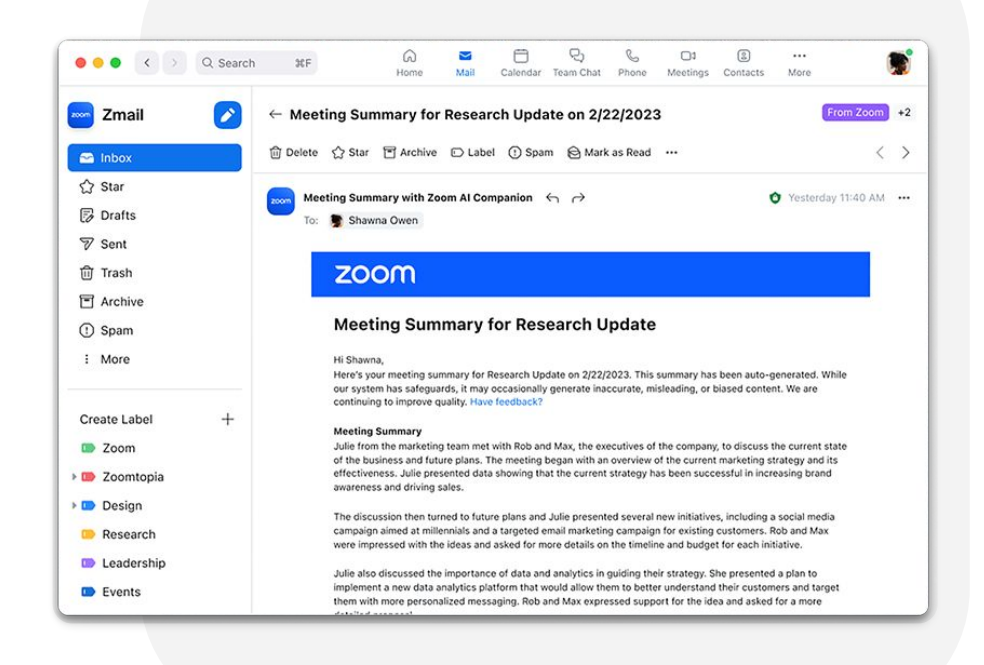

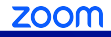

#### Managing the Meeting Summary

- To view, edit & share the summaries of meetings you hosted, sign in to the Zoom web portal.
- In the navigation menu, click Meeting Summary with Al Companion.
- In the My Summaries tab, select or search for the desired meeting. Click the meeting name to open up the meeting summary.
- Here you can:
  - **Share** send the summary through email.
    - You will be prompted to enter one or more email addresses or contact names, then click share.
  - Edit modify the summary & click save.
  - **Delete** permanently delete the summary.

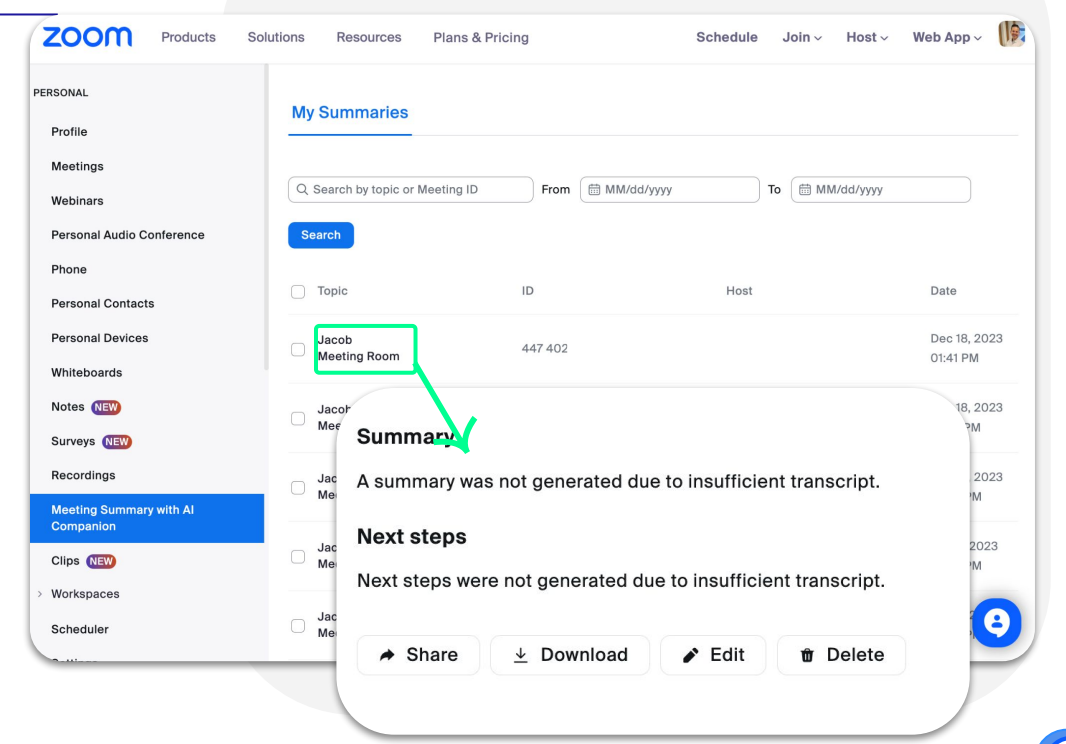

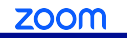

#### Supported Languages

- Users can now use AI Companion's in-meeting questions capability in 32 languages (in preview).
  - Generally available
    - English
  - Core languages
    - Spanish, Japanese, French, German, Portuguese, Chinese & Italian.
  - Additional Languages:
    - Arabic (MSA), Chinese (Traditional), Bengali (Bangladesh+India), Czech, Danish, Dutch, Estonian, Farsi / Persian, Finnish, French-CA, Hindi, Hungarian, Indonesian, Korean, Malay, Polish, Romanian, Russian, Swedish, Tamil, Tagalog, Telugu, Turkish, Ukrainian & Vietnamese

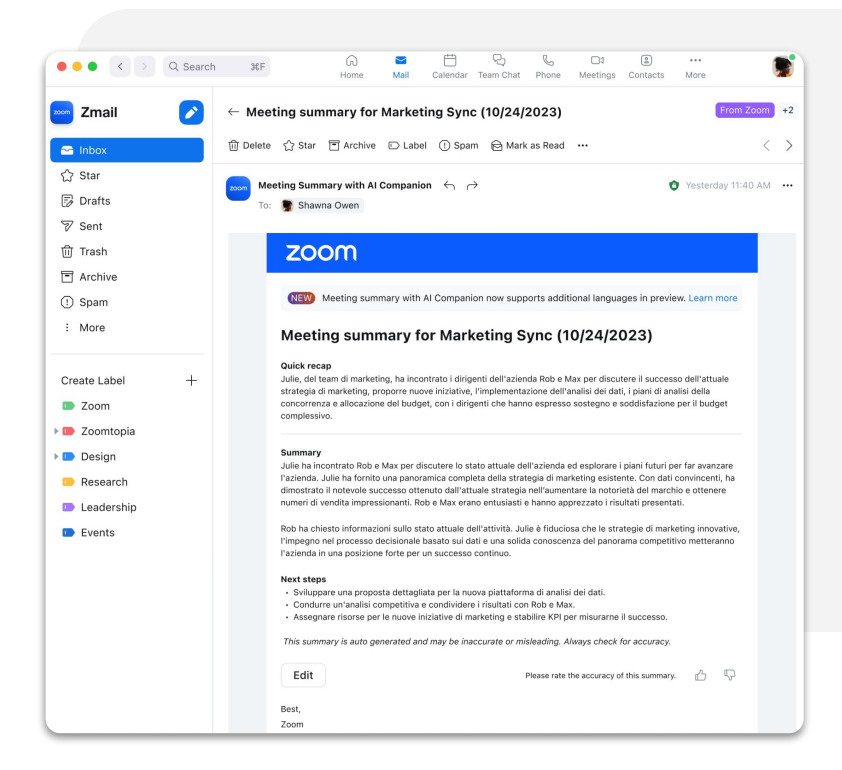

# **Enabling AI Companion Meeting Summary**

#### Settings > AI Companion

#### Meeting summary with Al Companion

As a host, you can generate a summary. Summaries are sent after the meeting has ended based on the share options. 🕢

Turn on meeting summary automatically when meetings start

Send an email notification when sharing with users

#### Automatically share summary with:

Only me (meeting host) (i)

Only meeting host, co-hosts, and alternative hosts

Only me (meeting host) and meeting invitees in our organization

All meeting invitees including those outside of our organization

\*Participants must be signed in to their Zoom account during the meeting to automatically receive the summary

#### **Meetings**

# Al Companion Meeting Summary (App version)

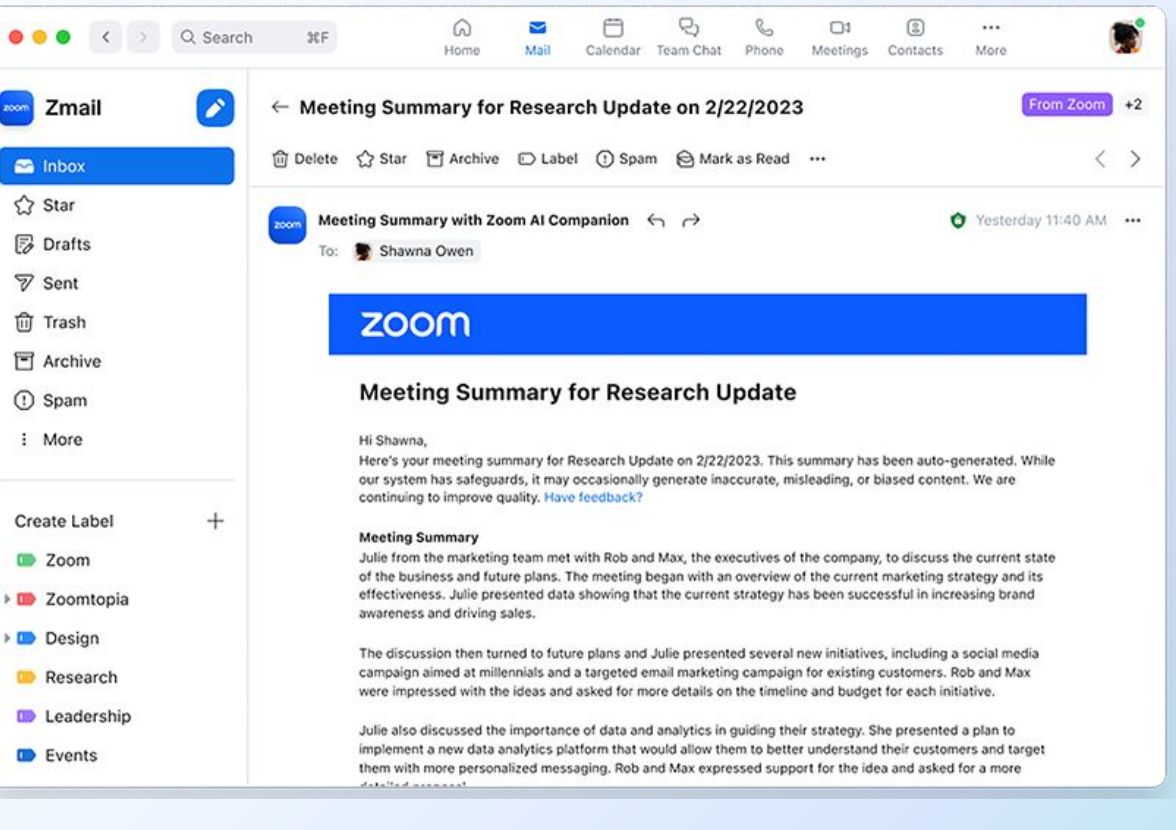

#### **Meetings**
# Al Companion Meeting Summary (Web Portal)

### **Meetings**

| Phone                                | My Summaries > Meeting Summary for Test Meeting Summ                                                                                                    |
|--------------------------------------|----------------------------------------------------------------------------------------------------|
| Personal Contacts                    | Meeting Summary for Test Meeting Summary                                                                                                    |
| Whiteboards                          | Sep 19, 2023 15:08:28 Central Time (US and Canada) ID:                                                                                                    |
| Notes NEW                            | Summary                                                                                                    |
| Surveys & Polls NEW                  |                                                                                                    |
| Recordings                           | Sales Boost: Surveys, Packages, Innovations & Training<br>Blake and Mark discussed ways to increase sales for Zoom Phone. They considered sending customer surveys and pitching higher packages to                                                                         |
| Meeting Summary with Al<br>Companion | companies showing growth potential. Mark suggested the idea of brainstorming new product innovations, as well as exploring international phone support. The duo also agreed on the need for training decks for customers. Mark committed to working on these action items. |
| Clips BETA                           | Next Steps                                                                                                    |
| Workspace Reservation                | Mark will start working on a training deck and sales strategies.                                                                                                    |
| Settings                             | A Share                                                                                                    |
| Scheduler                            |                                                                                                    |

# **AI Companion In-Meeting Questions**

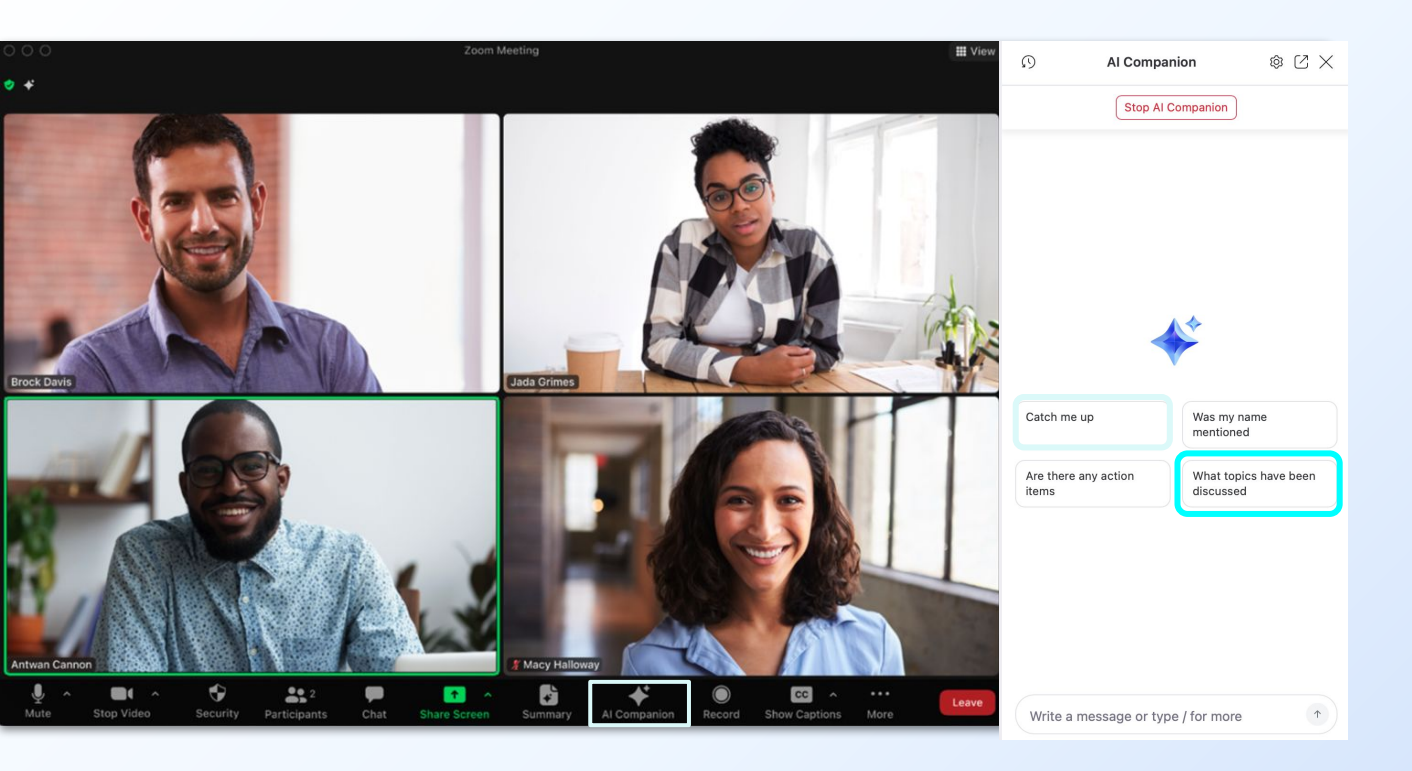

### **Meetings** C X AI Companion You 9:22 AM What are the action items after the meeting? Al Companion 9:22 AM Yes, here are some action items: · Jada will send out updated marketing campaign strategy · Macy will send out meeting notes · Antwan will connect with Jada to incorporate Brock's feedback · Team will meet again next week for progress update You 9:25 AM Catch me up Al Companion 9:25 AM The group brainstormed marketing strategies, including social media ads, email campaigns, influencer partnerships, and in-store promotions. They also discussed creating a viral marketing campaign and a referral program. The team identified the target audience and agreed to tailor their messaging to different demographic segments. Catch me up ... 2 No other participants can see this conversation Ask anything about this meeting...

Overview

- Quickly catch up and get clarity on what you missed during a meeting without interrupting it using pre-populated prompts like:
  - Catch me up
  - Was my name mentioned?
  - Are there any actions items?
- Users can ask additional questions, as well.
- Questions and responses are supported in more than 30 languages.
- Only the meeting host can start or stop Al Companion through the in-meeting controls.
- Questions can only be answered if the content was discussed while AI Companion is active in the current meeting.
- Can be managed by admins at the account, group & user level.

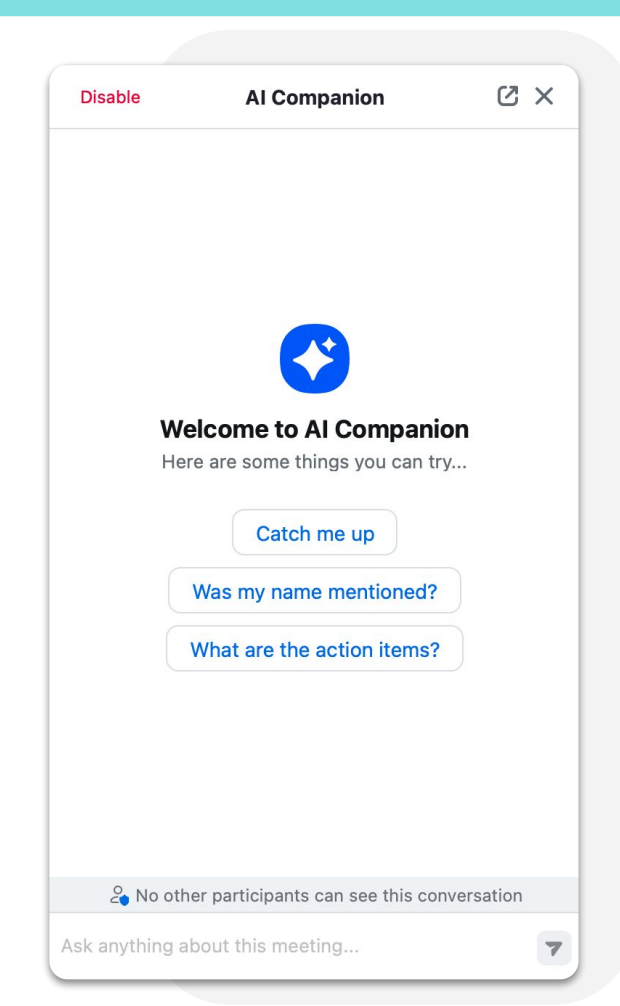

### zoom

Turning on During a Meeting

- Start a meeting as the host with the Zoom desktop client.
- In the meeting control toolbar, click Al Companion.
  - The AI Companion panel will open in the meeting.
- Under Who can ask questions to Al Companion?, select which group of meeting participants can interact with Al Companion:
  - All participants: Allows all participants to ask questions.
  - All participants only from when they join: Allows all participants to ask questions about the discussion since they joined the current meeting.
  - Only hosts: Allows only the original host, alternative host, and users with host privileges assigned before the meeting starts to ask questions.
- Click Start to begin having the meeting conversations analyzed.
  - If transcription is enabled for the meeting, you will be able to ask questions about anything that happened prior to starting AI Companion Question, if transcription was not enabled, the transcription will start once AI Companion Questions is enabled. Therefore, you would only be able to get answers for questions based on the transcription from that point forward.
- Click Got it to confirm; all participants will see a notification informing them that AI Companion is active.

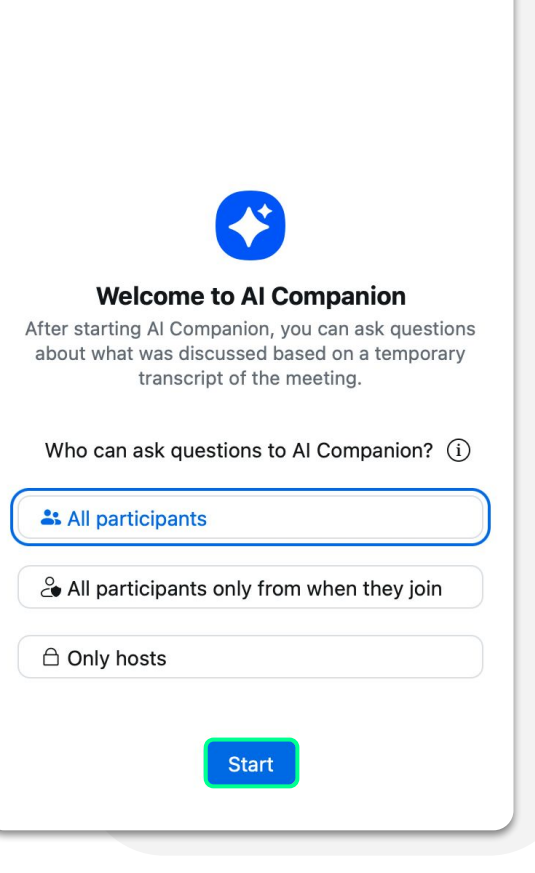

**AI Companion** 

#### ĽΧ

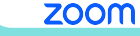

**Enablement Requests** 

- If the host has AI Companion enabled for their meeting, any meeting participant can request that it be started for the current meeting.
  - The host will receive an in-meeting request to **Start** Al Companion for the current meeting.
- If the host does not have AI Companion enabled for their meetings, the host, co-host & any participants can request that it be enabled.
  - If the host or another meeting participant is an admin, they will be prompted to enable it during the current meeting.
    - For Pro accounts, an admin in the meeting will be prompted to enable both the in-meeting Al Companion feature and the web-portal Al Companion setting through the meeting window prompt. This will take effect immediately.
    - For Business accounts and higher, an admin in the meeting will be prompted in the meeting window to open the web portal and enable Al Companion setting. This will take effect upon the next meeting start.
  - If no one in the meeting has the necessary admin permissions, admins will be sent the request as an email from Zoom.

Al Companion

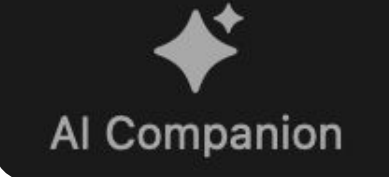

### Participant View

Host View

#### Ask Host to Start Al Companion

Use AI Companion to ask questions, catch up on meetings, and more

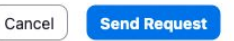

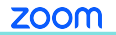

Asking a Question

- When AI Companion is active in a meeting, all participants will be able to ask questions about the meeting discussions thus far.
  - It's important to ensure that your caption language is set correctly, as this ensures AI Companion is transcribing your speaking language correctly, which improves the quality of the generated transcript for AI Companion questions.
  - If no caption language has been set, English is used by default.
- In the meeting control toolbar, click AI Companion.
- The AI Companion panel will open on the right side of the meeting window.
- Click a **provided question**, or click the text compose box at the bottom to enter a **custom question**.
  - Al Companion will provide a generated response based on what it has heard & properly analyzed thus far in the meeting.

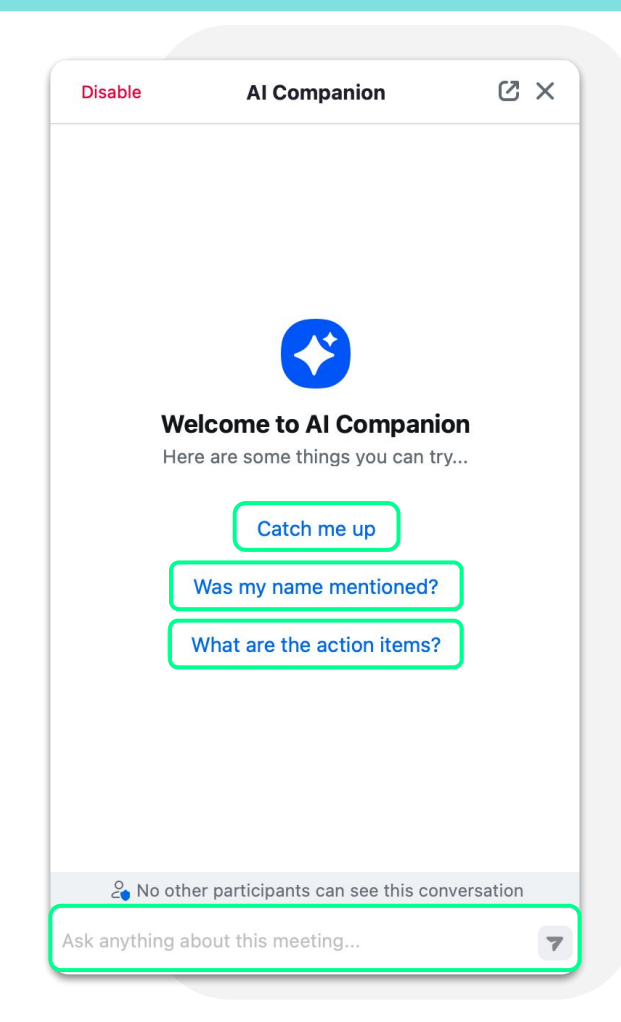

### zoom

### Supported Languages

- Users can now use AI Companion's in-meeting questions capability in 32 languages (in preview).
  - Generally available
    - English
  - Core languages
    - Spanish, Japanese, French, German, Portuguese, Chinese & Italian.
  - Additional Languages:
    - Arabic (MSA), Chinese (Traditional), Bengali (Bangladesh+India), Czech, Danish, Dutch, Estonian, Farsi / Persian, Finnish, French-CA, Hindi, Hungarian, Indonesian, Korean, Malay, Polish, Romanian, Russian, Swedish, Tamil, Tagalog, Telugu, Turkish, Ukrainian & Vietnamese

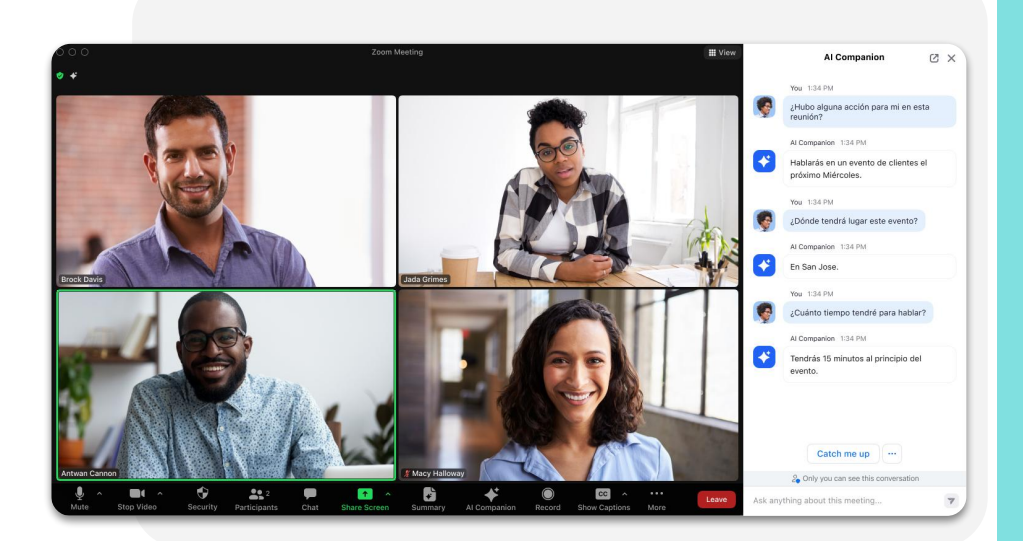

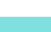

# Enabling AI Companion In-Meeting Questions

Settings > AI Companion

Allow users to ask Al Companion questions about the meeting

Allow hosts and invited participants to ask questions to AI Companion during a meeting. Questions are answered based on the conversation transcript. 😿

Automatically allow access when the meeting starts (i)

Share access with: (i)

- All participants and invitees
- All participants only from when they join
- O Participants and invitees in our organization
- O Participants in our organization only from when they join

Only meeting host

### **Meetings**

## **AI Companion Smart Recording**

### **Meetings**

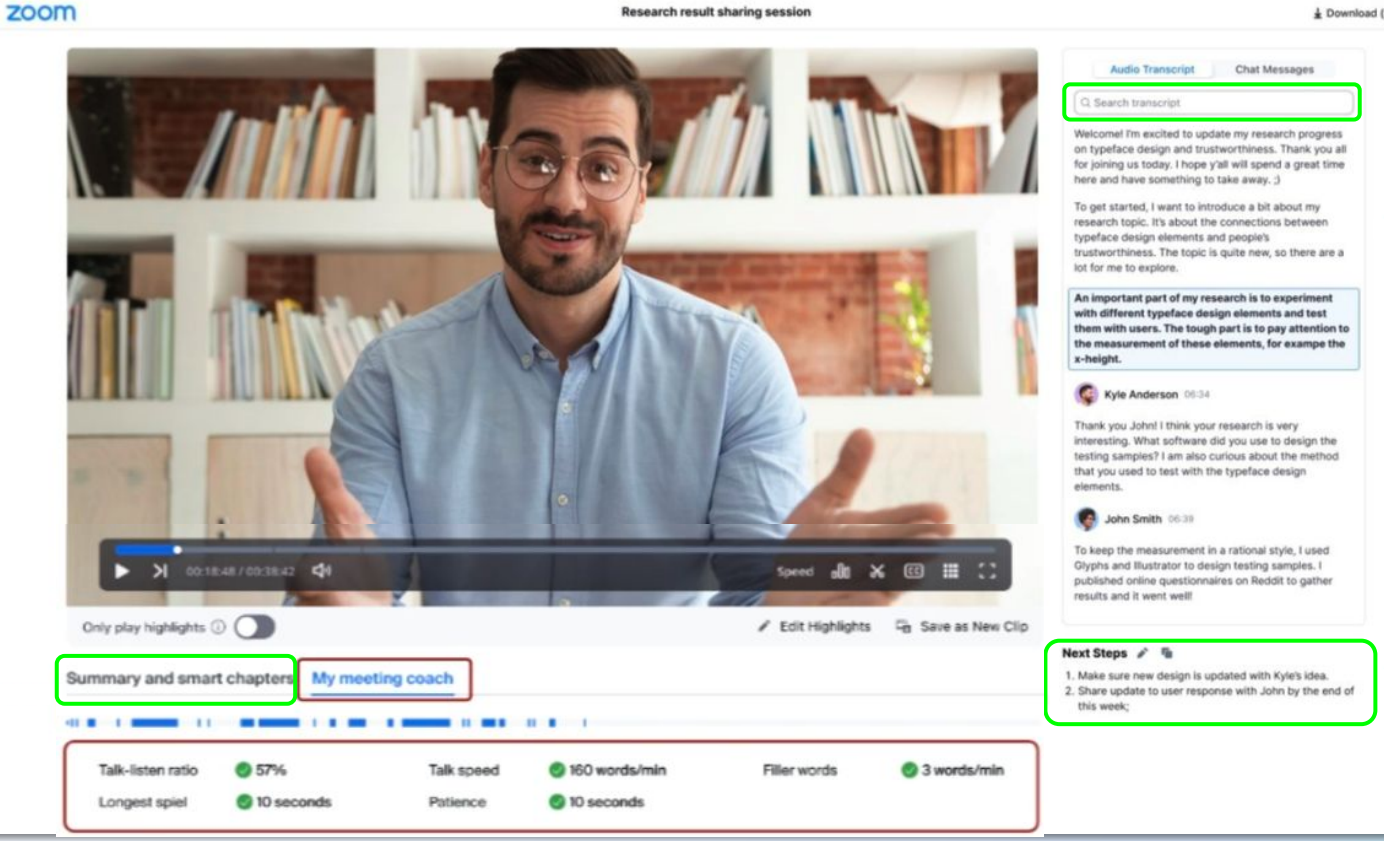

L Download (4 files)

# **Smart Recording**

### **Overview**

- Review cloud recordings faster through highlights, smart chapters, summaries, and next steps, and get analytics on key meeting and conversation factors.
- Recording highlights, smart chapters, and next steps can be edited by the owner of the cloud recording (the host) or a user with permission to manage cloud recordings.
- Smart Recording currently only supports cloud recordings in English.
- Not available for Education accounts that provide educational services to children under the age of 18.
- Use of Smart Recording with Al Companion is not available in all countries.
- Can be managed by admins at the account, group & user level.

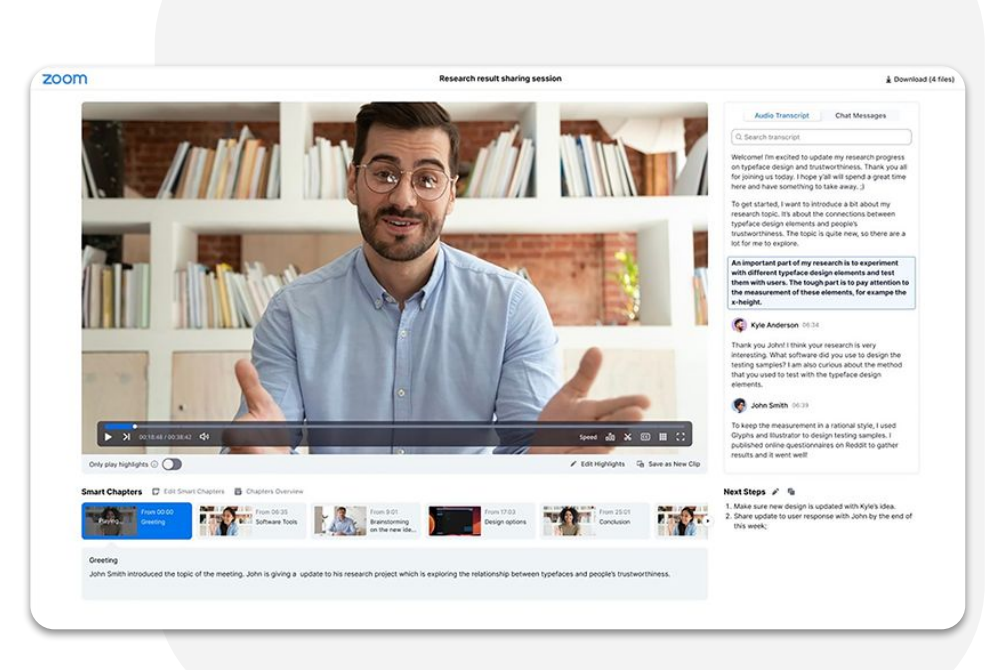

## **Smart Recording**

### Manage Cloud Recordings

- Once the cloud recording & audio transcript have finished processing, go to the Zoom web portal to manage & edit the recording highlights, smart chapters, next steps, trim, download & more.
- In the navigation menu, click **Recordings**.
- On the Cloud Recordings tab, click the name of the recorded meeting or webinar you would like to view.
- Click the Video thumbnail with the play icon.
- The recording will open and the transcript text appears to the right of the video.

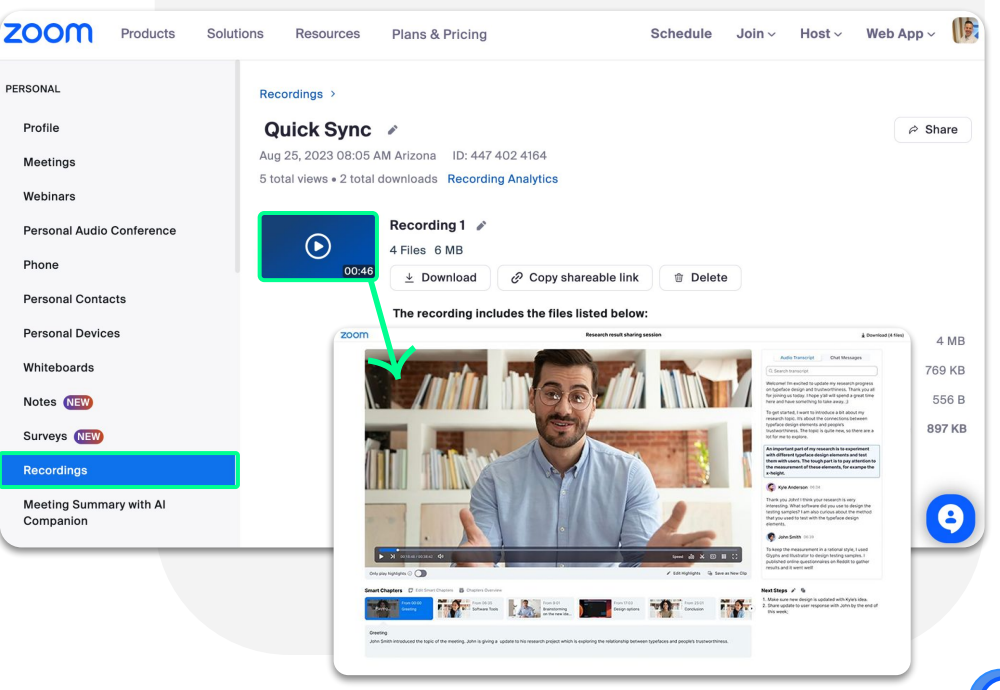

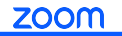

## **Smart Recording**

### Meeting Coaching Analytics

- Zoom AI Companion can analyze & provide metrics on key factors in your meeting conversations, such as talk speed, talk-listen ratio, longest spiel, filler word usage, & your patience in discussion.
- These metrics can be viewed when viewing a cloud recording after it has finished processing.
- Coaching is available only for host & eligible account admins.
- On the cloud recording page of the Zoom Portal, select the video thumbnail you want to view; once it is open under the video, click My meeting Coach tab.
  - Your metrics for this recording will display below.

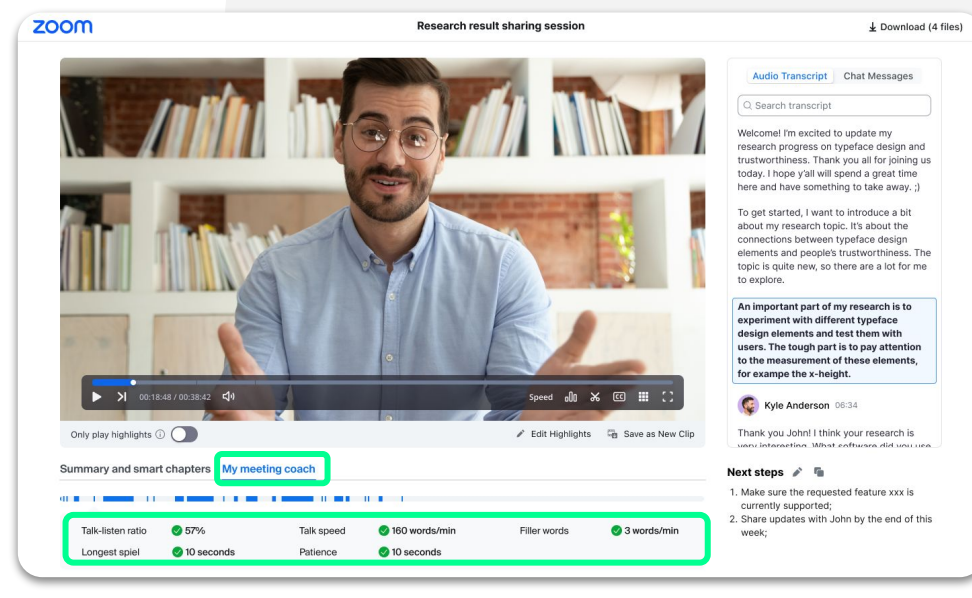

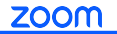

## Enabling Smart Recording with AI Companion Settings > AI Companion tab

\* Cloud Recording will also need to be enabled

#### Recording

#### Smart Recording with Al Companion

By enabling it, your cloud recording can have recording highlights, summary and smart chapters, and next steps. technology, which may include third-party models. Zoom does not use any audio, video, chat, screen sharing, attachments or other communications-like content (such as poll results, whiteboard and reactions) to train Zoom's or third-party Al models. Learn More 📧

#### Create with each recording:

- Recording highlights ⑦
- Smart chapters 💿
- 🗹 Next steps 🕜
- 🕗 Meeting Coach 🕐

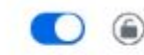

### **Meetings**

# Whiteboard Content Generation

### **Overview**

- Users can generate ideas, refine and extend existing content, and add objects to a canvas for an improved Whiteboard experience.
- Currently, Whiteboard Content Generation only supports prompts in English.
- Use of Whiteboard Content Generation with Al Companion is not available in all countries
- Can be managed by admins at the account level.

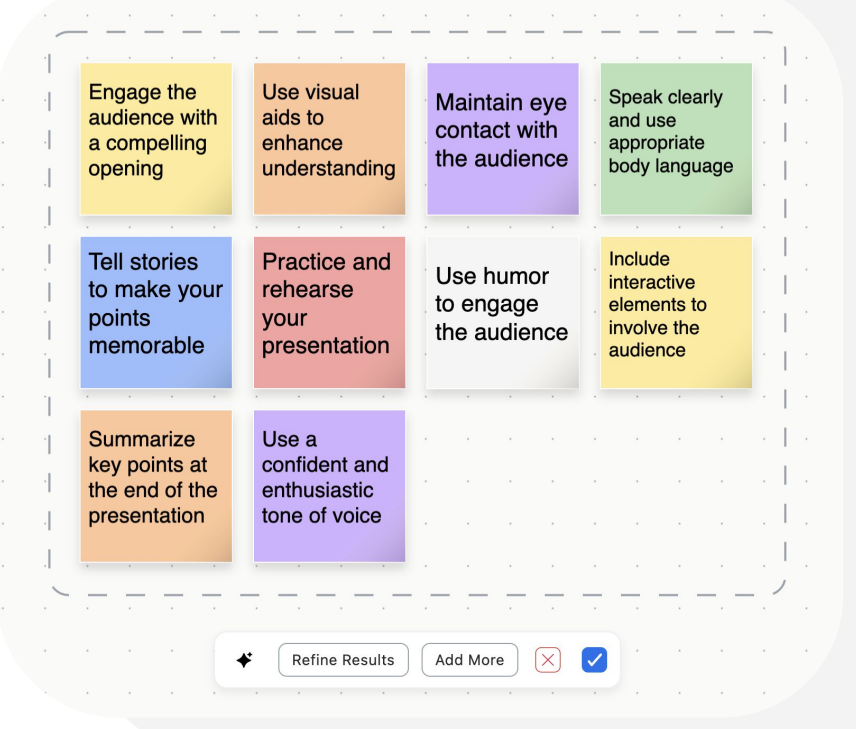

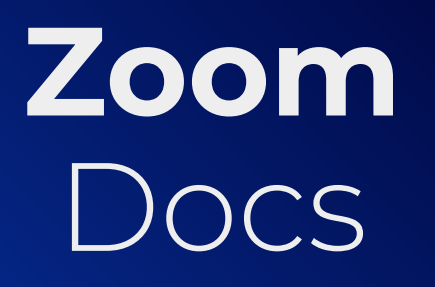

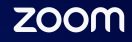

# Zoom Docs Capabilities

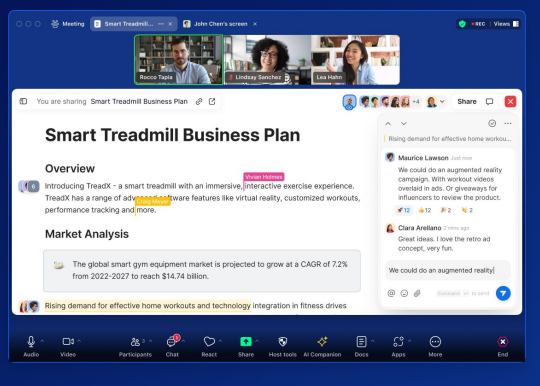

### **Collaborative Document**

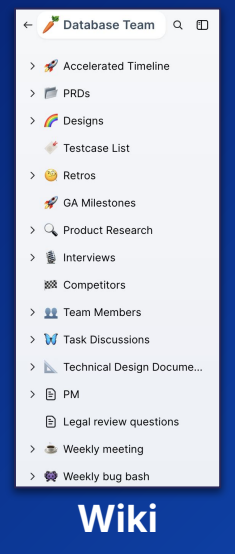

|     |                                      |                    |                   |                                             |            |                    | <u> </u> |
|-----|--------------------------------------|--------------------|-------------------|---------------------------------------------|------------|--------------------|----------|
| o   | KRs & Roadman (Q)                    | 3 2023 - 01        | 2024)             |                                             |            |                    |          |
| · · | the a noutlinap (at                  | 2020 41            | 2024)             |                                             |            |                    |          |
|     | 0KRs                                 | B PM Deliver Month | 🕀 Design workloar | d → All views ~ ∇ Filter                    | N Sort 1 D | E Group 1 🕐 Column | s 16 Q   |
|     | A Task Name                          | ∃ Priority         | <u>A</u> Link     | A Description                               | C PM       | 🗇 PM Deliver (Plan | # Desig  |
| *   | Sep 2023                             |                    |                   |                                             |            |                    |          |
|     | Text column improvements             | (PD)               | PRD               | Better univelated features                  | 🛐 Ziwei    | 09/30/2023         |          |
| ÷   |                                      |                    |                   |                                             |            |                    |          |
| ÷   | Oct 2023                             |                    |                   |                                             |            |                    |          |
|     | Column width limits                  | (P1)               | Design file       | Improve readability of narrow columns       | 🛐 Zheel    | 09/30/2023         |          |
|     | Personalized filtering and sorting   | PD                 | <u>980</u>        | Make it easier for each individual to navi; | 🛐 Zhei     | 09/30/2023         |          |
|     | Column description                   | (P0)               | PRD               |                                             | 🛐 Ziwei    | 09/30/2023         |          |
|     | Fill handle                          | (P0)               | PBD               | Make data input more efficient              | 関 Ziwei    | 10/11/2023         |          |
|     | Cell edit style                      | (P0)               | Design file       | Make edit style of all column types consi   | 🛐 Ziwei    | 10/18/2023         |          |
| 4   | Collaborative editing experience 1.0 | (P0)               |                   | Provide better experience when multiple     | 🛐 Ziwei    | 11/24/2023         |          |
|     | Attachment column 2.0                | PD                 |                   | Attachment size setting                     | 🛐 Zheel    | 11/30/2023         |          |
| +   |                                      |                    |                   |                                             |            |                    |          |
| ÷   | Nov 2023                             |                    |                   |                                             |            |                    |          |
|     | Auto-fit column widths               | (P2)               |                   |                                             | 🔊 Xingy    | 11/21/2023         |          |
|     | Column statistics improvements       | PO                 |                   | Improve discoverability      Better informs | 🚺 Zhei     | 11/30/2023         |          |
|     | Column creation improvements         | PD                 |                   | Make column creation and modification r     | D Zhati    | 11/30/2023         |          |

### **Project Management**

Unlike a traditional document, Zoom Docs offers an easy-to-use and flexible solution that tackles three core use cases — all in one place for teams to collaborate

zoom

# **Collaborative documents**

Create beautiful documents

- Add many different types of content to a page (text, table, image, video, audio, tasks, lists, etc.)
- Use drag and drop to move blocks around for a flexible layout
- Customize your pages effortlessly to make them beautiful

|                                                                                                    |                                                                                                    | and and                                                                                                    | * * * * * * * *                                                                                                    | **                                                                                                    |
|----------------------------------------------------------------------------------------------------|----------------------------------------------------------------------------------------------------|----------------------------------------------------------------------------------------------------|----------------------------------------------------------------------------------------------------|----------------------------------------------------------------------------------------------------|
|                                                                                                    |                                                                                                    | ATTODIII C                                                                                                    | April                                                                                                    | 01108: **                                                                                                    |
| ×                                                                                                    |                                                                                                    |                                                                                                    | 14 14 14 14 14 14 14 14 14 14 14 14 14 1                                                                                                    | This is the balledn                                                                                                    |
| Meetin                                                                                                    | g notes                                                                                                    | V Title-Title of the TV Series that you<br>www.thing<br>avie Title Title of the Movie that you                                                                                                    | 2 0 0 10 11                                                                                                    | nonog.                                                                                                    |
|                                                                                                    |                                                                                                    | 1 (godboodte)                                                                                                    |                                                                                                    | II This is the remedee                                                                                                    |
| In Meeting In                                                                                                    | Iformation                                                                                                    | and Title by Name of the Author<br>and Title by Name of the Author                                                                                                    |                                                                                                    |                                                                                                    |
| Subject                                                                                                    | Zeen Docs OTM Strategy Discussion                                                                                                    | ALLIS (ACTING) (*<br>plaste Title by Name of Postcart.                                                                                                    | и и и и и                                                                                                    | " " "                                                                                                    |
| Time<br>Participants                                                                                                    | May 15, 2024, 10:00 AM - 11:50 AM<br>Mark, Cinda, Jack                                                                                                    | The types of stat                                                                                                    | 28 29 28 Mat 2                                                                                                    | A beentifies to<br>a loc front line                                                                                                    |
|                                                                                                    | second second second                                                                                                    | ter for the second second second second second second second second second second second second second second s                                                                                                    |                                                                                                    | Enduation     The shart level                                                                                                    |
| 📌 Quick reca                                                                                                    | sp                                                                                                    | is freed Tracer                                                                                                    | Refera for colorado vices                                                                                                    | 11 - A-                                                                                                    |
| The meeting fo<br>Zoom Docs fea<br>success teams                                                                        | cused on developing a comprehensive Go-to-Market strategy for the new<br>Jure, ensuring alignment across product, marketing, sales, and customer -                     | Mc Land and                                                                                                    | ALSMA MALSMA                                                                                                    | Malender                                                                                                    |
| Nummary                                                                                                    |                                                                                                    | WEEKLY PACE                                                                                                    |                                                                                                    |                                                                                                    |
| *** Product Over                                                                                                    | rview                                                                                                    | MAG. MITER                                                                                                    |                                                                                                    | nhella                                                                                                    |
| Mark presented a<br>integration within                                                                                  | n in-depth look at Zoom Docs, emphasizing its unique selling points and<br>the Zoom ecosystem.                                                                         | 1000 000000000000000000000000000000000                                                                                                    | April 1 - April 7 (Week 14)                                                                                                    | O Texternation                                                                                                    |
| Market Analy                                                                                                    | nis                                                                                                    | COCOMOS!                                                                                                    | 100 1 - + 100 1 - + 10                                                                                                    | N 1 Breakdown of your                                                                                                    |
| Cindy discussed                                                                                                    | the current market landscape, including competitor analysis and larget                                                                                                 | (ATH) ingust major taaks per subject<br>een                                                                                                    | Tak decepter                                                                                                    | Meeting with De-oth<br>Meeting with These<br>Vivey seals Landards                                                                                                    |
|                                                                                                    |                                                                                                    | 10-2-2-2-2-2-2-                                                                                                    | Text Feet for the feet for the feet for the | will be:                                                                                                    |
| A Marketing St                                                                                                    | rategy, presented by Prince, included proposed campaigns, channels, and key                                                                                            | angkadkeedida :                                                                                                    | Test margine for fair fair for the second of the fair fair fair fair fair fair fair fair                                                                                                    | Propose Agenda     Demini proper                                                                                                    |
| messaging tailore                                                                                                    | d to the identified customer segments.                                                                                                    | SPD NAME) mpat major taxes per<br>specialize here<br>SPD NAME Major provide subjects or                                                                                                    | Test + the file                                                                                                    | Assign same on      Assign same on      A |
|                                                                                                    | ns                                                                                                    | to treatment                                                                                                    | Test Test Test Test Test Test Test Test                                                                                                    | This featuring is a     a     a     a     a     a     a     a     a                                                                                                    |
| Action Iter                                                                                                    | ize the Zoom Doos feature list and prepare a product FAQ document<br>which the launch campaign and coordinate with the content team for marketing                      | 10000032                                                                                                    | Tax Tax<br>Tax seription                                                                                                    | the work on some booken down into a  memory of answer of the section of the section of the  |
| Action Iter                                                                                                    |                                                                                                    | ABCELLANEOUS  spat Non-acab/wj<br>abs here                                                                                                    | Teal<br>Tao merpine                                                                                                    | anto<br>ante factoria                                                                                                    |
| Action Iter Mark will final Cindy will dev materials Arrange sales                                                      | training sessions and set up demo environments                                                                                                    |                                                                                                    | <ul> <li>New</li> <li>Nation for Reins fully in the loss</li> </ul>                                                                                                    | A.C. 2. (                                                                                                    |
| Action Iter     Mark will final     Cindy will dea     masterials     Arrange sales     Design the cu                   | training seasions and set up demo environments<br>stormer onboarding process and establish the Zoom Docs support teem                                                  | ents. ez                                                                                                    |                                                                                                    |                                                                                                    |
| Action Iter Mark will final Citedy will dea materials Acrange sales Design the cu Constact a fils                       | tabling seasons and set up dense environments<br>unterere ontoarching process and establish the Zoom Doce support team<br>al information review and ensure scalability | 8.8.9<br>6.8.10<br>6.15.10 €.25.10                                                                                                    |                                                                                                    | : DBCC                                                                                                    |
| Action Iter     Mark will final     Cindy will dee     moreclais     Arrange sales     Design the cu     Conduct a fils | tableg sealors and set up dens environments<br>answer exhausting process and establish the Zoam Doos support teen<br>inflastructure means and ensure scalability       | and the second rest of the second second se |                                                                                                    | <ul> <li>Combined as new page and<br/>content of over another<br/>three convert this to a live</li> </ul>                                                                                                    |
| Action Iter     Mark will final     Cindy will dee     monorale     Arrange sales     Design the cu     Conduct a fin   | hahing waskine and set op dense androannents.<br>warene enkonstelig process and existation the Zoom Dios is support have<br>all enhanced bete mode many isolability    | 2011年1月1日日日日日日日日日日日日日日日日日日日日日日日日日日日日日日日日日                                                                                                    |                                                                                                    | GOBCU<br>- Consta 4 par an<br>second of parts and<br>there.<br>                                                                                                    |

000

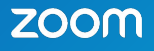

# **Collaborative documents**

Share information securely

- Control access to documents by restricting access based on your use case
- Invite specific collaborators by adding Zoom Team Chat Channels, individual contacts, and limit access to 'Only collaborators'
- Share company documents with easy-to-understand permissions
  - E.g., employee handbooks by granting access to 'Anyone in {organization name}'
  - External users, allow access to 'Anyone signed-in with the link' by sharing the document link with them

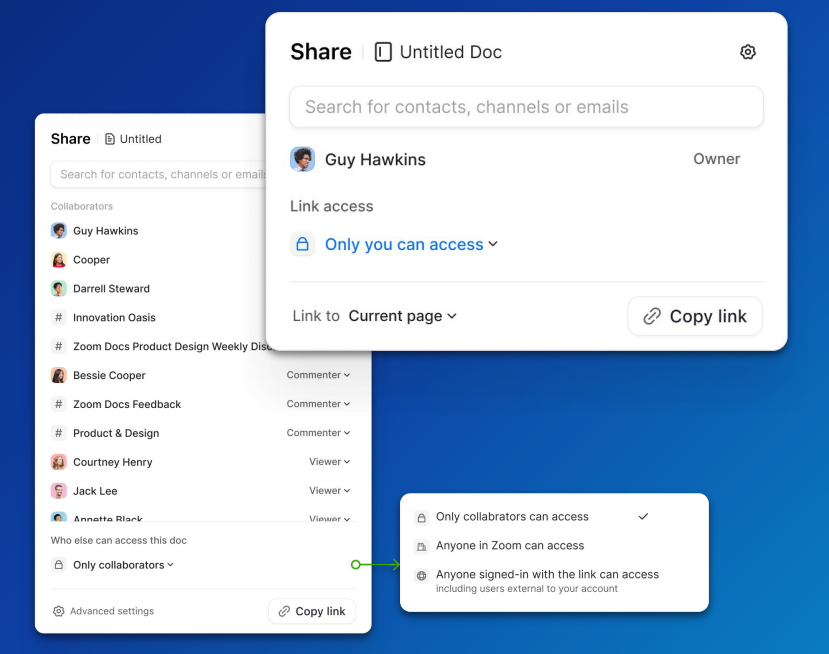

## **Wiki** Project hub

Enhance collaboration, transparency, and efficiency throughout the project lifecycle

- **Centralized Project Materials:** Consolidate all project-related materials in one location
- Enhance Oversight: Utilize a data table to improve project visibility and keep stakeholders informed about progress
- Streamline Task Management: Assign tasks, track progress, and monitor deadlines using task lists

| Project V Q 🗊                   | Saved to cloud                                                                                          | • • •        | Text ~   B I | U S More - 0                                                             | ·                                             | 🛆 Share 🛛                          |                                    |                            |                                    |                   |     |
|---------------------------------|----------------------------------------------------------------------------------------------------|--------------|--------------|--------------------------------------------------------------------------|-----------------------------------------------|------------------------------------|------------------------------------|----------------------------|------------------------------------|-------------------|-----|
| Project Documentation           |                                                                                                    |              |              |                                                                          |                                               |                                    |                                    |                            |                                    |                   |     |
| - Background Overview           | 0                                                                                                    |              |              |                                                                          |                                               |                                    |                                    |                            |                                    |                   |     |
| Warket Analysis                 |                                                                                                    |              |              |                                                                          |                                               |                                    |                                    |                            |                                    |                   |     |
| 🍃 Value Analysis                | Project Tra                                                                                             | cking        |              |                                                                          |                                               |                                    |                                    |                            |                                    |                   |     |
| S Project Tracking              |                                                                                                    |              |              |                                                                          |                                               |                                    |                                    |                            |                                    |                   |     |
| Team Members and Roles          | 🖽 Table (🕫 Board                                                                                        | S Timeline + |              |                                                                          | \[\] t₄                                       | 🗈 Q 😑                              |                                    |                            |                                    |                   |     |
| Gantt Chart                     | A Test                                                                                                  | G            | S Plature    | C Due Dete                                                               | (f) Anniana d Ta                              | IT Deissitian                      |                                    |                            |                                    |                   |     |
| + Phase 1 - Released in June    |                                                                                                    | C            | 7 atatus     | E Due Date                                                               | W Assigned to                                 | := Priorities                      |                                    |                            |                                    |                   |     |
| + Phase 2 - Released in October | 1 Yoga for Beginner                                                                                     | , (          | Production   | June 1, 2023                                                             | ያ John Chen                                   | High                               |                                    |                            |                                    |                   |     |
| + Phase 3 - Under Development   | 2 HIT Bootcamp                                                                                          |              | Ideation     | August 15, 2023                                                          | Maurice Lawson                                | Medium                             |                                    |                            |                                    |                   |     |
| Issue List                      | 3 Strength Training                                                                                     | 101          | Development  | December 1, 2023                                                         | Sophia Mosley                                 | Low                                |                                    | 1.0                        |                                    |                   |     |
| Resources and Tools             | 4 Bodyweight Works                                                                                      | Juts         | Production   | March 1, 2024                                                            | 🔓 Clara Arellano                              | High                               |                                    | rev   +                    |                                    | Share 🗆           | ιų. |
| fl Customer Proposals           | 5 Kickboxing Crash                                                                                      | Course       | Ideation     | May 15, 2024                                                             | Ashlee York                                   | Medium                             |                                    |                            |                                    |                   |     |
| III Development Software        | 6 10K Training Plan                                                                                     |              | Development  | July 1, 2024                                                             | 🐒 John Chen                                   | Low                                |                                    |                            |                                    |                   |     |
| Meeting Records                 | 7 20 Minute Home V                                                                                      | Vorkouts     | Production   | October 1, 2024                                                          | Maurice Lawson                                | High                               |                                    |                            |                                    |                   |     |
| Project Meetings                | 8 Beginner Weightlif                                                                                    | ting         | Ideation     | November 15, 2024                                                        | 👔 Sophia Mosley                               | Medium                             |                                    |                            |                                    |                   |     |
| Client Meetings                 | Flexibility and Mot                                                                                     | sility       | Development  | February 1, 2025                                                         | 🔒 Clara Arellano                              | Low                                |                                    |                            |                                    |                   |     |
| Add 👻                           | 10 Kettlebell Crash C                                                                                   | ourse        | Production   | April 1, 2025                                                            | 🙀 Ashlee York                                 | High                               |                                    |                            |                                    |                   |     |
| Show deleted pages              |                                                                                                    |              |              |                                                                          |                                               |                                    | 0                                  |                            |                                    |                   |     |
|                                 | + Phase 3 - Under Dev                                                                                   | elopment     |              | Use tips                                                                 |                                               |                                    |                                    |                            |                                    |                   |     |
|                                 | 🖉 Bug List                                                                                              |              |              | <ul> <li>Attach a relevant<br/>Specify the Type</li> </ul>               | screenshot in the Se<br>of bug and the soft   | reenshot colum<br>vare Module it a | in to provide w<br>iffects to cate | visual conte<br>gorize the | ext if available<br>issue properly | 2.<br>6           |     |
|                                 | <ul> <li>Resources and Tools</li> <li>Customer Proposals</li> </ul>                                     |              |              | Set the Priority le<br>note the Reporte                                  | evel to indicate urger                        | icy, assign the A                  | Assignee who                       | will addres                | is the bug, an                     | d                 |     |
|                                 | Development Softwa                                                                                      | re           |              | <ul> <li>Mark the Regress<br/>resolution stages</li> </ul>               | sion time of the bug<br>. This structured app | and update the<br>roach ensures a  | Status as the<br>a thorough and    | bug progre<br>d organized  | esses through<br>I method for      | I                 |     |
|                                 | Meeting Records                                                                                         |              |              | treation and rear                                                        | de danser de comm                             |                                    |                                    |                            |                                    |                   |     |
|                                 | <ul> <li>Heeting Records</li> <li>Project Meetings</li> </ul>                                           |              |              | tracking and reso                                                        | lving bugs.                                   |                                    |                                    |                            |                                    |                   |     |
|                                 | <ul> <li>Heeting Records</li> <li>Project Meetings</li> <li>Client Meetings</li> </ul>                  |              |              | tracking and reso                                                        | alving bugs.                                  |                                    | Ÿ                                  | 1.8                        | E Q 🚦                              | Ð                 |     |
|                                 | <ul> <li>Meeting Records</li> <li>Project Meetings</li> <li>Client Meetings</li> <li>+ Add</li> </ul>   | v            |              | H AI D by State                                                          | alving bugs.                                  | @ Screenshot                       | ⊙ Туре                             | · \ 8                      | Module                             | O Priority        |     |
|                                 | <ul> <li>G Meeting Records</li> <li>Project Meetings</li> <li>Client Meetings</li> <li>+ Add</li> </ul> | ÷            |              | tracking and reso     All B by Statu     A Problem     Doc cannot be see | an bugs.                                      | @ Screenshot                       | ⊙ Type<br>Bug                      | 8                          | C Module                           | O Priority     P0 |     |

**Optimize project management** 

## **Docs + Al Companion** Help me write, revise & summarize

- Draft, brainstorm, improve writing, change tone, adjust length, summarize, explain, etc.
- Lower the barrier for ordinary users to utilize Al with an intuitive user experience

Video games represent more than just simple entertainment or mindless play; they have evolved to become a significant form of art. Unfortunately, there are still some individuals who fail to recognize this evolution and hastily dismiss them as a frivolous waste of precious time.

#### 🔶 Translate to Spanish

Replace

Los videojuegos representan más que un simple entretenimiento o juego sin sentido; han evolucionado hasta convertirse en una forma de arte significativa. Desafortunadamente, todavía hay algunos individuos que no reconocen esta evolución y la descartan apresuradamente como una pérdida frívola de tiempo precioso.

Always check Al content for accuracy

↓ Insert

の前

| V<br>to | Video games r<br>to become a si | Ask Al to          | entertainment or mindless play; they have evolve<br>ely, there are still some individuals who fail to |
|---------|---------------------------------|--------------------|----------------------------------------------------------------------------------------------------|
| re      | ecognize this                   | Rewrite            | em as a frivolous waste of precious time.                                                             |
|         |                                 | Improve writing    |                                                                                                    |
|         |                                 | Change tone to     | Formal                                                                                                |
|         |                                 | Make longer        | Casual                                                                                                |
|         |                                 | Make shorter       | Interesting                                                                                           |
|         |                                 | Use plain language |                                                                                                    |
|         |                                 | Translate to       | >                                                                                                    |
|         |                                 | Convert to a list  |                                                                                                    |
|         |                                 | Clarify            |                                                                                                    |
|         |                                 | Explain            |                                                                                                    |
|         |                                 | Summarize          |                                                                                                    |

| Help me write                                                            | 0 |
|--------------------------------------------------------------------------|---|
| Suggested                                                                |   |
| ở Write an outline of                                                    |   |
| Draft with templates<br>General                                          |   |
| Meeting agenda Email Blog post Proposal Checklist                        |   |
| Marketing and sales                                                      |   |
| Sales pitch Social media caption Press release Newsletter                |   |
| luman resources                                                          |   |
| Job description Performance review Employee handbook Onboarding document |   |
| Analysis and research                                                    |   |

## **Docs + Al Companion** Generate from meeting summaries

- No dedicated notetaker needed
- Access meeting summary and create content from meetings after they occur

|             |                                             | challenges involve  | d i  |
|-------------|---------------------------------------------|---------------------|------|
|             |                                             | ✓ Write a meeting   | n    |
| te a meetir | ng note of @                                | @ 🔽                 |      |
|             | Meetings ①                                  |                     | Ť    |
|             | Xun Xiao's Zoom Meeting                     | V Keep G            |      |
|             | May 16, 04:50 PM - 05:33 PM                 |                     |      |
|             | Xun Xiao, Denly Gao, Cheney Liu             | Always check Al cor | iter |
|             | Xun Xiao's Zoom Meeting                     |                     |      |
|             | May 16, 04:02 PM - 04:25 PM                 |                     |      |
|             | Xun Xiao, Sean Pan, Huiyuan Yu, Jalen Zhang |                     |      |
|             | Xun Xiao's Zoom Meeting                     |                     |      |
|             | May 16, 03:26 PM - 03:28 PM                 |                     |      |
|             | Xun Xiao, Cheney Liu                        |                     |      |
|             | Lanaya Shi's Zoom Meeting                   |                     |      |
|             | May 16, 03:07 PM - 03:26 PM                 |                     |      |
|             | Lanaya Shi, Xun Xiao                        |                     |      |
|             | Xun Xiao's Zoom Meeting                     |                     |      |
|             | May 16, 02:55 PM - 03:04 PM                 |                     |      |
|             | Xun Xiao, Sophie Fu, Prince Zou             |                     |      |
|             | Docs AI setting 615 Review                  |                     |      |
|             | May 16, 11:12 AM - 12:18 PM                 |                     |      |
|             | Malan (Minnenna) Li Vun Visa, Mana OiMai    |                     |      |

The team discussed the progress and challenges of various projects, including potential delays, dependencies, and the involvement of new team members. They also deliberated on the risk levels of projects, the need for experienced senior members to guide novice users, and the importance of recording the status of each step. Additionally, they explored the adoption of new technology solutions, the importance of onboarding, and the need to address user errors and bugs. The team also discussed the start of a new task, the need to synchronize efforts, and the potential one-week delay in launching something. Lastly, they discussed the risk levels of different projects, the importance of everyone being in the office by 9:30, and the potential challenges involved in adopting a new technology solution.

| ✤ Write a meeting note of Xu    | n Xiao's Zoom Meeting                           | < 2/2 →       |
|---------------------------------|-------------------------------------------------|---------------|
| ✓ Кеер С ѿ                      | Ask AI to improve the result                    | $\rightarrow$ |
| Always check Al content for acc | Shorter<br>Longer<br>More formal<br>More casual |               |

# Docs throughout the lifecycle

## Pre-, mid-, and post-meeting

Easily manage your meetings and let participants know about the agenda

- Start an instant meeting from a doc, and automatically share the doc with meeting participants
- Create a new meeting event from a doc and include it as an attachment to offer participants better context for the meeting
- Support these functionalities across both the Zoom Workplace web and desktop apps to enhance the seamless utilization of pre-meeting documents

### Pre meeting

Quickly start or schedule meetings from Docs (both web and desktop apps)

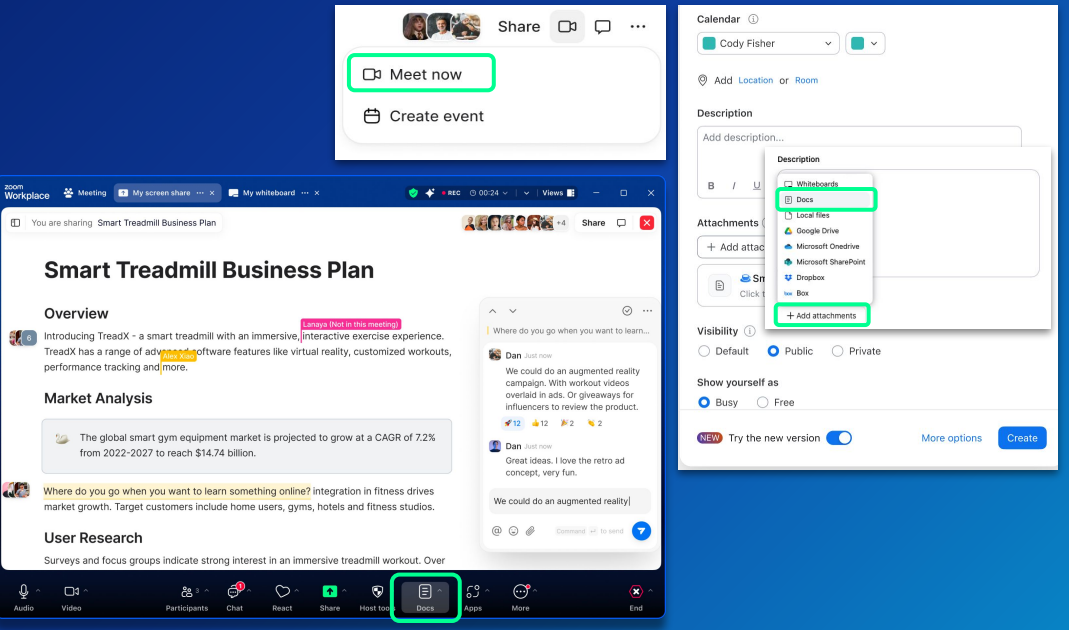

# **Setup** Zoom Docs

### User settings

- Login to the Zoom Workplace web portal, click **Settings**, then select **Docs**
- Here users can customize their Doc settings, including:
  - In-meeting Docs
  - Docs Access
  - Notifications
  - Caching

| ZOOM Products Solu                             | utions Resources Plans & Pl                    | s                                                                                                    | chedule | Join - Host -  | Web App ~ 顺 |
|------------------------------------------------|------------------------------------------------|----------------------------------------------------------------------------------------------------|---------|----------------|-------------|
| Whiteboards                                    | < Apps Whiteboard                              | Notes 🕬 Docs 🖤 Workspaces                                                                              | Clips   | Zoom Assistant | Surveys >   |
| Notes                                          | In-meeting Docs                                | In-meeting Docs                                                                                        |         |                |             |
| Surveys<br>Workflows BETA                      | Docs Access<br>Notifications<br>Other Settings | Allow participants to share docs in meetings<br>If turned off, only host can share docs in meetings.   |         |                |             |
| Recordings                                     |                                                | Who can share docs when someone else is sharing O Host Only                                            |         |                |             |
| > AI Companion Clips                           |                                                | All Participants      Who can create and share a new doc in meeting                                    |         |                |             |
| > Workspaces                                   |                                                | ⊖ Host only                                                                                            |         |                |             |
| Scheduler<br>Mail                              |                                                | <ul> <li>Users in your organization</li> <li>All participants (exclude anonymous users) (?)</li> </ul> |         |                |             |
| Calendar                                       |                                                |                                                                                                    |         |                |             |
| Settings                                       |                                                | Docs Access                                                                                            |         |                |             |
| Data & Privacy                                 |                                                | Default Access Level                                                                                   |         |                |             |
| Analytics & Reports                            |                                                | These settings will apply by default when a new doc is<br>created.                                     | 5       |                |             |
| ADMIN                                          |                                                | Doc access                                                                                             |         |                |             |
| Dashboard                                      |                                                | Anyone in Zoom IT                                                                                      |         |                |             |
| User Management     Huddle Management     BETA |                                                | $\bigcirc$ Anyone who signed in to Zoom with link $\bigcirc$                                           |         |                | Q           |

# Access Zoom Docs

### Zoom Workplace Desktop App

Zoom Docs can be accessed by clicking  $\bullet$ the **Docs** tab on the Zoom Workplace desktop app

To access Zoom Docs on the Zoom Web • App visit **docs.zoom.us**, and log in to your Zoom account

| ○○○ Zoom<br>Workplace < > Q Search | 30F G                                      | etings Docs Email Pt          | S an<br>none Contacts More         | 4 📢            |
|------------------------------------|--------------------------------------------|-------------------------------|------------------------------------|----------------|
| Docs                               | Recent                                     |                               |                                    |                |
| Q Search 96/ +                     | Q                                          | 68                            | E                                  |                |
| 🗅 Updates 🛛 🧕                      | Blank document<br>Create a new doc         | Templates<br>Choose templates | Import<br>From local or other apps |                |
| ( Recent                           |                                            |                               |                                    |                |
| D My meetings                      | Name                                       |                               | Owner                              | Last viewed    |
| 음 My docs                          | TechSync Strategy Meeting Minutes          |                               | Sophia Mosley                      | 36 seconds ago |
| A Shared with me                   | E Innovation Workshop Outcomes             |                               | 🕞 Shawna Owen                      | 3 hours ago    |
| ☆ Starred                          | User Feedback in Operation team            |                               | § Steven Richardson                | 1 day ago      |
|                                    | DevOps Integration Plans in Engineering to | eam                           | 🕵 Vivian Holmes                    | 2 days ago     |
|                                    | Quarterly Tech Roadmap Review in Engline   | neering team                  | 🕵 Kristine Arnold                  | 3 days ago     |
|                                    | Product Launch Checklist 2024              |                               | Anthony Rios                       | 2 weeks ago    |
|                                    | UX/UI Design Protocols in Design team with | ki                            | Craig Meyer                        | 1 month ago    |
|                                    | Cloud Migration Framework                  |                               | Serika Simmons                     | 2 months ago   |
|                                    | Data Security Compliance Guidelines in     | Date team 🚖                   | 🐒 John Chen                        | 2 months ago   |
|                                    | E Cross-Departmental Project Tracker       |                               | Craig Meyer                        | 2 months ago   |
|                                    | 😄 Al Implementation Feedback               |                               | 🕵 Vivian Holmes                    | 3 months ago   |
| Trach                              | E Software Upgrade Procedures              |                               | 🕵 Steven Richardson                | 4 months ago   |
| iii iidaali                        | Mobile Ann Development Timeline            |                               | Sophia Moslev                      | 4 months ado   |

# Homepage overview

#### Updates

Receive notifications on docs you have been added to, @ mentions, and more

#### Recent

List view of the docs you last viewed

#### **My Meetings**

See your meeting details, including: time, participants, summary, next steps & any meetings that have a doc linked

#### My Docs

A list of all folders/docs you have created

#### **Shared With Me**

An organized space of all Zoom docs that have been shared with you

#### Starred

Any favorited folders or docs will show here

| COO Workplace < > Q Search | 38F Gotter Ma                               | eetings Docs Email Phone      | Contacts More                      | 4 💕            |
|----------------------------|---------------------------------------------|-------------------------------|------------------------------------|----------------|
| Docs                       | Recent                                      |                               |                                    |                |
| Q Search %/ +              | D.                                          | 88                            | ۵.                                 |                |
| C' Updates                 | Blank document<br>Create a new doc          | Templates<br>Choose templates | Import<br>From local or other apps |                |
| C Recent                   |                                             |                               |                                    |                |
| D My meetings              | Name                                        | 0                             | wner                               | Last viewed    |
| A My docs                  | TechSync Strategy Meeting Minutes           | 6                             | Sophia Mosley                      | 36 seconds ago |
| n Shared with me           | E Innovation Workshop Outcomes              |                               | Shawna Owen                        | 3 hours ago    |
| ☆ Starred                  | User Feedback in Operation team             | 5                             | Steven Richardson                  | 1 day ago      |
|                            | DevOps Integration Plans in Engineering     | team 🔮                        | Vivian Holmes                      | 2 days ago     |
|                            | Quarterly Tech Roadmap Review in Englishing | neering team                  | Kristine Arnold                    | 3 days ago     |
|                            | S Product Launch Checklist 2024             |                               | Anthony Rios                       | 2 weeks ago    |
|                            | UX/UI Design Protocols in Design team w     | iki d                         | Craig Meyer                        | 1 month ago    |
|                            | Cloud Migration Framework                   | e                             | Erika Simmons                      | 2 months ago   |
|                            | Data Security Compliance Guidelines in      | Date team 🔶 🦉                 | John Chen                          | 2 months ago   |
|                            | E Cross-Departmental Project Tracker        | a                             | Craig Meyer                        | 2 months ago   |
|                            | Al Implementation Feedback                  | 6                             | Vivian Holmes                      | 3 months ago   |
| Trach                      | E Software Upgrade Procedures               | 5                             | Steven Richardson                  | 4 months ago   |
| in in a sin                | Mobile App Development Timeline             |                               | Sophia Mosley                      | 4 months ago   |

#### **Shortcuts**

Click one of these boxes to:

- Create a **new** Zoom doc
- Use AI Companion to create a document
- Choose a **template** for a document
- Import

Open

Click on any title to open that document, see the title, owner, and when you last viewed it

1 Trash

000 Z00

Docs

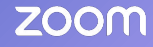

# New doc overview

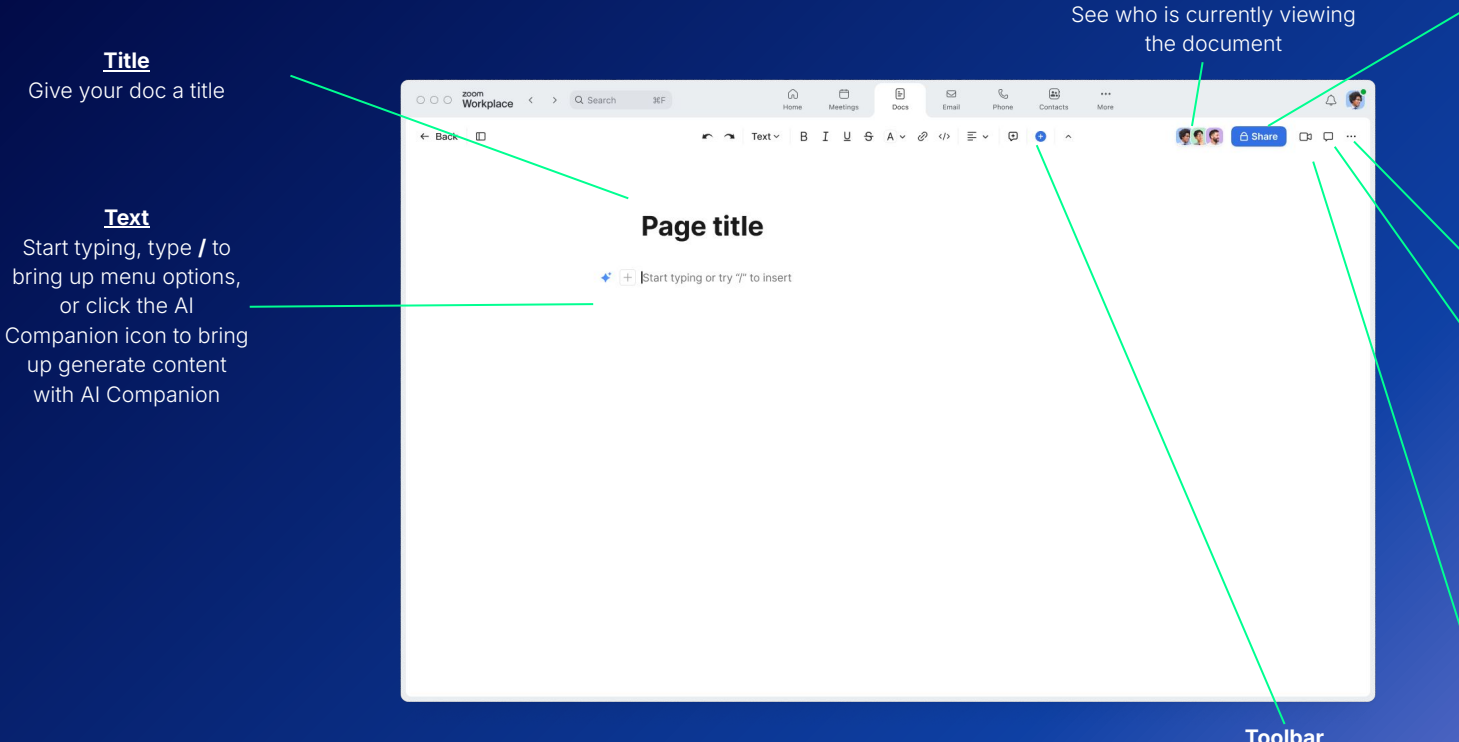

Share the document with contacts, channels, or individuals via email. You can also copy a share link and set who has access to the

Share

document.

### More Options

Additional controls including, page width, page options, version history, and more.

> Comments Show all comments

#### Meet

Meet now or schedule a meeting. If you select meet now, you will be added to a new meeting with the doc visible, and you can add teammates so everyone can collaborate together.

#### Toolbar

Collaborate

Utilize this menu to change font style, add comments, or click the blue circle to bring up additional formatting/insert/embed options

# Al Companion assisted writing

○ ○ <sup>zoom</sup> Workplace
← Back □

- Press the spacebar to open Al Companion
- Type what you would like Al Companion to do or choose from one of the suggested prompts

|                                                                                             | r n Text v                                                                             | BI⊻€                                                     | FA ∨ Ø                                                | <⇒ ≣                               | v 🗩      | •         |             | 999         | A Share    | C° Q  |  |
|---------------------------------------------------------------------------------------------|----------------------------------------------------------------------------------------|----------------------------------------------------------|-------------------------------------------------------|------------------------------------|----------|-----------|-------------|-------------|------------|-------|--|
| Page                                                                                        | e title                                                                                |                                                          |                                                       |                                    |          |           |             |             |            |       |  |
| 📌 [Help                                                                                     | me write                                                                               |                                                          |                                                       |                                    |          |           | • •         |             |            |       |  |
| Buggested<br>Dutti<br>Ceneral<br>Meeting<br>Sales pit<br>Human Re<br>Job desc<br>Analysis a | e Brainstorr<br>agenda Email<br>and Sales<br>cources<br>ription Employee<br>d Research | ideas M<br>Blog post Pr<br>aption Press i<br>handbook Or | eeting notes<br>opposal C<br>elease h<br>boarding doo | ihecklist<br>Newsletter<br>curnent |          |           |             |             |            |       |  |
| Case stu                                                                                    | dy Analysis repor                                                                      | Write a new                                              | wsletter f                                            | or comp                            | any upda | tes, hial | nlighting a | chievements | and future | plans |  |

# Al Companion generate from meeting

← Back

- Press the spacebar to open Al Companion
- Write **@** to bring up a list of meetings and select the desired one

### Smart Treadmill Marketing Plan

Meetings

Q 0

(b)

Docs

■ Text B I U S A v @ <> 三 v ● 6 へ

Ø 6

**a**:

Phone Contacts

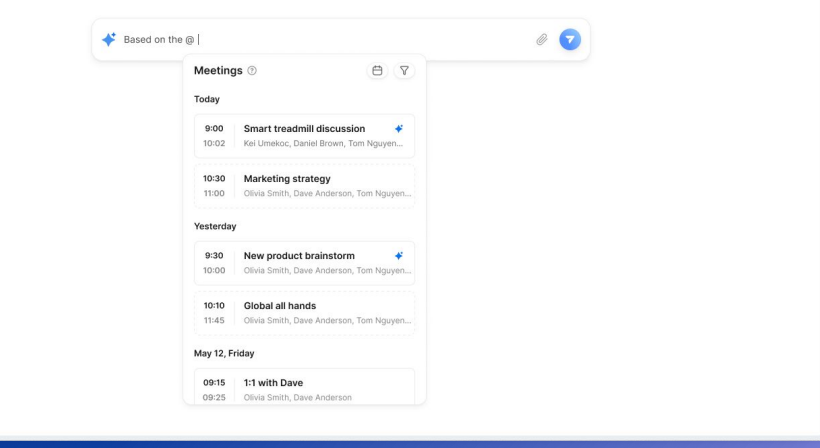

A (0

D0 C0 ···

A Share

# Templates overview

- Don't want to start with a blank doc? Save time by utilizing a template
- Click **Templates**, then select a template from the pop-up menu
- You can preview any template by hovering over it and selecting **Preview**
- Once you find the desired template, click Use

| CS             | Rec                   | ent                                                                                                    |                                                                                                    |                                                                                                    |                                                                                                    |                                                      |                                                                                                    |                               |
|----------------|-----------------------|----------------------------------------------------------------------------------------------------|----------------------------------------------------------------------------------------------------|----------------------------------------------------------------------------------------------------|----------------------------------------------------------------------------------------------------|------------------------------------------------------|----------------------------------------------------------------------------------------------------|-------------------------------|
| Search         | 96/ + C               | *                                                                                                    | ſ                                                                                                    | 88                                                                                                    | (                                                                                                    | 3                                                    |                                                                                                    |                               |
| Updates        | (3) Ne                | ew document Create                                                                                                    | from meetings                                                                                                    | Templates                                                                                                    |                                                                                                    | mport                                                |                                                                                                    |                               |
| Recent         | 88 Templates          | Project and Product                                                                                                    |                                                                                                    |                                                                                                    |                                                                                                    |                                                      |                                                                                                    | ×                             |
| Ay meetings    |                       |                                                                                                    |                                                                                                    |                                                                                                    |                                                                                                    |                                                      |                                                                                                    |                               |
| My docs        | My Templates          | Product Launch Brief                                                                                                    | Release Manager                                                                                                    | Release Management                                                                                                    |                                                                                                    | t Tracker                                            | Daily Scrum Meeting                                                                                                    |                               |
| Shared with me | Project and Product   | About<br>Summary                                                                                                    | O Anne -<br>Magningue A providence A                                                                                                    | and i                                                                                                    | ik Ingen v<br>6 Test have 01<br>• School of assignment 1                                                                                 | Datus Scheigene                                      | Progress Sync<br>It taken your<br>Share A transfer with A here you                                                                                                    |                               |
| 3 Starred      | Human Resources       | The setting products a prior contrast of the occurrent of project, outlong<br>The man points and objectives.                             | 13 141<br>PARVE PARVE<br>0010004-0100 001000000000000000000000000                                                                                                    | 263.940<br>14 Propent<br>6507054 (                                                                                                    | Postage Design and Testing                                                                                                    | ne.<br>Napre                                         | OSC443000      Oscandad file International for the<br>Service Interface of the seak service.     Service Interface.                                                                                                    | nctor the                     |
|                | Task Tracking         | The goal section describes the interview autopowers and objectives of the project.                                                       | 2014 Mag Migari         2016 Azami/gable           3-0         3-0           7         Parentry           06/12/2014 10:00         06/12/2014 10:00                                                                                                    | 1004 Anneligitati         Multi-x0           20         2.0.3 eV1           20         2.0.3 eV1           Presing         Addressi           00.013,0104 INTO         05.004,0004                                                                                                    | Comparent study     S     Comparent study     S     Comparent study     S     Comparent study     S                                      | 1 Tripper                                            | Product and grant starts in the<br>asymmetric relation.     Depresenting teacher<br>Depresenting teacher<br>Controllable is surver assume for the<br>proget documentation.     end proget for relation                                                                                     | 16400 0<br>16400 0<br>19400 0 |
|                | Research and Analysis | This part lists the members include in the project, along with their close and requirabilities.                                          | 2004 Jung Magar 2004 Singet Manar<br>4.0 4.0<br>In Researc Parage<br>01000/2014 10:00 00:18:2014 01:00                                                                                                    | Notific 24<br>1017<br>Approximit<br>0600402041                                                                                                    | Insula Periodica and Reporting     Insula Periodical and Reporting     Insula Periodical and Science 3     Control Conduct and Science 3 | a rand                                               | Biget coding The behavior for the<br>rest factors     Continue bockword any<br>a maning with the air<br>any of the second starting the second starting the<br>model and forwarded starting attempts with a withing the<br>model and forwarded starting attempts attempts attempts attempts | ner har                       |
|                | Planning and Strategy | Product information  Product information  product the product term tracked, including horaries, specifications, and any relevant ideals. | AS ASS<br>Noneg Party Control of Control of Co | ACC ACCESS                                                                                                    | Autorics Targeting and Segmentation     Segmentation     Computer Performance Tracking and     Optimication     Computer Performance     | d lande                                              | criticaritings      counterpart documentation     outpart documentation     project documentation     project anomatical                                                                                                    | pagety                        |
|                | Personal Use          | Proceedice                                                                                                    |                                                                                                    |                                                                                                    |                                                                                                    |                                                      | · optioned ·                                                                                                    |                               |
|                | Meeting               | Projects Tracker for Prod                                                                                                    | E Project Timeline                                                                                                    |                                                                                                    | Product Require                                                                                                    | ement Do                                             |                                                                                                    |                               |
|                |                       | O. Datases Far r                                                                                                    | Periors Tan Probal Over                                                                                                    | Alaberta I                                                                                                    | Author: (PM Autro)                                                                                                    |                                                      |                                                                                                    |                               |
|                |                       | A finit O Constituent O Text Spec (C-2)<br>- Adap - 1                                                                                    | Set 1 Dec ale                                                                                                    | Date (Date                                                                                                    | Overview                                                                                                    |                                                      |                                                                                                    |                               |
|                |                       | 1 Obserbig-spectra Control Degradient 3A Date<br>1 Instant Control Native 3A PR                                                          | Taik 2 Inset a name                                                                                                    |                                                                                                    | Feature Summary                                                                                                    |                                                      |                                                                                                    |                               |
|                |                       | 1 Characterise Bed Kint (Despititioned Ay Des<br>4 Epsiloniae. All                                                                       | Peakure 2 Task2 doors a nerv                                                                                                    | e manta lac t'<br>nonlini                                                                                                    |                                                                                                    | Lits and case. Mertion the<br>cure.                  |                                                                                                    |                               |
|                |                       | 1 Gen Tendisco Long Converted Process July No.                                                                                           | Peakure 3 Tests 2 Tests () In Tests () In Tests () In Tests ()                                                                                                    |                                                                                                    | This is the feature summary.                                                                                                    |                                                      |                                                                                                    |                               |
|                |                       | - Aug - I<br>I Charts and Australiant - Bankalai - Aug - PME                                                                             | Text Text Disripsi                                                                                                    |                                                                                                    | Deals Non-                                                                                                    | goals                                                |                                                                                                    |                               |
|                |                       | i tes reprise Section Net Section Aug. Sec.                                                                                              | Text) New York                                                                                                    | e needed                                                                                                    | Outine the product and business Dati<br>goals are aim to achieve. Incl.                                                                  | ine outcomes or work that are<br>part of this scope. |                                                                                                    |                               |
|                |                       | · AP-Operation Instanting Spreader Aug Par                                                                                               | Testure 5 Tests 2 Dear 1 & Dear 1 & Dear 1                                                                                                    | e Parts Accil                                                                                                    | this is part one.     this                                                                                                    | is is non-goal one.                                  |                                                                                                    |                               |
|                | 1                     | - by                                                                                                    |                                                                                                    |                                                                                                    | Contempolitics Desition                                                                                                    |                                                      |                                                                                                    |                               |
|                |                       |                                                                                                    |                                                                                                    | and the second second se | MARKETER MARK PLOCED IN                                                                                                    |                                                      |                                                                                                    |                               |

<u> </u>Trash

zoom

# Meeting Doc overview

- Meeting docs present your meeting details, such as time, participants, summary, next steps etc.
- All Zoom meetings you have hosted, attended, or been invited to within the last 15 months will be displayed here
- For any meeting you hosted, you can click Meeting docs, then click Create Meeting doc
- A document will be created for that meeting, you can then further collaborate on the document

### Design Workshop Brainstorming

#### Theeting information

| Subject   | Design Workshop Brainstorming                           |  |  |  |  |  |
|-----------|---------------------------------------------------------|--|--|--|--|--|
| Time      | 08/10/2024                                              |  |  |  |  |  |
| Attendess | 🍕 Kei Umeko 🤱 Tom Nguyen 🚯 Olivia Smith 🤱 Dave Anderson |  |  |  |  |  |

=

A ~ @ <> = ~ • •

#### Summary

zoom < > Q Search %F

← Back

The first phase involved an open discussion where team members freely shared their ideas, leveraging the virtual whiteboard feature to jot down key points. Encouraging an atmosphere of inclusivity, everyone had the opportunity to contribute, fostering a collaborative environment that sparked creativity.

#### 📏 Chapters

#### Introduction and Agenda Setting

The first phase involved an open discussion where team members freely shared their ideas, leveraging the virtual whiteboard feature to jot down key points. Encouraging an atmosphere of inclusivity

 **ZOOM** Surveys & Polls

## New Survey & Poll Library

Notes NEW

Surveys NEW

Meeting Summary with Al

# Surveys & Polls are now accessible from a single entry point in the web-portal

- A single entry point to Create, Manage, Share and View Survey & Poll results
- A single builder to create Polls & Survey with unified experience (question types...)

| Surveys & Polls                                           |                             |                         |         |           |   | + 0      | Create |
|-----------------------------------------------------------|-----------------------------|-------------------------|---------|-----------|---|----------|--------|
| All Types Surveys Polls or quizzes                        |                             |                         |         |           |   |          |        |
| /ou can go to Settings > In Meeting and configure the sur | veys as default for all you | r meetings and webinars |         |           |   |          |        |
| Q Search All Status v                                     |                             |                         |         |           |   |          |        |
| Name                                                      | Questions                   | Modified \$             | Publish | Responses |   |          |        |
| survey-0213-temp Copy                                     | 8                           | Jun 27, 2023 17:39      |         | 0         | Θ | fil      |        |
| survey-temp-1001 Copyanonymous                            | 8                           | Jun 21, 2023 16:49      |         | 0         | Ð | fiil .   | •••    |
| □ 新创建的                                                    | 1                           | Jun 15, 2023 17:43      |         | 2         | Ø | <b>a</b> | •••    |
| Untitled Survey 28                                        | 1                           | Jun 15, 2023 03:24      |         | 1         | Ð | ារ       | •••    |
| 0606-001                                                  | 2                           | Jun 6, 2023 10:36       |         | 0         | Ø | fil      | •••    |
| account survey-0512-001-22                                | 8                           | May 12, 2023 13:34      |         | 8         | ð | វារី     |        |
| survey0403-002                                            | 8                           | Apr 3, 2023 16:36       |         | 2         | Ø | វារី     | •••    |
| survey-0403                                               | 9                           | Apr 3, 2023 15:29       |         | 22        | Ø | វា       | •      |
|                                                           |                             |                         |         |           |   |          |        |

## **Survey Types**

#### <u>Consumer</u> Survey Polls **Engagement** Survey **Consumer Engagement** Survey are available for Zoom Polls content items are Survey have a limited list of Subscribers, Surveys are similar to survey's, the question types compare to made available to users difference resides in the generic Surveys to fulfil the across all Zoom modalities : execution model, Polls are executed in live sessions. omni-channel expectation, Desktop Client, Mobile Client, assignment & permission are Web Browsers. Quizzes are polls with correct specific to ZCC. answers preset.

## **Create a Survey**

### Creating a new Survey

- Sign in at **zoom.us**.
- Select Surveys & Polls, any existing surveys will show.
- Click + Create to build a new Survey.
- Select if you would like to to create a Survey or Poll or quiz, then click Create.

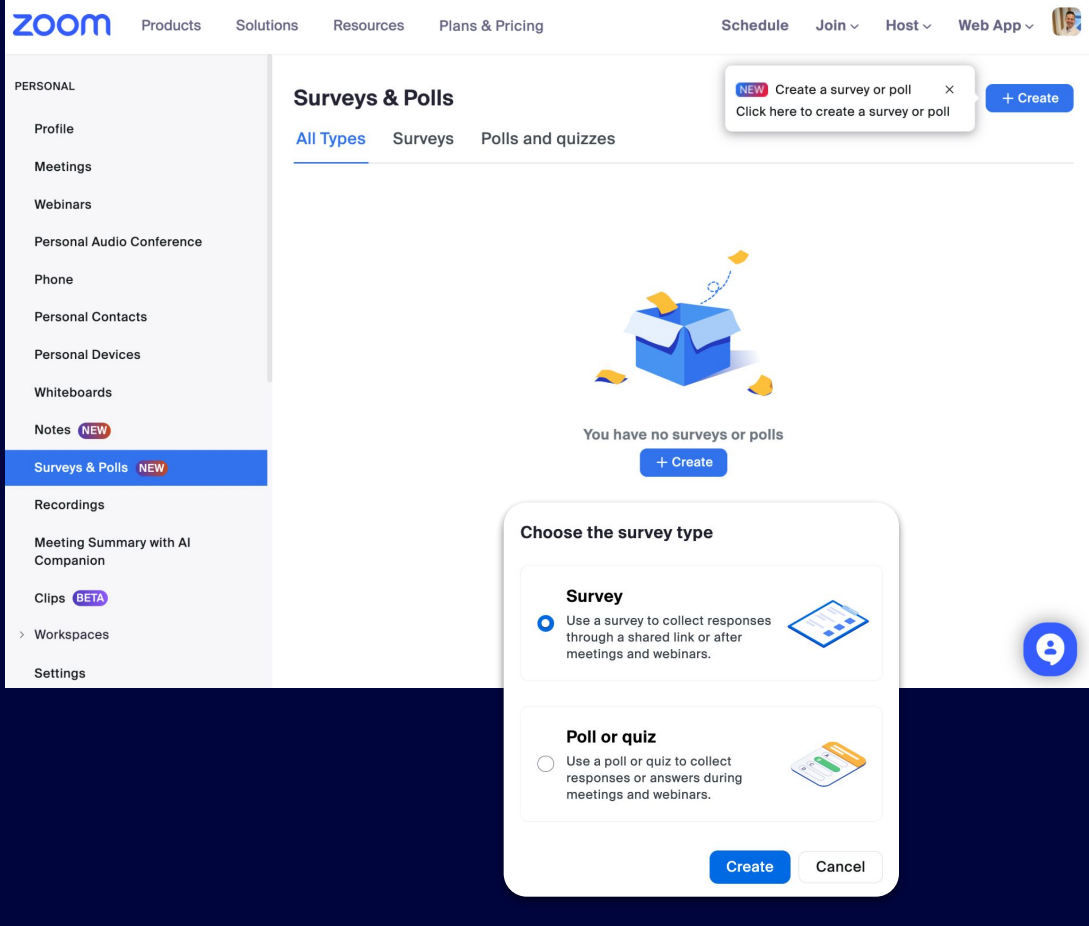

|                                                                                              |               | c                                                                                        | The <b>Settings</b> allow you to<br>onfigure the preferences<br>your survey. | o<br>of Edit the <b>Th</b><br>the sur | <b>eme</b> of<br>vey. |                                                                                                    |  |  |
|----------------------------------------------------------------------------------------------|---------------|------------------------------------------------------------------------------------------|------------------------------------------------------------------------------|---------------------------------------|-----------------------|----------------------------------------------------------------------------------------------------|--|--|
| Create a Surv<br>↓                                                                           | rvey<br>Title |                                                                                          | e the survey.                                                                |                                       |                       | Once complete, click<br>Save or click to save<br>it as a draft or delete.                                                                                                    |  |  |
| View all the added<br>questions in the<br>Question List.<br>4 Add Question<br>+ Add Question |               | Untitled<br>Untitled Ques<br>Choice 1<br>Choice 2<br>+ Add Choice<br>Required<br>Show as | Survey                                                                       | ● Single Choice ∨                     | Select<br>your si     | a Question Type for<br>urvey.<br>Options include:<br>+ Single choice<br>+ Matching<br>+ Rank order<br>+ Short answer<br>+ Long answer<br>+ Fill in the blank<br>+ Rating scale |  |  |

# Survey Branding

Surveys look & feel can now be customized

- Select the Background color from a predefined range or even your own color code.
- Customize the image banner with you own logo or brand visual.

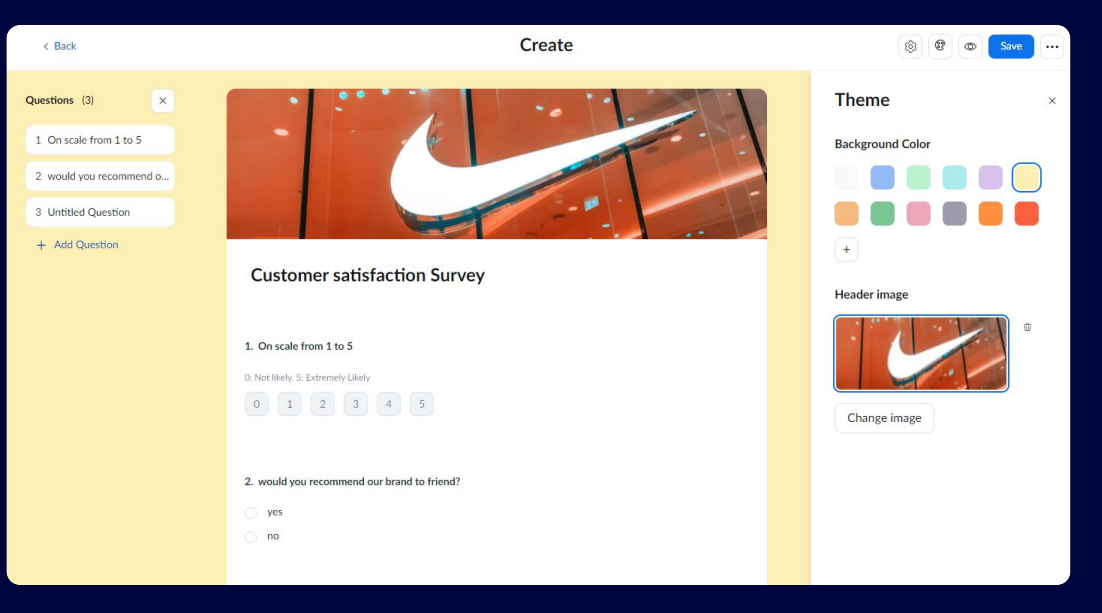
# Question Skip Logic

Allow Survey Owners to customize the path a respondent takes through the survey based on their previous responses

- Survey creators are now allowed to define the next question based on respondent choice.
- Skip logic is currently available for single choice questions type only.

| 1. Would you recommend our brand to a friend? * $\Rightarrow$ |                                   |
|---------------------------------------------------------------|-----------------------------------|
| Yes                                                           |                                   |
| No                                                            |                                   |
|                                                               |                                   |
|                                                               | Edit skip logic BETA              |
|                                                               | Edit skip logic BETA<br>Duplicate |

| Edit skip logic                                               |                                                                   |
|---------------------------------------------------------------|-------------------------------------------------------------------|
| For the question:<br>Would you recommend our brand to friend? |                                                                   |
| Option selected is:                                           | Skip to question:                                                 |
| Yes                                                           | Why would you not recommend our Brand $\ \otimes \ \lor$          |
| No                                                            | On scale from 1 to 5 how would you rate $\otimes  \smallsetminus$ |
|                                                               |                                                                   |
|                                                               |                                                                   |
|                                                               |                                                                   |

Cancel

Save

### Send a Survey

#### Ways to send a Survey

• Click ... on a created survey to Copy Link.

| ZOOM Products Soluti                               | ions Resources Plar               | ns & Pricing      | Schee       | dule Join ~                         | Host ~      | Web App 🗸 顺                       |
|----------------------------------------------------|-----------------------------------|-------------------|-------------|-------------------------------------|-------------|-----------------------------------|
| PERSONAL<br>Profile<br>Meetings                    | Surveys & Polls All Types Surveys | Polls and quizzes |             |                                     |             | + Create                          |
| Webinars<br>Personal Audio Conference              | Q Search                          | All Status 🗸      |             |                                     |             |                                   |
| Phone<br>Personal Contacts                         | Question of the Day               | Type<br>Survey    | Questions N | 1odified \$<br>0ct 20, 2023 09:33 4 | Res<br>AM 0 |                                   |
| Personal Devices<br>Whiteboards                    |                                   |                   |             |                                     |             | Copy Link<br>Close Survey<br>Edit |
| Notes (NEW)<br>Surveys & Polis (NEW)               |                                   |                   |             |                                     |             | Preview<br>Duplicate              |
| Recordings<br>Meeting Summary with Al<br>Companion |                                   |                   |             |                                     |             | Delete                            |
| Clips BETA                                         |                                   |                   |             |                                     |             | 0                                 |
| Settings                                           |                                   |                   |             |                                     |             | <b>9</b>                          |

### **Enhanced Results View**

## Results can now be aggregated in various way

- Surveys and Polls are now persistent, Results views offer multiple data aggregation:
  - + An overview of all collected responses
  - Responses aggregated per meeting, webinar or link sharing
  - + Individual responses

| 🗧 💿 💿 Survey Results 🛛 🗙                                                                                                    | +                                                                                        |                                                                                      |                                           |       |
|----------------------------------------------------------------------------------------------------|------------------------------------------------------------------------------------------|--------------------------------------------------------------------------------------|-------------------------------------------|-------|
| ← → C 🔒 zoom.com                                                                                                    |                                                                                          |                                                                                      |                                           | * 😩 : |
| < Back                                                                                                    | Results Overview                                                                         | Results by Events                                                                    | Results by Respondents                    | ¥     |
| Responses (100) = (<br>Q Search by email<br>tienlapspktrd@gmail.com<br>(Webinar Topic)<br>Oct 27, 2022 9:00 PM                | Respon<br>Ø From Pu<br>1. Lorem ips<br>Ø 1/3                                             | use of tienlapspkt<br>blic Link • Oct 27, 2022 9:00<br>um dolor sit (Multiple Choice | nd@gmail.com                              |       |
| tienlapspktrd@gmail.com<br>Yancay's Webinar topic<br>Oct 27, 2022 9:00 PM<br>tienlapspktrd@gmail.com                          | <ul> <li>✓ 2/4</li> <li>3/4</li> <li>1/4</li> <li>1/4</li> <li>2. Is this you</li> </ul> | ur first time attending one of (                                                     | <b>ur meetings</b> (Single Choice)        |       |
| <ul> <li>Public Link</li> <li>Oct 27, 2022 9:00 PM</li> <li>tienlapspktnd@gmail.com</li> <li>Here is meeting topic</li> </ul> | ) 3/a<br>3/a<br>3/a                                                                      |                                                                                      |                                           |       |
| tienlapspktnd@gmail.com tienlapspktnd@gmail.com tienlapspktnd@gmail.com topic} Oct 27, 2022 9:00 PM                           | <ol> <li>Lorem ip:</li> <li>A. {prompt}</li> <li>B. {prompt}</li> </ol>                  | sum dolor sit (Matching)                                                             | ABSony                                    | )     |
| tienlapspktnd@gmail.com  (Webinar Topic) Oct 27, 2022 9:00 PM                                                                 | C. (prompt)<br>D. (prompt)                                                               |                                                                                      | C. (MasterCard<br>D. (L'Oréal             | )     |
| tienlapspktnd@gmail.com                                                                                                    | 4. Lorem ips                                                                             | sum dolor sit (Rank Order)                                                           | Somewhat Neutral Important Very Important |       |

### **Default Post-Session Survey**

Default post-meeting or webinar Survey offer a consistent way to collect feedbacks

- Users are now allowed to define a default Survey that will be offered to meeting or webinar participants at the end of all sessions
- It is possible to filter on the type of user that will be exposed to the survey (internal or external)
- Default Survey can also be defined at the account level by the Admin

| Security              | Meeting Survey                                                                                    |        |
|-----------------------|---------------------------------------------------------------------------------------------------|--------|
| Schedule Meeting      | Allow host to present a survey to participants once a meeting has                                 | sended |
| In Meeting (Basic)    | Vse default survey 👔                                                                              |        |
| In Meeting (Advanced) | **DEMO** Remote Court Proceeding FeedbackPlease                                                   | ~      |
| Email Notification    |                                                                                                   |        |
| Other                 | This survey will stay published until it's removed as the default survey, and can then be closed. | ×      |
|                       | Who can response to meeting surveys                                                               |        |
|                       | O Everyone in the meeting                                                                         |        |
|                       | O Internal users only                                                                             |        |
|                       | C External users only                                                                             |        |
|                       | Save                                                                                              |        |

### Polling

#### **Expanding possibilities for active** feedback and demonstrating knowledge.

To expand Zoom's polling tool beyond the meeting experience, as a portable, flexible feedback system integrated with meetings, chat, contact center, webinars, and pre-and-post meeting. Adding flexible new ways to share, visualize, create, and assess.

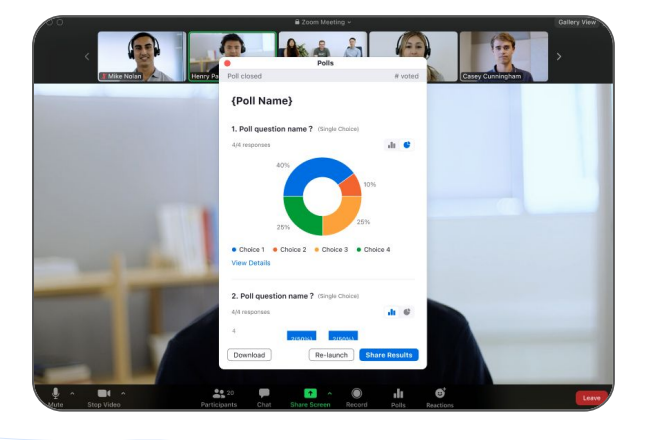

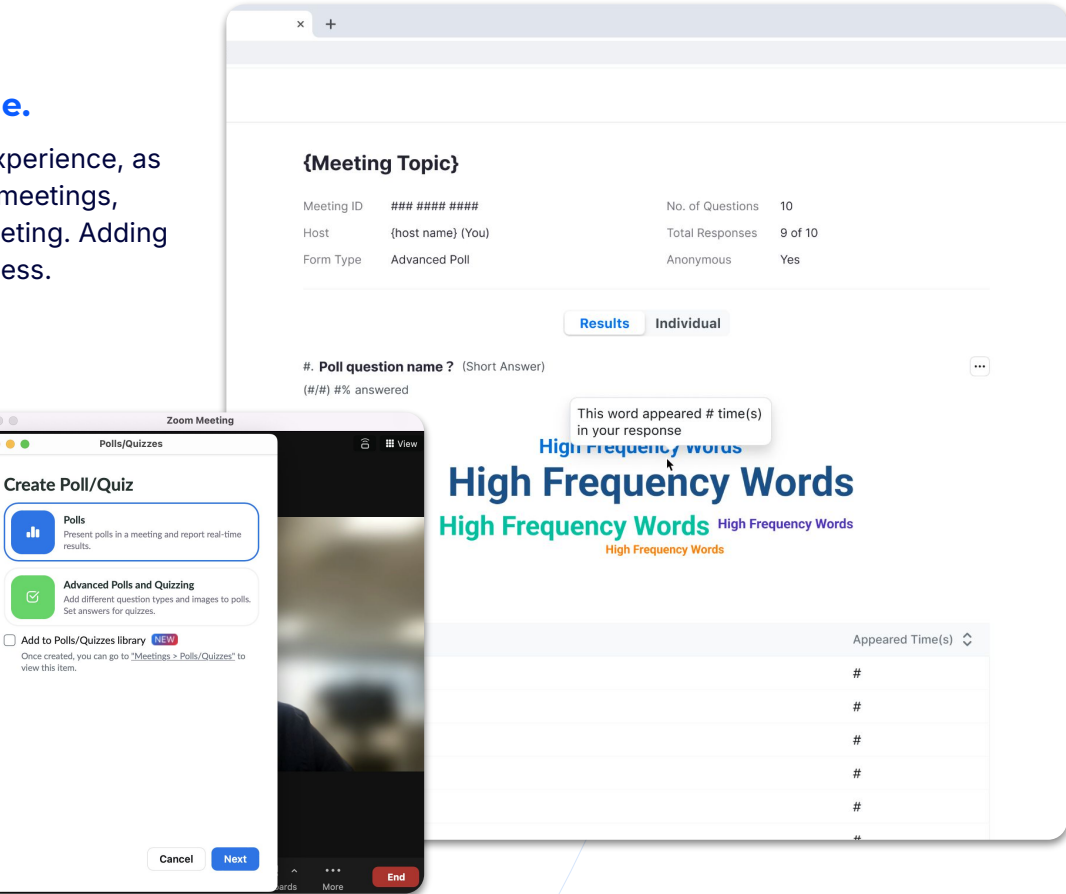

.

**ZOOM** Whiteboard

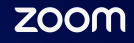

### **Core Whiteboard Scenarios**

### Key Activities For Whiteboard Include:

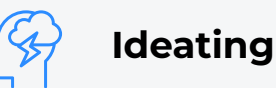

#### Brainstorming ideas and solutions

- Workshops
- Retrospectives
- Problem solving
- Decision-making

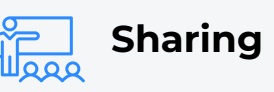

#### Presenting information

- Visual explanations
- Lectures
- Team building
- Presentations

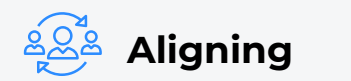

Organize people and resources for task execution

- Agile & Scrum
- Scrum
- Weekly Team Sync

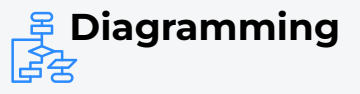

Mapping ideas, processes, people, and events

- Flow charting
- Org charts
- Activity diagramming
- User journey maps

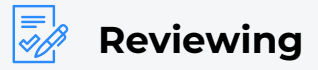

Collect feedback on a deliverable to improve

- Design review
- Document feedback
- Presentation feedback

### Planning

Develop strategies and plans

- Strategic planning
- Contingency planning
- Product roadmaps

### **Editing Tools**

#### **Collaborate Together Using A Broad Set Of Tools For:**

- Moving objects
- Freehand drawing
- Creating and editing shapes
- Drawing lines and arrows
- Adding text
- Sticky notes
- Templates
- Inserting images and documents
- Tables
- Mind Map
- Kanban
- Cards

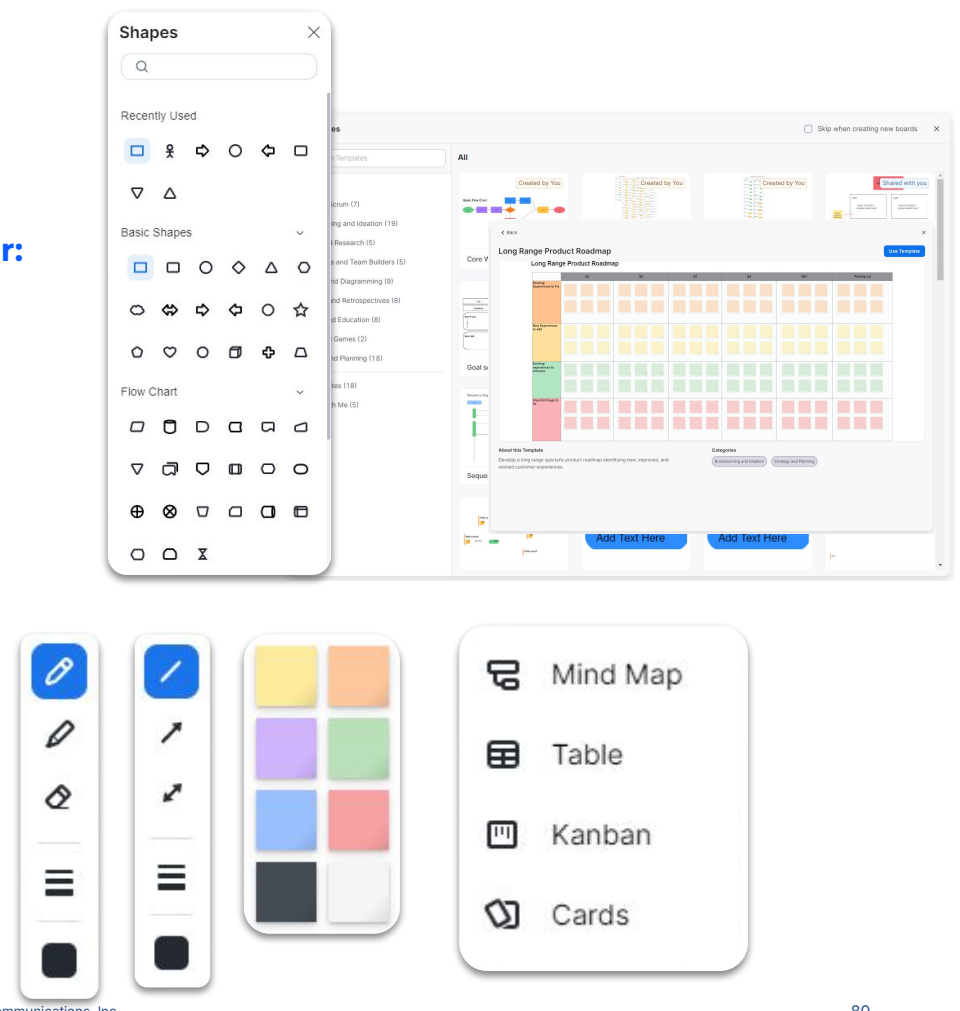

#### zoom

© 2024 Zoom Communications, Inc.

0

G

/

т

D

6

Ť

9+ +L

### **Zoom Whiteboard Overview**

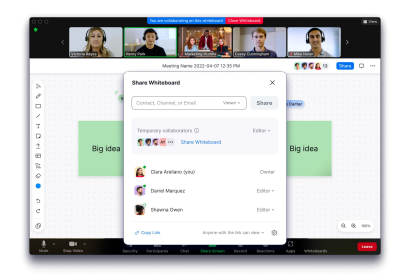

Meeting Workflows Easily collaborate before, during, after you meet

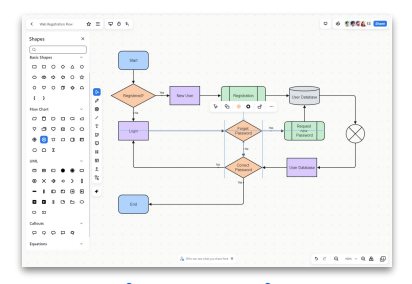

**Diagramming** Map out your best ideas faster

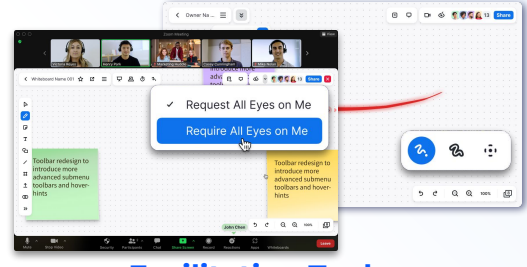

**Facilitation Tools** Focus everyone's eyes on the exact same spot

|                         | [                    |           |          |                  |
|-------------------------|----------------------|-----------|----------|------------------|
|                         | Share Whiteboard     |           | ×        |                  |
|                         |                      |           |          |                  |
|                         |                      |           | Share    | 111111111        |
|                         |                      | Owter     |          | Durge permission |
|                         | Clara Areliano (you) | Editor    | Juner    |                  |
|                         |                      | Commenter |          |                  |
|                         | # Product team       | 🖌 Viewer  | itor ~   |                  |
|                         |                      |           |          |                  |
|                         | C Darrel Marguez     | Remove    | tor ~    |                  |
| • • • • • • • • • • • • |                      |           |          |                  |
|                         | of John Chen         |           | Editor + |                  |
|                         |                      |           |          |                  |
|                         | Shawna Owen          |           | Editor v |                  |
|                         |                      |           |          |                  |
|                         |                      |           |          |                  |
|                         |                      |           |          |                  |

Sharing Outside of Meetings Instantly collaborate from anywhere, at any time

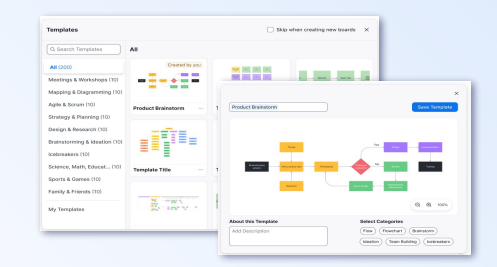

#### Templates Tools to help solve your team's unique needs

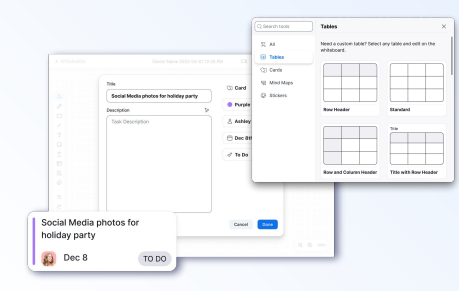

#### **Quick Ideation**

Brainstorm and structure content in notes, cards, and tables

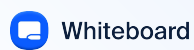

### **Enable Whiteboard**

### **In-Meeting Whiteboard**

- To enable Whiteboard, admins will need to go to Account Management → Account Settings.
- Select the Whiteboard tab at the top.
- Click the toggle to Enable In-Meeting Whiteboard.

| Account Settings - Zoom                                                       | x + ~                                                                                                    |
|-------------------------------------------------------------------------------|----------------------------------------------------------------------------------------------------|
| $\leftrightarrow$ $\rightarrow$ C $\triangleq$ zoom.us/account/setting        | û 🖈 🖪 😩 :                                                                                                    |
|                                                                               | Q Search Support 1.888.799.0125 Contact Sales Request a Demo                                                                                                  |
| ZOOM Products Solut                                                           | ions Resources Plans & Pricing Schedule Join Host -> Web App -> 🔎                                                                                             |
| ADMIN <ul> <li>Plans and Billing</li> </ul>                                   | Q Search Settings                                                                                                    |
| Dashboard  User Management                                                    | A com Apps Whiteboard Notes Quality Management Zoom Event >                                                                                                   |
| <ul> <li>&gt; Team Chat Management</li> <li>&gt; Device Management</li> </ul> | Groups and members will use the following settings by default. If you don't want the settings below to be changed, you can lock the settings here. Learn More |
| Room Management     Workspaces Management                                     | In-meeting Whiteboard                                                                                                    |
| > Phone System Management                                                     | Enable In-Meeting Whiteboard                                                                                                    |
| <ul> <li>Al Management</li> <li>Account Management</li> </ul>                 | Allow whiteboards to be saved to cloud                                                                                                    |
| Account Profile                                                               |                                                                                                    |
| Account Settings                                                              | Allow export of whiteboard content                                                                                                    |
| Alerts & Notifications                                                        | Users can export in PDF, PNG formats                                                                                                    |
| Location Management (NEW)                                                     | Host and Participants      Host only                                                                                                    |
| Whiteboard Management                                                         |                                                                                                    |
| Notes Management NEW                                                          | Allow participants to share whiteboard                                                                                                    |
|                                                                               | By disabiling this setting, hobody else except the host can share                                                                                             |

### **Enable Whiteboard**

### **Out-of-Meeting Whiteboard & Sharing**

- To create whiteboards outside of a Zoom Meeting, click the toggle for Enable Out-of-Meeting Whiteboard.
- Allow whiteboards to be saved to cloud will also be enabled. If you do not want to save whiteboards to the cloud, disable this setting.
- Sharing: if enabled, choose if only users in the same organization can share among themselves or with anyone with a Zoom account.

| Account Settings - Zoom                                           | × +                                                                             |             | ~                            |
|-------------------------------------------------------------------|---------------------------------------------------------------------------------|-------------|------------------------------|
| $\leftrightarrow$ $\rightarrow$ C $rac{}$ zoom.us/account/setting |                                                                                 |             | ů ☆ 🛊 🖬 🚢 :                  |
|                                                                   | Q Search Support 1.8                                                            | 88.799.0125 | Contact Sales Request a Demo |
| ZOOM Products Solu                                                | tions Resources Plans & Pricing Sch                                             | hedule Join | Host                         |
| ADMIN                                                             | Out-of-Meeting Whiteboard                                                       |             |                              |
| <ul> <li>Plans and Billing</li> <li>Dashboard</li> </ul>          | Enable Out-of-Meeting Whiteboard                                                |             |                              |
| > User Management                                                 |                                                                                 |             |                              |
| > Team Chat Management                                            | Allow whiteboards to be saved to cloud                                          | ۵ 💽         |                              |
| > Device Management                                               |                                                                                 |             |                              |
| > Room Management                                                 | Allow export of whiteboard content Users can export in PDE. PNG formats         |             |                              |
| > Workspaces Management                                           |                                                                                 |             |                              |
| > Phone System Management                                         | Whitehoard cloud sharing                                                        |             |                              |
| > Al Management                                                   |                                                                                 |             |                              |
| <ul> <li>Account Management</li> </ul>                            | Sharing                                                                         | ۵ (         |                              |
| Account Profile                                                   | Only users in the same organization                                             |             |                              |
| Account Settings                                                  | $\bigcirc$ Allow sharing with anyone with a Zoom account (same organization and |             |                              |
| Alerts & Notifications                                            | external orgs) 🕜                                                                |             |                              |
| Location Management (NEW)                                         | ✓ Allow users in your organization to collaborate on boards outside your        |             |                              |
| Whiteboard Management                                             | organization (out-of-meeting) ⑦<br>For in-meeting restrictions, visit Read More |             |                              |
| Notes Management (NEW)                                            | Also allow external authentication                                              |             |                              |
|                                                                   |                                                                                 |             |                              |

Web Browser

Web Experience

Log in to **zoom.us**.

whiteboard.

Select Whiteboards.

Click + New Whiteboard to create a new

#### .... × + Whiteboard - Zoom $\leftarrow \rightarrow$ C zoom.us/wb#/ ₫ ☆ \* 🖬 😩 🗄 Q Search Support 1.888.799.0125 Contact Sales Request a Demo zoom Products Solutions Resources Plans & Pricing Schedule Join Host ~ Web App ~ 2 PERSONAL Whiteboards New Whiteboard Profile All Whiteboards Recent My Whiteboards Shared with Me Starred Trash Projects Meetings Webinars Templates NEW All templates Phone [5=d] Personal Contacts Whiteboards Pros and Cons Kanban Table Mind Map Meeting Notes Start, Stop, C... 8 Seed Bracket Problem, Notes NEW Q Search ₩ Ξ Surveys & Polls (NEW) Recordings Name $\downarrow$ Starred Owner ~ Modified ~ Settings 8/1/2023, 11:06:17 AM Pros and Cons Jacob \* ... Scheduler by Jacob Rename Analytics & Reports Duplicate ADMIN Open in new tab > Plans and Billing View activity Move to project Dashboard Leave Board

 $\sim$ 

### **Client Experience**

**Zoom Client** 

- Log in to the Zoom desktop client.
- Click the Whiteboard tab to access your Whiteboards.

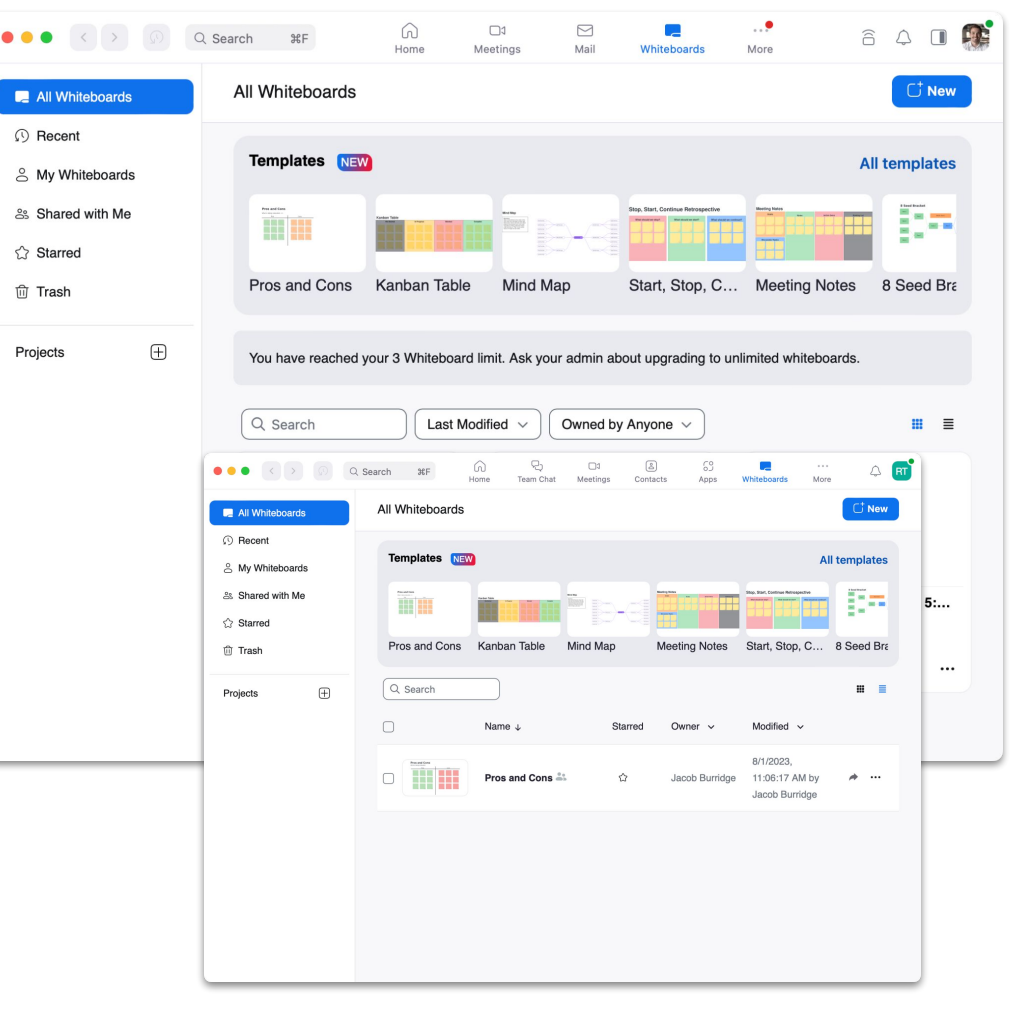

### Dashboard

All Whiteboards

- Dashboard to help manage your whiteboards.
- Create new whiteboards from scratch or utilize a template, both in and out of meetings.
- Manage who has access to the whiteboards created by you or your team.

|                                                    | Q Search #F     | G R<br>Home Team Chat | ☐1 (<br>Meetings Con | ه ۲۵<br>tacts Apps | Whiteboards More                              |                    |
|----------------------------------------------------|-----------------|-----------------------|----------------------|--------------------|-----------------------------------------------|--------------------|
| All Whiteboards                                    | All Whiteboards |                       |                      |                    |                                               | C <sup>†</sup> New |
| <ul> <li>Recent</li> <li>My Whiteboards</li> </ul> | Templates NE    | 2                     |                      |                    | A                                             | I templates        |
| ஃ Shared with Me<br>☆ Starred                      |                 | Factor Table          |                      |                    | Stop, Start, Continue Retrospective           |                    |
| 前 Trash                                            | Pros and Cons   | Kanban Table          | Mind Map             | Meeting Notes      | Start, Stop, C                                | 8 Seed Bra         |
| Projects 🕀                                         | Q Search        |                       |                      |                    |                                               | ₩ ≡                |
|                                                    |                 | Name ↓                | Starred              | Owner 🗸            | Modified ~                                    |                    |
|                                                    |                 | Pros and Cons         | ά                    | Jacob Burridge     | 8/1/2023,<br>11:06:17 AM by<br>Jacob Burridge | ø                  |
|                                                    |                 |                       |                      |                    |                                               |                    |
|                                                    |                 |                       |                      |                    |                                               |                    |
|                                                    |                 |                       |                      |                    |                                               |                    |
|                                                    |                 |                       |                      |                    |                                               |                    |

#### **Dashboard**

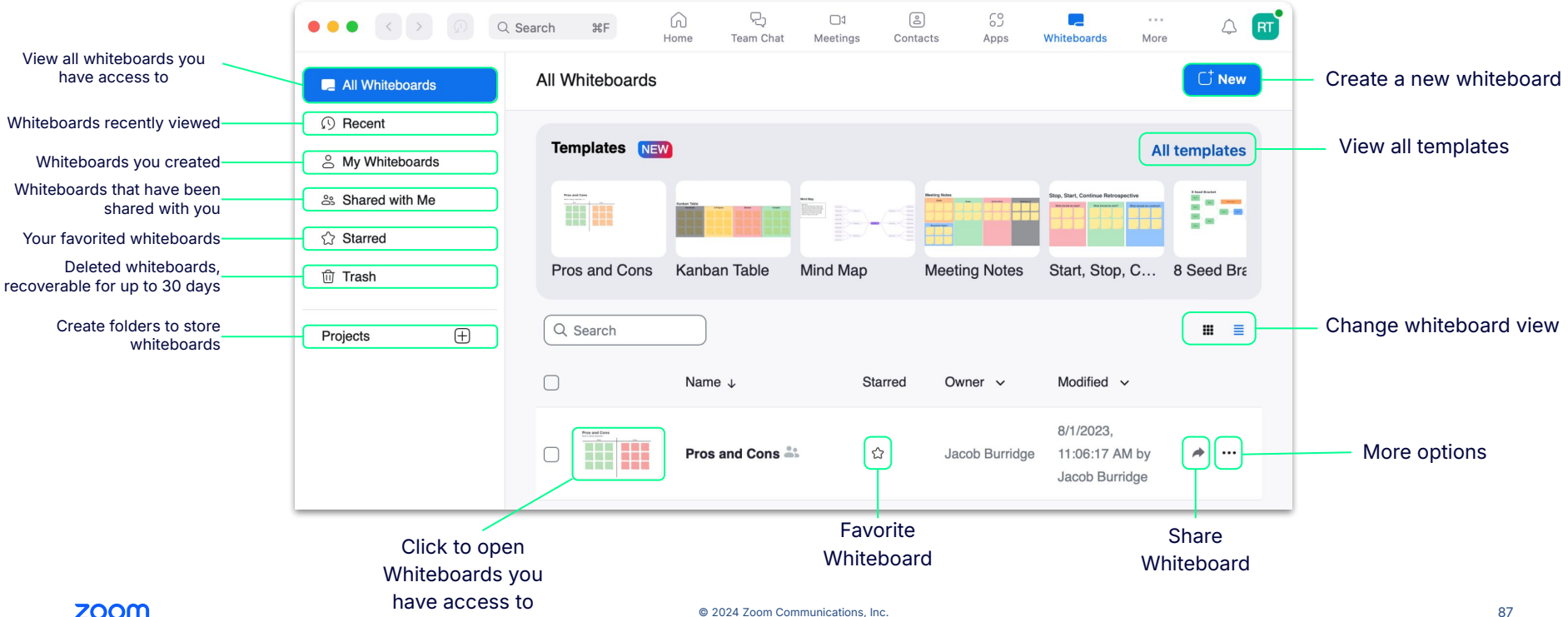

zoom

### **Zoom Whiteboard Dashboard**

#### **Role Permissions**

- Co-Owner can access the whiteboard, edit, share, edit permissions & comment. Can even access the whiteboard when locked.
- Editor can access the whiteboard, edit, share, and comment. Cannot access the whiteboard when locked.
- Commenter can access the whiteboard, and add comments and see comment threads. Cannot access the whiteboard when locked.
- Viewer can access the whiteboard, but cannot comment or edit. Cannot access the whiteboard when locked.

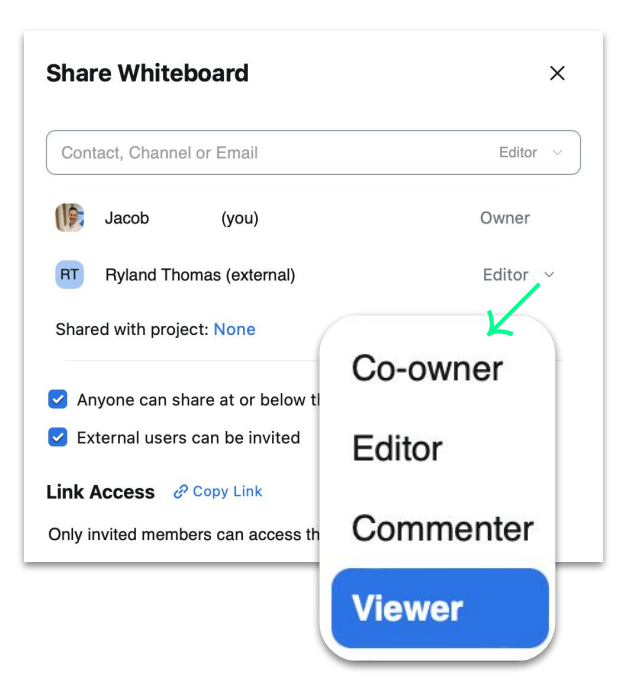

Toolbar

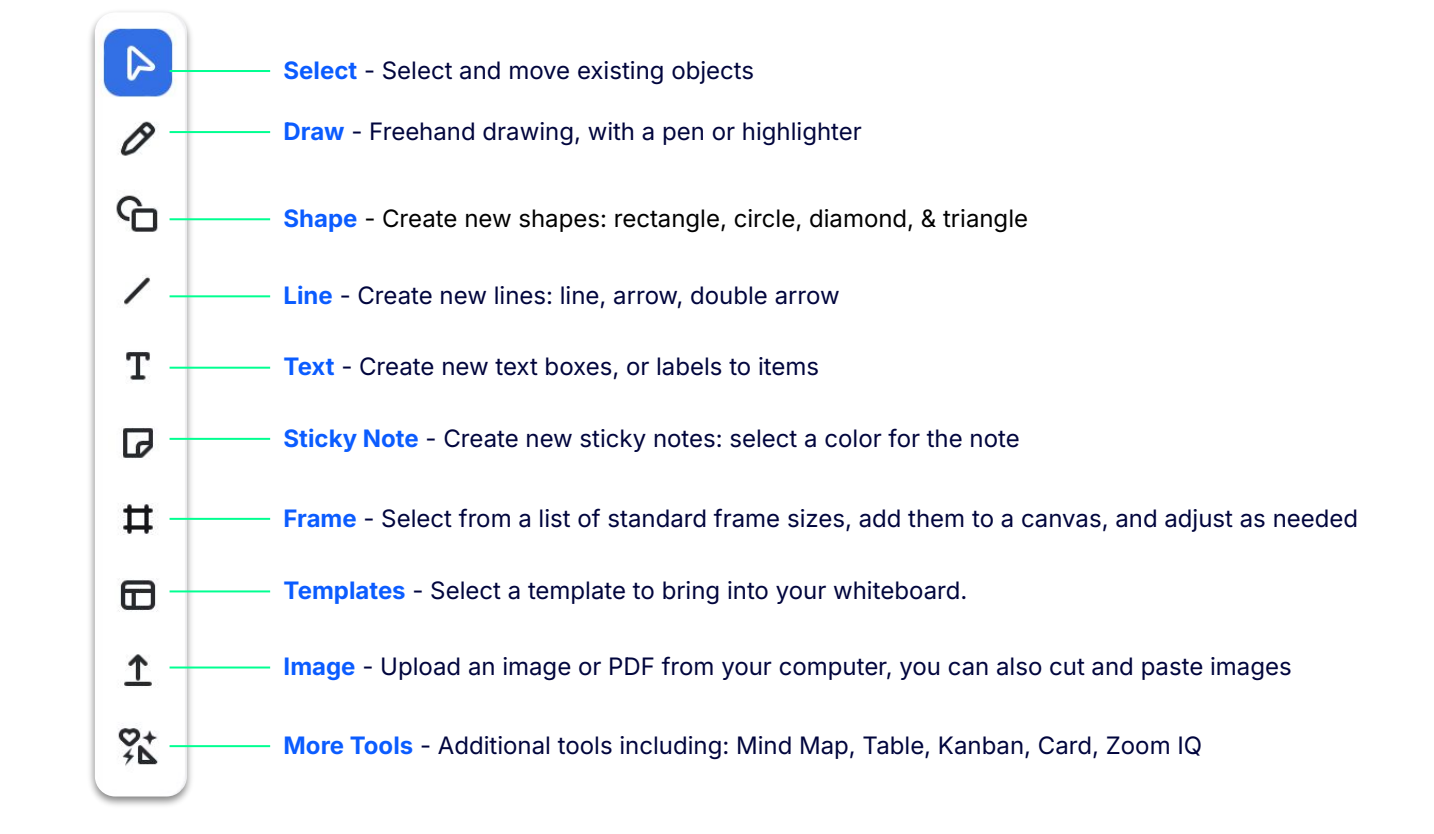

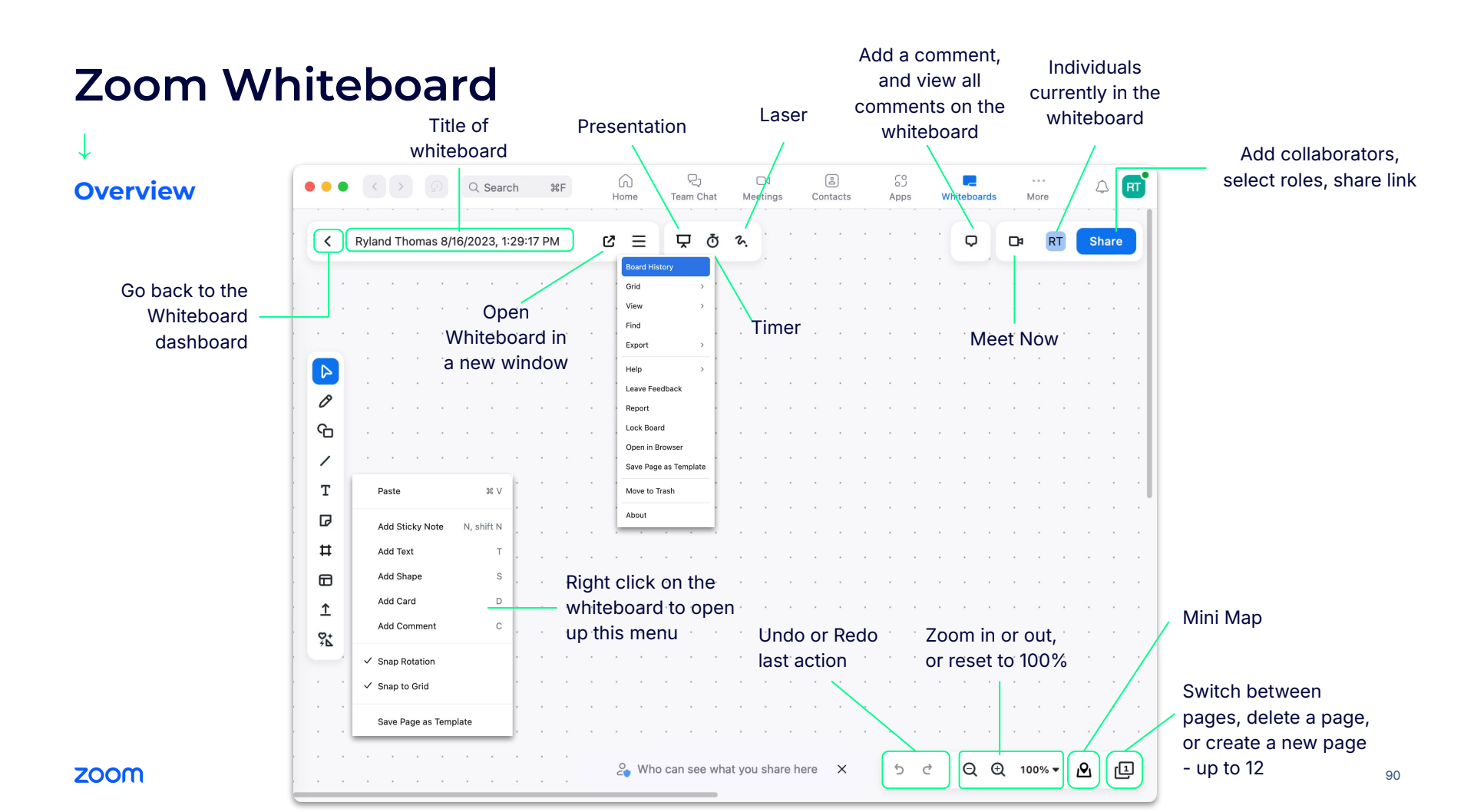

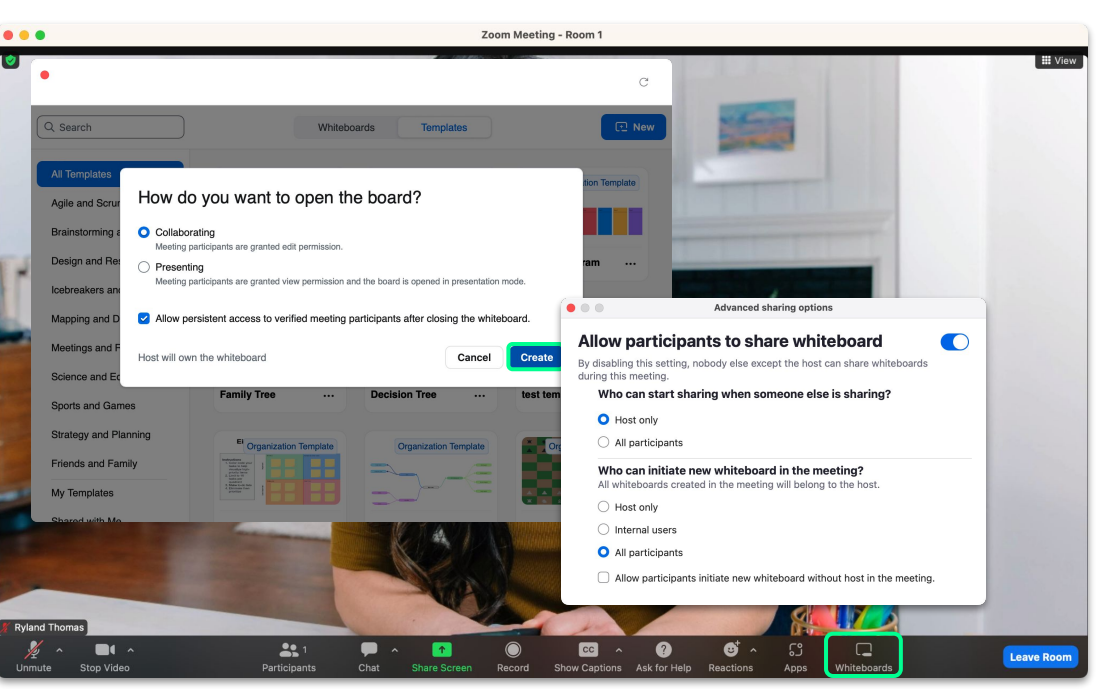

In Meeting

- Select Whiteboard.
- Set the sharing properties for the whiteboard by clicking ^ next to the Whiteboards button.
  - + Allow attendees to access after the meeting will be enabled by default - allowing attendees to access the whiteboard outside the meeting.
- Choose a New, template, or an existing whiteboard.
- Click Open / Create to bring up the whiteboard.

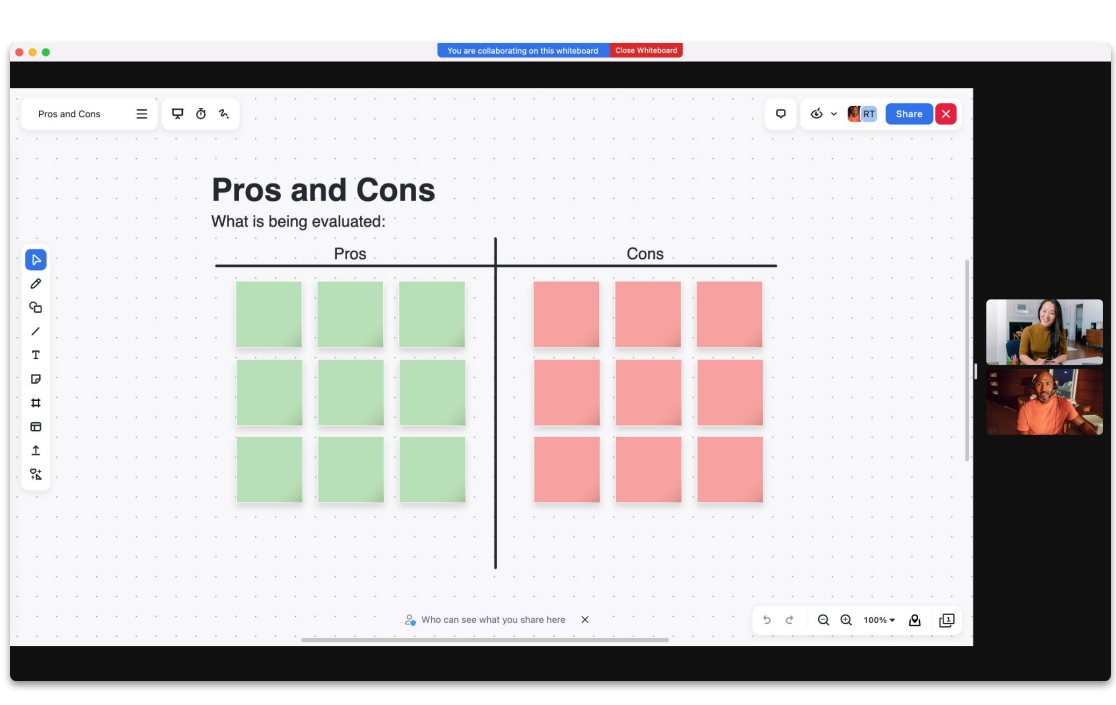

### In Meeting

- Collaborate on the whiteboard within your Zoom Meeting.
- If enabled, the cloud icon on the top left will show when your whiteboard is auto-saved to the cloud.

### Whiteboard Content Generation

#### **Generate Sticky Notes**

- Sign into the Zoom Client, and Click Whiteboard.
- Create or open an existing whiteboard.
- In the left toolbar, click the Al Companion icon.
- Enter a prompt in the prompt field or select from the list of suggested ideas.
- Right next to the prompt field, expand the drop-down list and select Generate Stickies.
- Click the send icon.
  - Click Refine Results to narrow your search criteria, apply filters, and obtain more precise & relevant info.
  - Click Add More to add more relevant content in sticky notes.
  - Click the Close icon to cancel the sticky notes generation.
- When you are satisfied, click the **checkmark** icon.

| <u> </u>    | some of the benefits t   | or aglie developme       | Generate     | Stickles •                   |
|-------------|--------------------------|--------------------------|--------------|------------------------------|
| Suggestions |                          |                          |              |                              |
| 💸 Give m    | e a list of successful p | presentation techni      | ques         |                              |
| 💸 List the  | e tools that would be h  | elpful for hybrid w      | ork          |                              |
|             |                          |                          |              |                              |
|             |                          |                          |              |                              |
|             |                          |                          |              |                              |
|             | · _ · _ · _ · _ · _ ·    | · · · · · ·              |              |                              |
|             | 1                        |                          |              |                              |
|             | Engage the audience with | Use visual<br>aids to    | Maintain eye | Speak clearly and use        |
|             | a compelling<br>opening  | enhance<br>understanding | the audience | appropriate<br>body language |
|             |                          | 9                        |              |                              |
|             | Tell stories             | Practice and             | l les human  | Include                      |
|             | to make your             | rehearse                 | to engage    | elements to                  |
|             | memorable                | presentation             | the audience | audience                     |
|             |                          |                          |              |                              |
|             | Summarize                | Use a                    |              |                              |
|             | the end of the           | enthusiastic             |              |                              |
|             | presentation             | tone of voice            |              |                              |
|             |                          |                          |              |                              |

zoom

Generate a Table

- Create or open an existing whiteboard.
- In the left toolbar, click the Al Companion icon.
- Enter a prompt in the prompt field or select from the list of suggested ideas.
- Right next to the prompt field, expand the drop-down list and select Generate Table.
- Click the send icon.
  - Click Refine Results to narrow your search criteria, apply filters, and obtain more precise & relevant info.
  - Click Fill to complete or populate a table with relevant data or information.
  - Click Add row to insert a new row into the table.
  - Click Add column to insert a new column into the table.
  - Click the Close icon to cancel the table content generation.
- When you are satisfied, click the **checkmark** icon.

|                                       | e a list o | of suce      | cessful presentati                                                                                                   | on techniques                                                                                                    | Generate Ta                                                                                                    | ible 🤻                                |                                       |
|---------------------------------------|------------|--------------|----------------------------------------------------------------------------------------------------|----------------------------------------------------------------------------------------------------|----------------------------------------------------------------------------------------------------|---------------------------------------|---------------------------------------|
| Suggestio                             | ns         |              |                                                                                                    |                                                                                                    |                                                                                                    |                                       |                                       |
| 💸 Give                                | me a li    | st of s      | uccessful present                                                                                                    | tation techniques                                                                                                    |                                                                                                    |                                       | >                                     |
| 🛠 List                                | the too    | ls that      | would be helpful                                                                                                    | for hybrid work                                                                                                    |                                                                                                    |                                       | >                                     |
|                                       |            |              |                                                                                                    |                                                                                                    |                                                                                                    |                                       |                                       |
|                                       |            |              |                                                                                                    |                                                                                                    |                                                                                                    |                                       |                                       |
|                                       |            |              |                                                                                                    |                                                                                                    |                                                                                                    |                                       |                                       |
|                                       |            |              |                                                                                                    |                                                                                                    |                                                                                                    |                                       |                                       |
|                                       |            |              |                                                                                                    |                                                                                                    |                                                                                                    |                                       |                                       |
|                                       | *          | Ref          | ine Results                                                                                                    |                                                                                                    | Add column                                                                                                    |                                       |                                       |
|                                       |            |              | ine neouno                                                                                                    | III Add row                                                                                                    | Add Column                                                                                                    |                                       |                                       |
|                                       |            |              |                                                                                                    | Add row                                                                                                    | Add coldinin                                                                                                    |                                       | <b>*</b>                              |
|                                       |            | ·<br>        |                                                                                                    |                                                                                                    |                                                                                                    | · · ·                                 |                                       |
|                                       |            | ·<br>•       |                                                                                                    |                                                                                                    | Keep the                                                                                                    | · · ·                                 | •<br>•                                |
| •                                     |            | ·<br>· <br>· | Engage the audience from                                                                                             | Use storytelling<br>techniques                                                                                             | Keep the presentation focused and                                                                                               | · · ·                                 | -                                     |
| •                                     |            |              | Engage the<br>audience from<br>the start                                                                             | Use storytelling techniques                                                                                                | Keep the<br>presentation<br>focused and<br>concise                                                                              |                                       | -                                     |
| •                                     |            | -<br>        | Engage the<br>audience from<br>the start<br>Use visual aids                                                          | Use storytelling<br>techniques<br>Maintain eye<br>contact with the                                                         | Keep the<br>presentation<br>focused and<br>concise                                                                              |                                       | ×                                     |
| · · · · · · · · · · · · · · · · · · · |            |              | Engage the<br>audience from<br>the start<br>Use visual aids<br>effectively                                           | Use storytelling<br>techniques<br>Maintain eye<br>contact with the<br>audience                                             | Keep the<br>presentation<br>focused and<br>concise<br>Speak clearly<br>and confidently                                          |                                       | · · · · · · · · · · · · · · · · · · · |
|                                       |            |              | Engage the<br>audience from<br>the start<br>Use visual aids<br>effectively<br>Encourage                              | Use storytelling<br>techniques<br>Maintain eye<br>contact with the<br>audience<br>Adapt to the                             | Keep the<br>presentation<br>focused and<br>concise<br>Speak clearly<br>and confidently<br>Practice and                          |                                       |                                       |
|                                       |            |              | Engage the<br>audience from<br>the start<br>Use visual aids<br>effectively<br>Encourage<br>audience<br>participation | Use storytelling<br>techniques<br>Maintain eye<br>contact with the<br>audience<br>Adapt to the<br>needs of the<br>audience | Keep the<br>presentation<br>focused and<br>concise<br>Speak clearly<br>and confidently<br>Practice and<br>prepare<br>thoroughly |                                       | · · · · · · · · · · · · · · · · · · · |
|                                       |            |              | Engage the<br>audience from<br>the start<br>Use visual aids<br>effectively<br>Encourage<br>audience<br>participation | Use storytelling<br>techniques<br>Maintain eye<br>contact with the<br>audience<br>Adapt to the<br>needs of the<br>audience | Keep the<br>presentation<br>focused and<br>concise<br>Speak clearly<br>and confidently<br>Practice and<br>prepare<br>thoroughly | · · · · · · · · · · · · · · · · · · · |                                       |

#### zoom

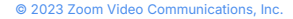

ኅ

T D

Ð

Ħ

⊞

9+ 74

\*

**Generate Texts** 

- Create or open an existing whiteboard.
- In the left toolbar, click the Al Companion icon.
- Enter a command in the prompt field or select from the list of suggested ideas.
- Right next to the prompt field, expand the drop-down list and select Generate Table.
- Click the send icon.
  - Click Refine Results to narrow down your search criteria, apply filters, & obtain more precise & relevant info.
  - Expand the Length drop-down menu to adjust the length of your generated text.
  - Expand the **Tone** drop-down menu to change the tone of your generated text.
  - Click the Close icon to cancel the table content generation.
- When you are satisfied, click the checkmark icon.

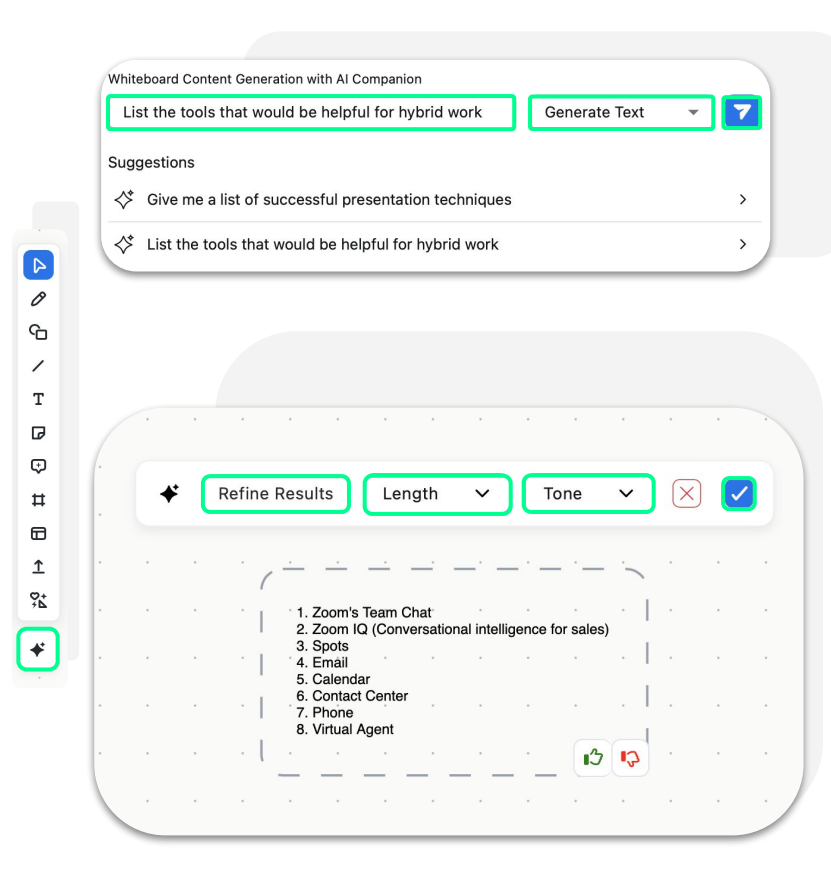

#### zoom

**Edit Existing Whiteboard Content** 

- To organize sticky notes, create or open an existing whiteboard.
- Select one or multiple sticky notes, click the Al Companion icon.
- Select an option that allows you to enhance the selected content.
  - If you select a single sticky note, you can create additional similar stickies.
  - If you choose multiple sticky notes, you have the option to create similar stickies or identify and group related ones together for better organization and management

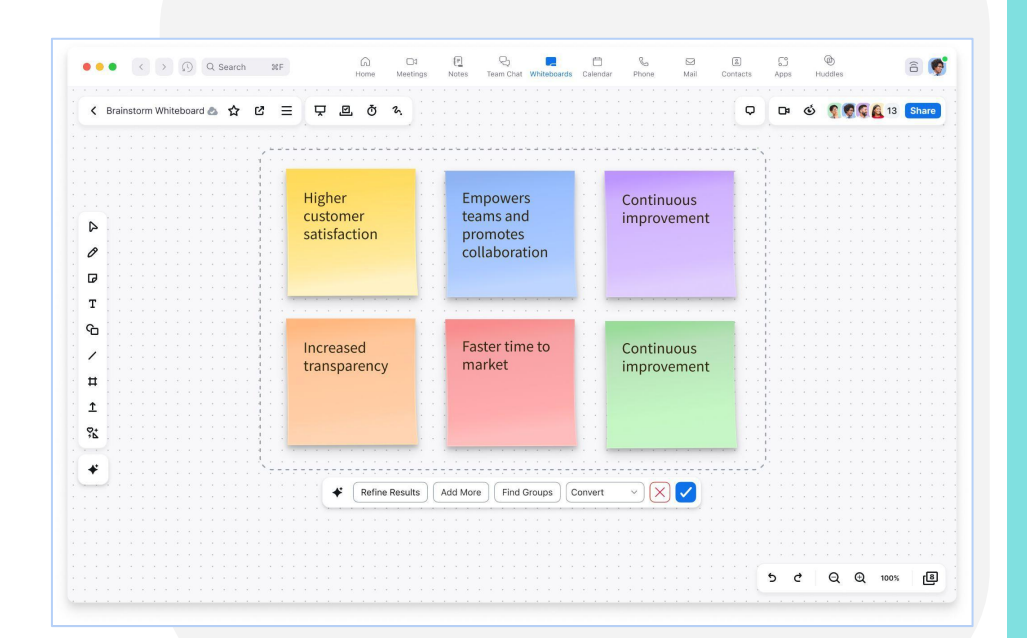

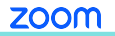

Format Table

- To format a table, create or open an existing whiteboard.
- Select table you want to format, click the Al Companion icon.
- Format the table using the following options:
  - Click Fill to complete or populate a table with relevant data or information.
  - Click Add row to insert a new row into the table.
  - Click Add column to insert a new column into the table.

| ¥ | Ref           | ine Results F                            | ill Add row                                  | Add column                                         | $\times$     | 2 |
|---|---------------|------------------------------------------|----------------------------------------------|----------------------------------------------------|--------------|---|
|   | •             |                                          |                                              |                                                    |              |   |
|   |               |                                          | . — . — . — .                                |                                                    | . <u>)</u> . |   |
|   | -<br>- <br>-  | Engage the<br>audience from<br>the start | Use storytelling techniques                  | Keep the<br>presentation<br>focused and<br>concise |              |   |
|   | .1<br>.1      | Use visual aids<br>effectively           | Maintain eye<br>contact with the<br>audience | Speak clearly and confidently                      |              |   |
|   | . <br>. <br>. | Encourage<br>audience<br>participation   | Adapt to the<br>needs of the<br>audience     | Practice and prepare thoroughly                    |              | • |

**Edit Text** 

- To edit text, create or open an existing whiteboard.
- Select the text you want to edit, click the Al Companion icon.
- Edit the text using the following options:
  - Length allows you to shorten or lengthen the text, summarize in a single sentence, or rewrite it in bullet points.
  - Tone allows you to modify the tone of the text to match your preference, selecting from options such as Professional, Casual, Formal, or Forceful.

| • |   | •      | •                        | •                      |                 | •               | •           | •        | •         | •   | •        | • | •   |
|---|---|--------|--------------------------|------------------------|-----------------|-----------------|-------------|----------|-----------|-----|----------|---|-----|
| * |   | Refine | Results                  | ;<br>;                 | Len             | gth             | ~           | Т        | one       | ~   | $\times$ |   |     |
|   |   | . (    | <u> </u>                 |                        | <u>.</u>        |                 | · _         | _ · _    | - ·       |     |          |   |     |
|   |   | · I    | 1. Zo<br>2. Zo           | om's 1<br>om IQ        | Feam C<br>(Conv | hat<br>ersatior | nal intelli | igence f | or sales) | ·   |          |   |     |
|   | • | .      | 3. Sp<br>4. En<br>5. Ca  | ots<br>náil<br>Ilendai | r               |                 |             |          |           | •   |          |   | •   |
| • |   | ·      | 6. Co<br>7. Ph<br>8. Vir | ntact<br>one<br>tual A | Center<br>gent  |                 |             |          |           | . 1 |          |   |     |
|   |   | . [    |                          |                        |                 |                 |             |          | CI.       | C.  |          |   |     |
|   |   |        |                          |                        |                 |                 |             |          |           |     |          |   | • / |

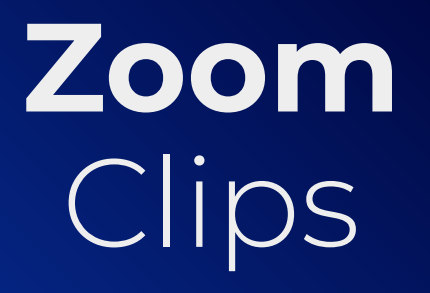

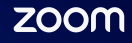

### **Zoom Clips**

#### Overview

- Users can easily record themselves and their screen, then immediately share that recording with others.
  - + Those videos can be shared and are stored in the user's 'Clips Library', accessible in both the Zoom Web Portal and the Zoom Workplace app for easy follow-up.
  - + Team members can engage with the videos while view and engagement analytics are tracked.
- Some of the key features of Zoom Clips include:
  - + Easy video recording from the web portal, menu/task bar, or the Zoom Workplace app.
  - + Generate shareable links to easily share your clips.
  - + Set permissions for who can view your clip.
  - + No time spent waiting for a video to render, it is all done within the same screen, in a matter of clicks.
  - + Receive comments on your clips.

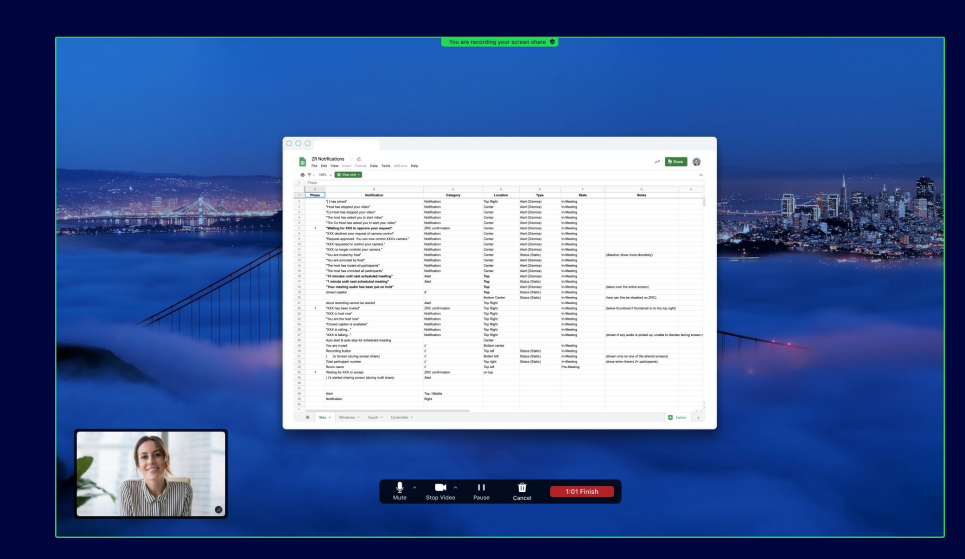

# Zoom Clips User Flows

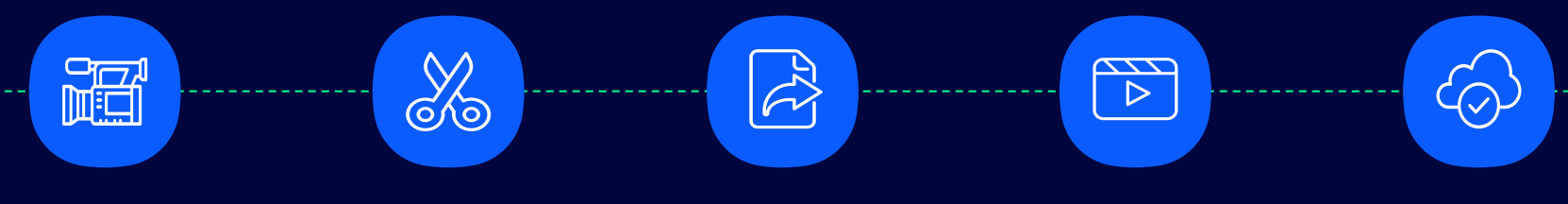

#### Record

User initiates a 'Clip' from any of the 'Entry Points'.

User specifies various settings for the recording (audio, video, screen, etc.)

User completes the recording.

### **Review**

After the Clip is completed, user is taken to the web portal or Clips tab in the client on a 'Review & Edit' page.

User can play the Clip, review, do basic trimming.

#### Share

User will instantly receive a URL they can share with anyone via multiple means.

#### Playback

A recipient of the Clip URL can playback the Clip in a browser.

Access will be subject to any viewing permissions placed on the Clip by the creator.

#### Store

When the Clip is completed, it will be stored in the 'Clips' tab, which is a basic 'Content Management System' for all the user's Clips.

zoom

### **Enable Clips**

#### Web Experience

- Sign into **zoom.us**.
- Default on, for most accounts, but if needed, Admins will be able to enable/disable Clips.
- Go to Account Management and select Account Settings.
- Scroll over to **Clips**.
- Next to the Clips option, click **Enable**.

| ZOOM Products Solution                                                       | ons Resources Plans & Pricing                                                                                                    | Schedule Join Host - Whiteboard |  |  |  |  |  |  |  |  |  |
|------------------------------------------------------------------------------|----------------------------------------------------------------------------------------------------|---------------------------------|--|--|--|--|--|--|--|--|--|
| Scheduler<br>Analytics & Reports                                             | Q Search Settings                                                                                                    |                                 |  |  |  |  |  |  |  |  |  |
| ADMIN                                                                        | < am Chat Zoom Apps Whiteboard                                                                                                    | Notes 💷 Zoom Events Clips       |  |  |  |  |  |  |  |  |  |
| > User Management                                                            | Groups and members will use the following settings by default. If you don't want the settings below to<br>be changed, you can lock the settings here. Learn More |                                 |  |  |  |  |  |  |  |  |  |
| <ul> <li>Team Chat Management</li> <li>Device Management</li> </ul>          | General                                                                                                    |                                 |  |  |  |  |  |  |  |  |  |
| <ul> <li>&gt; Room Management</li> <li>&gt; Workspaces Management</li> </ul> | Clips BETA                                                                                                    | 0                               |  |  |  |  |  |  |  |  |  |
| Phone System Management     Al Management                                    | screen and share the recording with anyone                                                                                                    | л                               |  |  |  |  |  |  |  |  |  |
| <ul> <li>Account Management</li> <li>Account Profile</li> </ul>              | Allow users who can access clips to download clips<br>Only admin can download clips when this option is disable                                                  | d.                              |  |  |  |  |  |  |  |  |  |
| Account Settings                                                             | Auto-generate audio transcript                                                                                                    |                                 |  |  |  |  |  |  |  |  |  |
| Alerts & Notifications<br>Billing                                            | Viewers can see the transcript                                                                                                    |                                 |  |  |  |  |  |  |  |  |  |

### **Create a Clip**

#### Web Experience

- Sign in to your account at **zoom.us**.
- Select **Clips** and you will see the Zoom Clips welcome page.
- To create a new Clip, click + New Clip.
- The web launcher page will open the Zoom Workplace app, where it will launch the Create Clip window.

| ZOOM Products                                                                                                    | Solutions Resources Plans & Pricing                                                                       | Schedule Join Host - Web App -  |
|----------------------------------------------------------------------------------------------------|----------------------------------------------------------------------------------------------------|---------------------------------|
| PERSONAL<br>Profile<br>Meetings<br>Webinars<br>Events & Sessions (NEW)<br>Phone<br>Personal Contacts<br>Personal Devices<br>Whiteboards<br>Notes<br>Docs (NEW)<br>Surveys<br>Recordings & Transcripts | <section-header><section-header><text><text><text></text></text></text></section-header></section-header> | <complex-block></complex-block> |
| Workspace Reservation                                                                                                    |                                                                                                    |                                 |

### **Create a Clip**

#### Zoom Workplace App Experience

- Sign in to your account at **zoom.us**.
- Select Clips.
- To create a new clip, click + New Clip.
- The **Record new clip** window will open.

| • • •                              | <sup>zoom</sup><br>Workplace                            | < > | Q     | Q Search | ЖE                                      | G<br>Home                    | ନ୍ତ<br>Team Chat                                                                                                    | □1<br>Meetings             | 😩<br>Contacts | Clips         | •••<br>More | â ( | ) 4    |   | j |
|------------------------------------|---------------------------------------------------------|-----|-------|----------|-----------------------------------------|------------------------------|----------------------------------------------------------------------------------------------------|----------------------------|---------------|---------------|-------------|-----|--------|---|---|
| 🗈 Al                               | l clips                                                 |     | All c | lips     |                                         |                              |                                                                                                    |                            |               |               |             | Fee | edback | C |   |
| ≗ M<br>▶ M<br>☆ Sł<br>☆ St<br>⑪ Tr | y clips<br>y playlists<br>nared with me<br>arred<br>ash |     |       | F        | <b>Velcom</b><br>Record yours<br>thers. | <b>ie to Z</b><br>elf and yo | Coom Cli                                                                                                    | <b>ps</b><br>create a clip | . You can sh  | are your clip | os with     |     |        |   |   |
|                                    |                                                         |     |       |          |                                         | B                            | Based on your current license. You can:  Create up to 5 clips Record up to 2 minutes for a single clip How to use                                          |                            |               |               |             |     |        |   |   |
|                                    |                                                         |     |       |          |                                         | C                            | Contact your account owner to upgrade your license to:<br>• Create unlimited clips<br>• Have longer clip length<br>• Have premium features<br>• Learn more |                            |               |               |             |     |        |   |   |
| ුරු Se                             | ttings                                                  |     |       |          |                                         |                              |                                                                                                    |                            |               |               |             |     |        |   |   |

## **Recording a Clip**

#### Settings

The Create Clip menu box will open.
 Once all options/settings are set, click
 Start Recording.

#### Choose to share:

- Your screen & video
- Only screen
- Only video

Select a screen, application, or window to share

#### Record new clip Preview window, of what will be recorded Select your: Screenshare and video 🖭 🗉 🔳 Microphone and Thomas's Clip 10/31/2024 Video MacBook Pro Microphone (MacBook Pro Screen recording Logitech BRIO Auto (1080p) quality Advanced settings ~ 1080 O Start recording Limit: 2 mins 720 You can also mute or turn off your camera.

Advanced Settings, allow you to enable:

- Virtual background & avatar
- Layout and wallpaper
- Mirror your video
- Noise suppression

Video Preview

2024 Zoom Communications, Inc

## **Recording a Clip**

#### How to Record

- A countdown will start, then your screen/video will record.
- Share any content you want in the clip.
   If needed, you can Pause the recording and Resume when ready.
- Did you mess up? No worries, simply click **Restart** to restart the recording.
- Once you are finished, click Finish, and the recording will automatically open in the Zoom Workplace app under the Clips tab section.

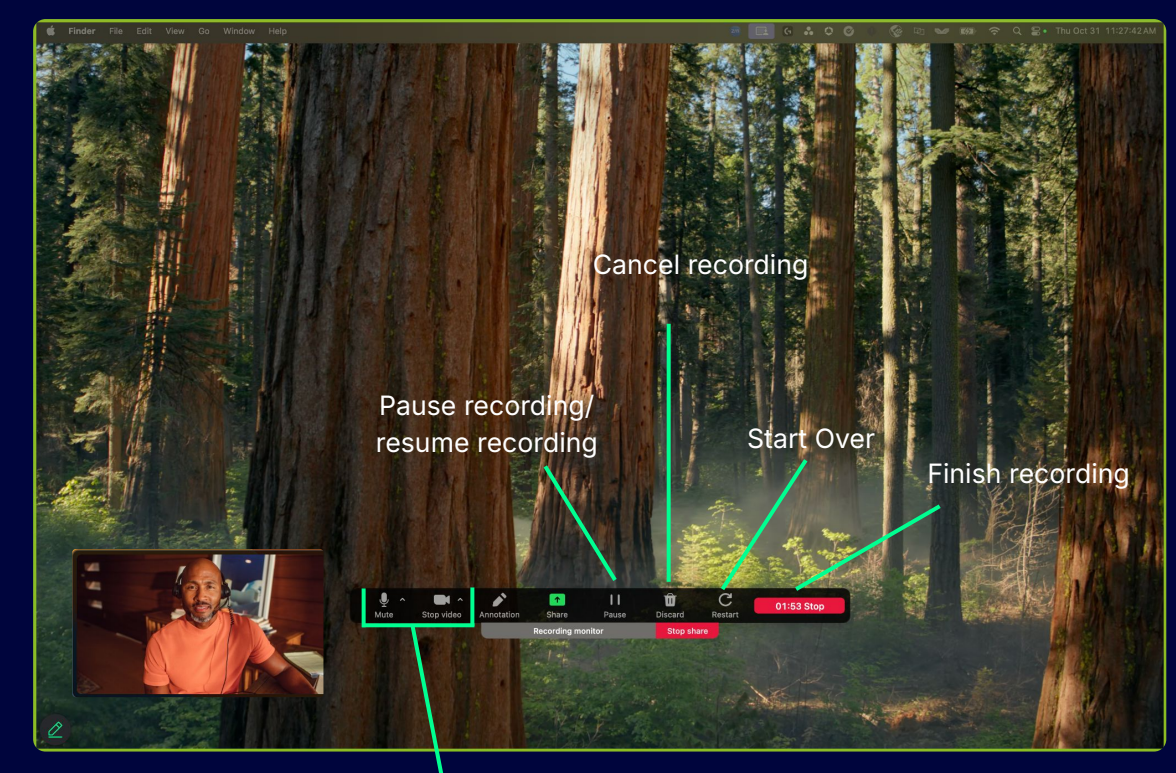

Mute / Stop video or change mic and video settings

### **Zoom Clips**

#### **AI Companion**

- After you create a clip Al Companion will analyze the clip and create a Title, add Description & Tags.
- You can make further edits by clicking on the title or description.
- Click + Add tag or X to add or remove tags.

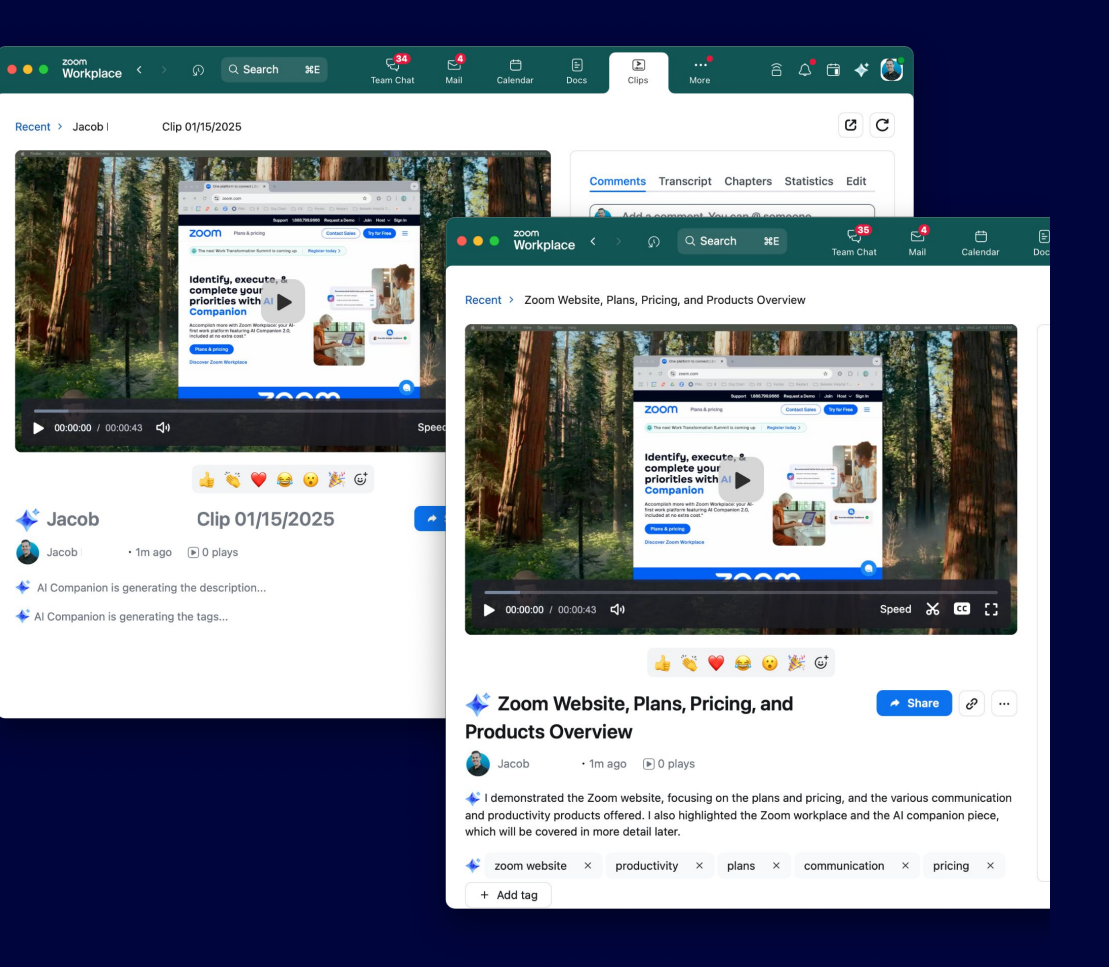

# **ZOOM** Learning Center

A **free** customer education platform with on-demand courses, live training, and so much more.

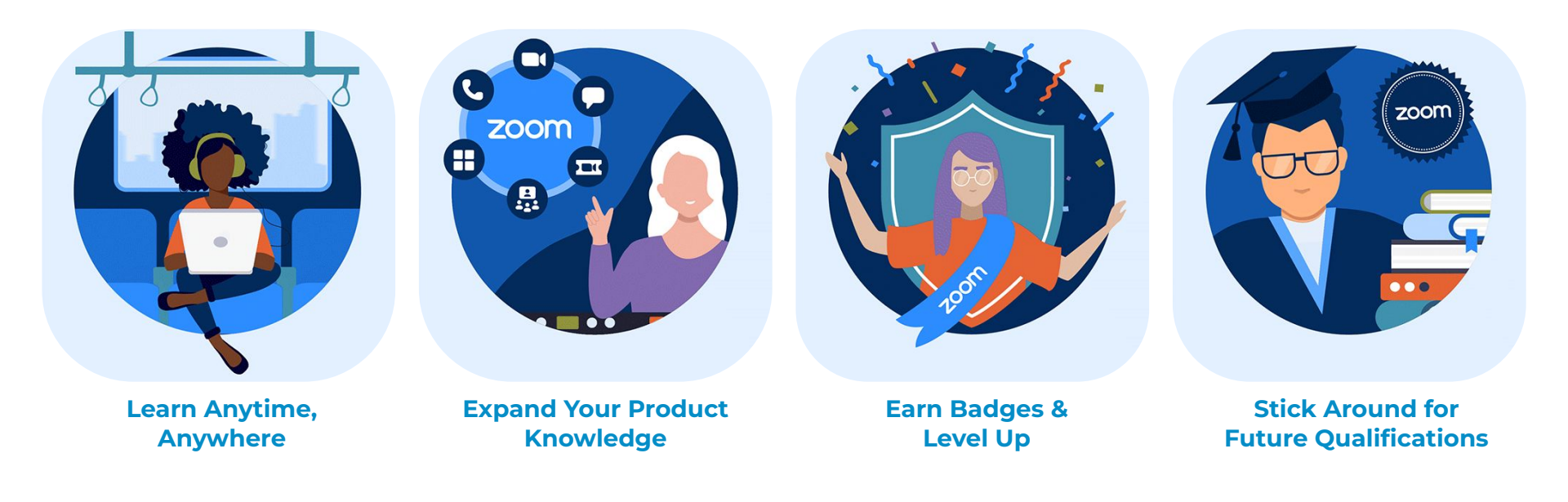

## Start learning today at learning.zoom.us
# **ZOOM** Community

# community.zoom.com

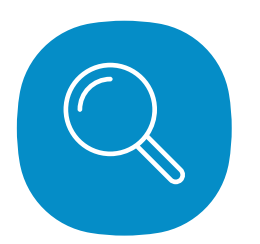

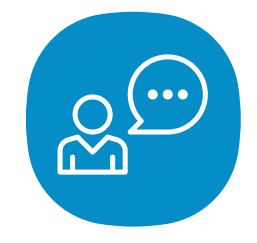

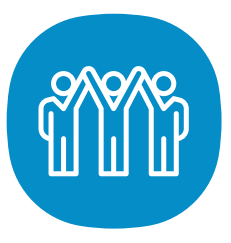

# **Find Helpful Solutions**

## **Ask Questions**

## **Collaborate with Peers**

Browse the community to easily find product solutions. Seek and receive support from community experts.

Connect with community members and share product news.

# **ZOOM** Community

# **Champion Program**

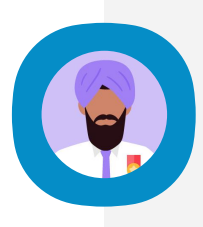

#### **Get Involved**

Community Champions are provided with the opportunity to be a part of a group of top community members and recognized for their helpful contributions through digital badges, champion title, and champion avatar collections.

#### Be a Leader

Showcase helpful behavior and provide contributions in discussion forums.

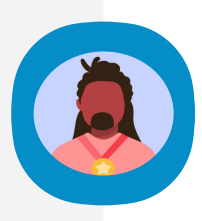

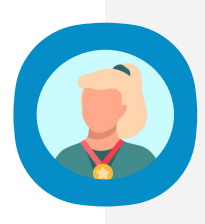

#### **Make Connections**

Regularly connect with fellow community champions and Zoomies to share ideas, issues, and opportunities for the Community.

#### **Receive Rewards**

Receive perks such as digital rewards, access to connect with the Zoom Community team, and invitations to exclusive events.

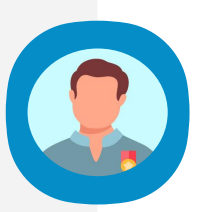

## Helpful Zoom Resources

### Zoom Learning Center

 Over 45 courses and 14 learning plans of premium training content, covering all Zoom products.

#### Zoom Help Center

+ The Zoom Help Center is your first stop for accessing all our best tips and tricks as well as answers to your most pressing questions.

#### <u>Zoom Community</u>

+ Zoom created a Community Site, a forum for Zoom customers to post discussion topics and collaborate.

#### • Zoom Technical Support

- When you have questions that our Zoom Help Center can't solve, there are several options to get additional support from Zoom technical experts.
- Zoom Blog
  - Subscribe for new blog posts/articles or browse/search for previous industry-specific articles.

#### Zoom Service Status

+ Upcoming / current maintenance and Past Incident information.

#### Zoom Release Notes

Subscribe for updates to various Zoom products.

#### Preview Notes

 Owners and Admins can access to release notes 30 days prior to major releases and 14 days prior to minor releases.

#### Zoom Uptime

+ Historical status of the Zoom platform (traffic light status)

#### Zoom Trust Center

+ Visit our Trust Center Resources to help you find more information on Zoom's Security, Privacy, Legal & Compliance, and Trust & Safety.

#### Zoom Developer Platform

+ An open platform that allows third-party developers to build applications and integrations upon Zoom's video-first unified communications platform.

### Virtual Workspaces & Workspace Designer

+ Looking for workspace inspiration? Explore how Zoom can make video collaboration come alive in a wide variety of work settings.

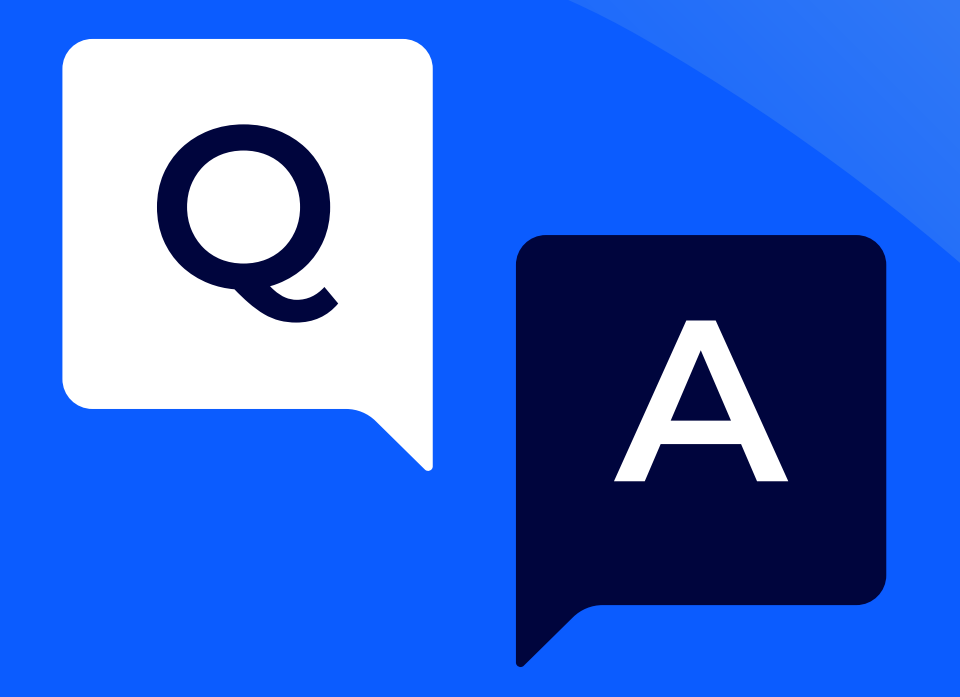

# Thank you

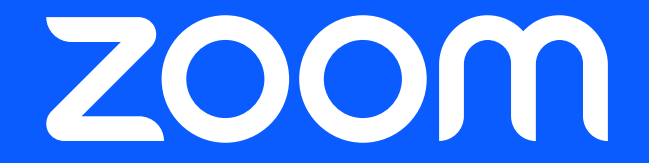

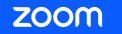

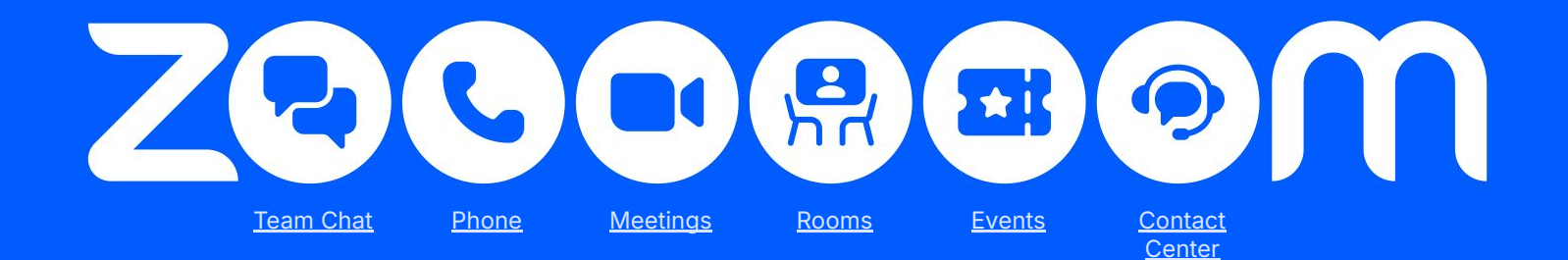